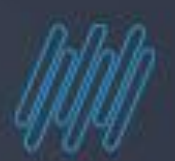

# (D) TOTVS

# **DIRF 2022**

### Premissas para geração

2022/janeiro

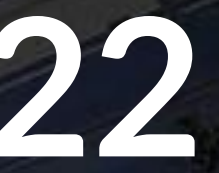

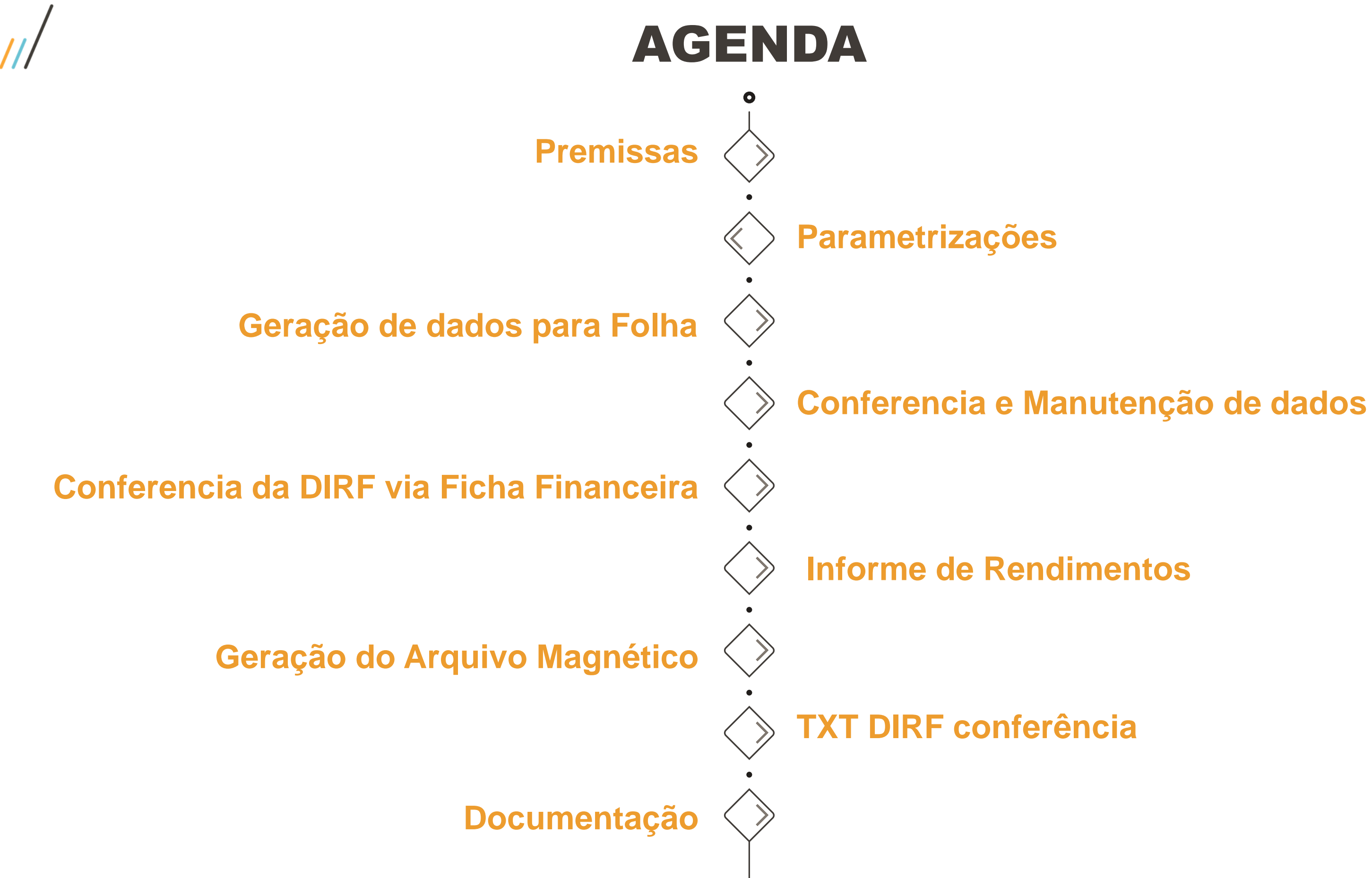

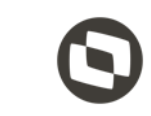

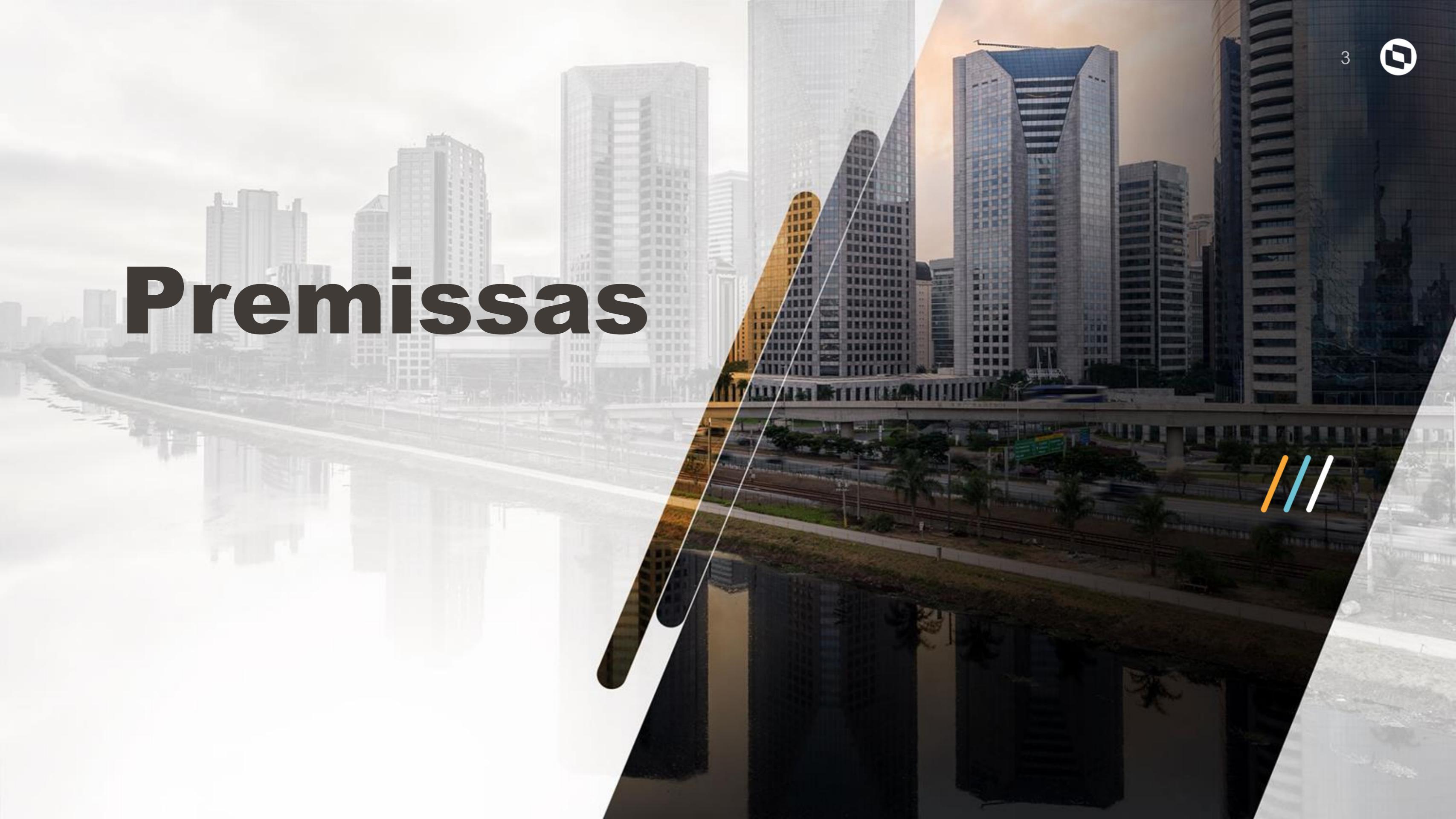

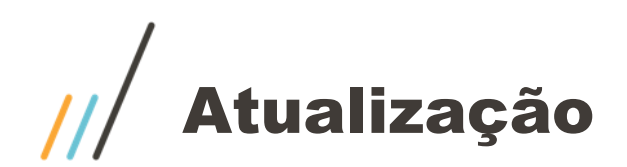

Para a geração da DIRF é importante que os fontes envolvidos estejam devidamente atualizados. **GPEM580** GPEM590

Patch de atualização

12.1.27:https://suporte.totvs.com/portal/p/10098/download?e=1058639; 12.1.33:https://suporte.totvs.com/portal/p/10098/download?e=1058640;

**Documentação DIRF 2022** 

https://centraldeatendimento.totvs.com/hc/pt-br/articles/360021788232-MP-**GPE-Manual-DIRF-para-Protheus-Recursos-Humanos-**

### Prazo de entrega

28 de fevereiro de 2022.

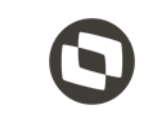

# Parametrização

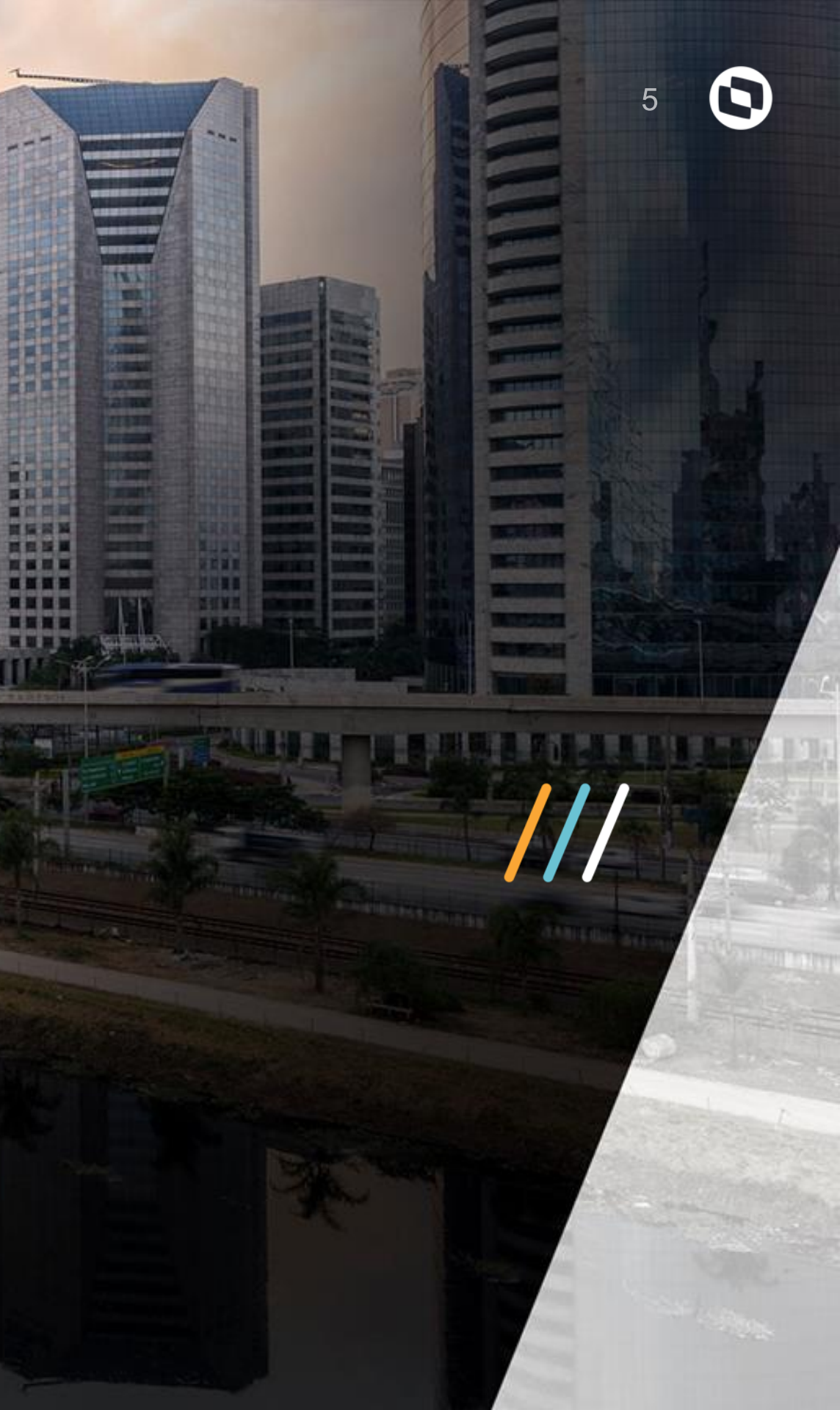

1/11/11/1

STATES.

//

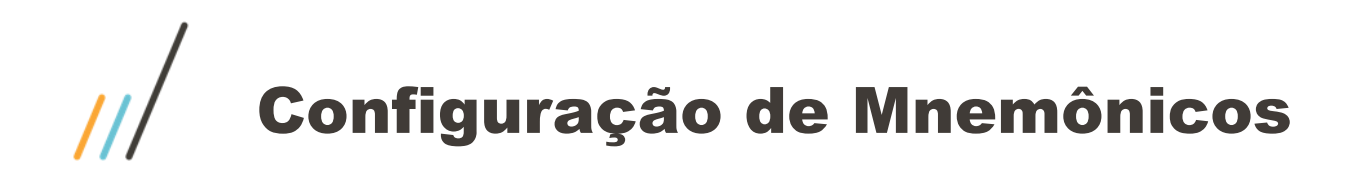

Mnemônicos envolvidos na geração da DIRF

Os mnemônicos **P\_VLLIMDIRF** e **P\_VLLIMOUT** definem o valor mínimo a serem considerados na geração da DIRF para trabalhadores assalariados e sem vínculos.

Atenção além da configuração dos mnemônicos, serão considerados:

•Ainda que em um único mês do ano-calendário houve retenção sobre a renda •Residente Exterior, inclusive nos casos de isenção e de alíquota zero.

http://tdn.totvs.com/pages/releaseview.action?pageId=271184618

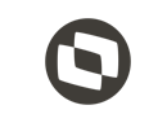

# **Configuração cadastro de verbas**

Para que o sistema gere corretamente as informações para a DIRF é necessário realizar a Configuração e/ou conferência das verbas.

Atualização / Definição de calculo / verbas Rotina: GPEA040

### Aba Anuais / Campo DIRF "RV\_DIRF"

| Cadastro de V   | /erbas      |                |        |   |        |                     |                    |          |                         |        |
|-----------------|-------------|----------------|--------|---|--------|---------------------|--------------------|----------|-------------------------|--------|
| Geral           | Incidencias | Contabilizacao | Medias | A | Anuais | Dissidio Retroativo | Outras Informações | e Social | Bloqueio de Lançamentos | Outros |
| RAIS            |             |                |        |   | DIRF   |                     |                    |          |                         |        |
| A-************* | *********   |                |        | ٩ | A      | ٩                   |                    |          |                         |        |

A tabela que armazena as informações das incidências da DIRF é a tabela 36. Está tabela não pode ser alterada pelo usuário.

http://tdn.totvs.com/pages/releaseview.action?pageId=223177735

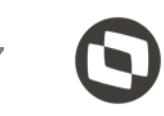

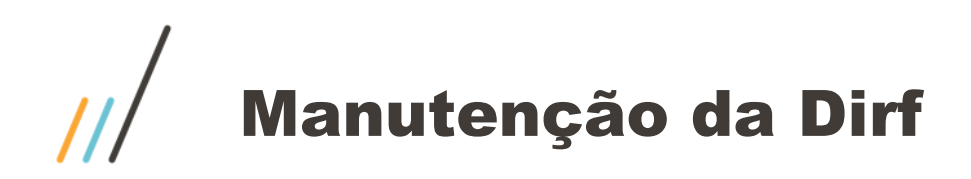

### Configuração das verbas de Férias para DIRF

Todas as verbas que estiverem com SIM para IR precisam estar configuradas como rendimento A para a DIRF no Cadastro de Verbas pasta Anuais. Exemplo:

- 0072 Pagto Férias
- 0073 Pagto Férias Mês Seguinte
- 0074 Abono Pecun. Férias
- 0075 Média Férias Valor
- 0076 Média Férias Valor Mês Seguinte
- 0077 Adicional 1/3 sobre Férias
- 0078 Adicional 1/3 Mês Seguinte
- 0079 Adic, 1/3 Sobre Abono Pecun,
- 0080 DSR sobre Médias
- 0081 DSR s/ Medias Mês Seguinte
- 0082 Médias s/ Horas Extras Mês
- 0083 Médias s/ Horas Mês Seguinte
- 0084 Outros Adicionais
- 0085 Outros Adicionais Mês Seg
- 0164 Férias Pagas Mês Anterior

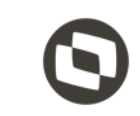

# Geração da DIRF **GPEM550**

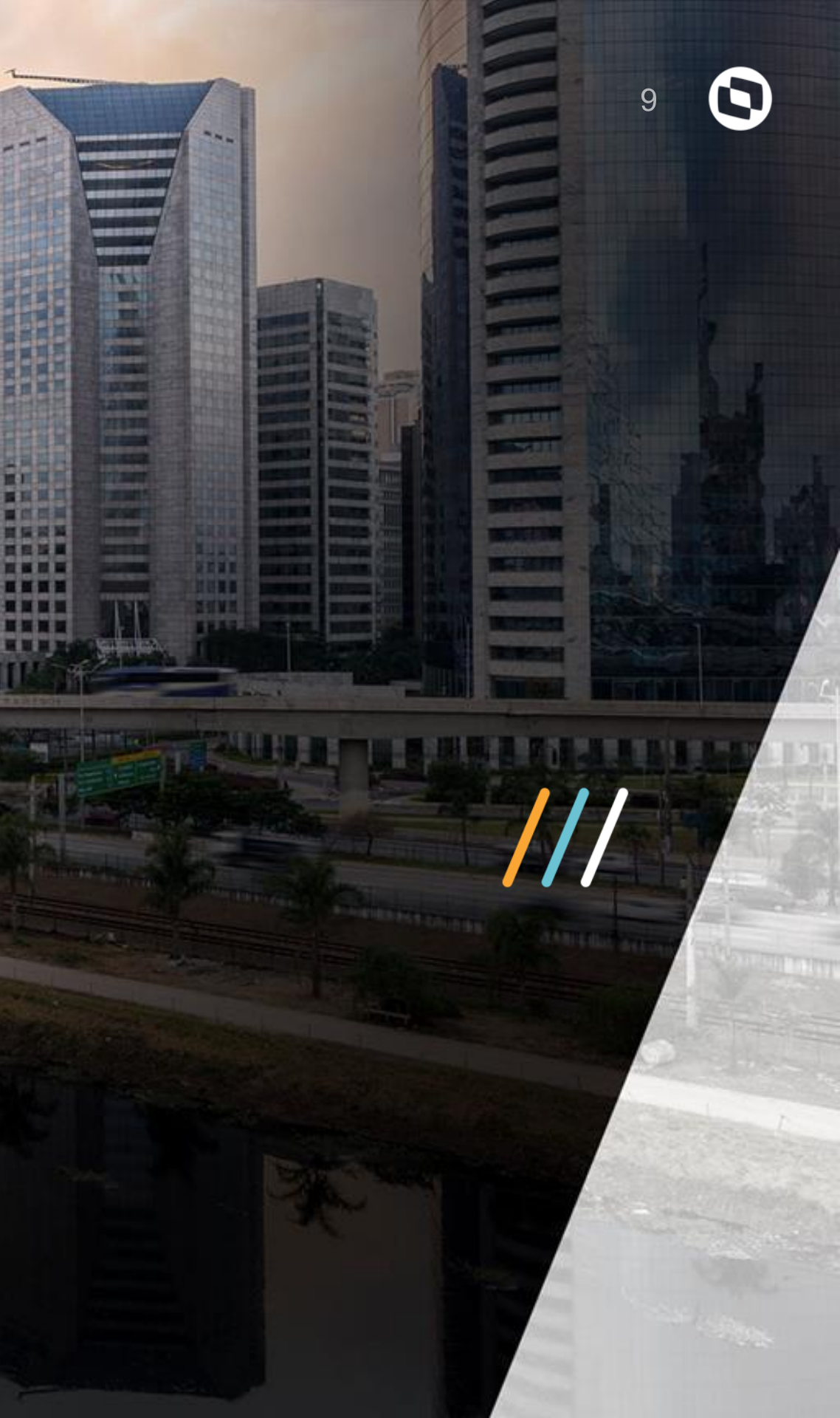

TL

TT.

/

**ANNER** 

(TREASES)

**TAXABLE** CONTRACTOR OF THE OWNER.

STATISTICS. 

RESS.

AND.

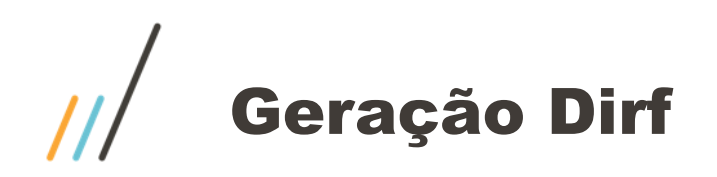

### Miscelânea / Dirf / Gerar arquivo Rotina GPEM550

Os dados gerados nesta rotina estarão nas tabelas SRL, SR4, RCS, SM8, SM9 e SMU

| Opções 🗖                          | Perguntas             |            |
|-----------------------------------|-----------------------|------------|
| Geração do Arquivo da D. I. R. F. | Filial De ?           | 0          |
| Perguntas                         | Filial Até ?          | ZZZZZZZZ   |
| Log de Processos     Diagnóstico  | Matricula De ?        | 0          |
| Documentação                      | Matricula Até ?       | 999999     |
|                                   | Centralizar na Fil. ? | D MG 01    |
|                                   | Ano Base ?            | 2021       |
|                                   | Gerar CPMF O.Rend. ?  | Nao        |
|                                   | Categorias a Gerar ?  | ACDEGHUMPS |
|                                   |                       |            |

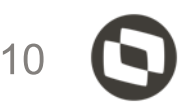

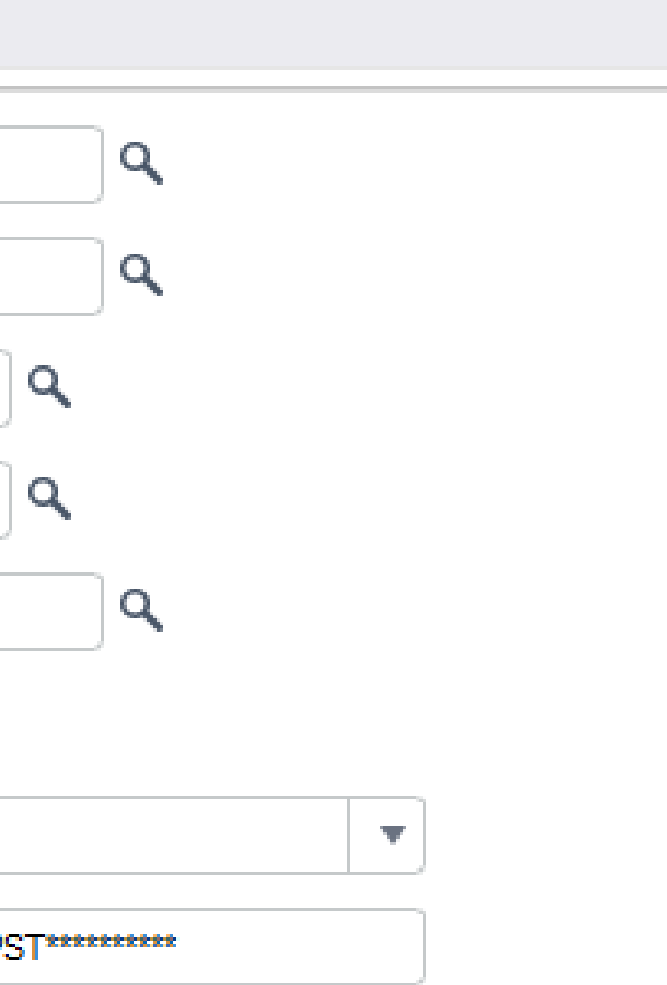

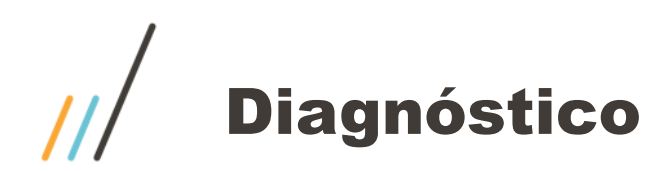

### Miscelânea / DIRF / Gerar arquivo / Diagnostico

| Efetuano  | do diagnóstico                                                                          | ×        |
|-----------|-----------------------------------------------------------------------------------------|----------|
| TOTVS     | Diagnóstico de dados da DIRF<br>Valida os dados qeu serão utilizados na geração da DIRF |          |
| Bem-vir   | ndo                                                                                     |          |
| Selecione | os itens para análise na próxima tela                                                   |          |
|           |                                                                                         |          |
|           |                                                                                         |          |
|           |                                                                                         |          |
|           |                                                                                         |          |
|           |                                                                                         |          |
|           |                                                                                         |          |
| Cancelar  |                                                                                         | ançar >> |

### 1

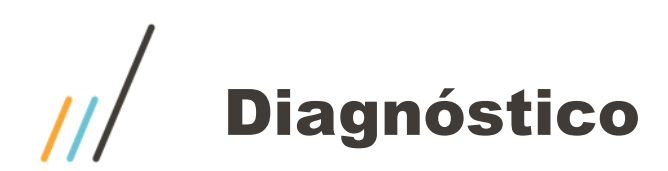

### Miscelânea / DIRF / Gerar arquivo / Diagnostico

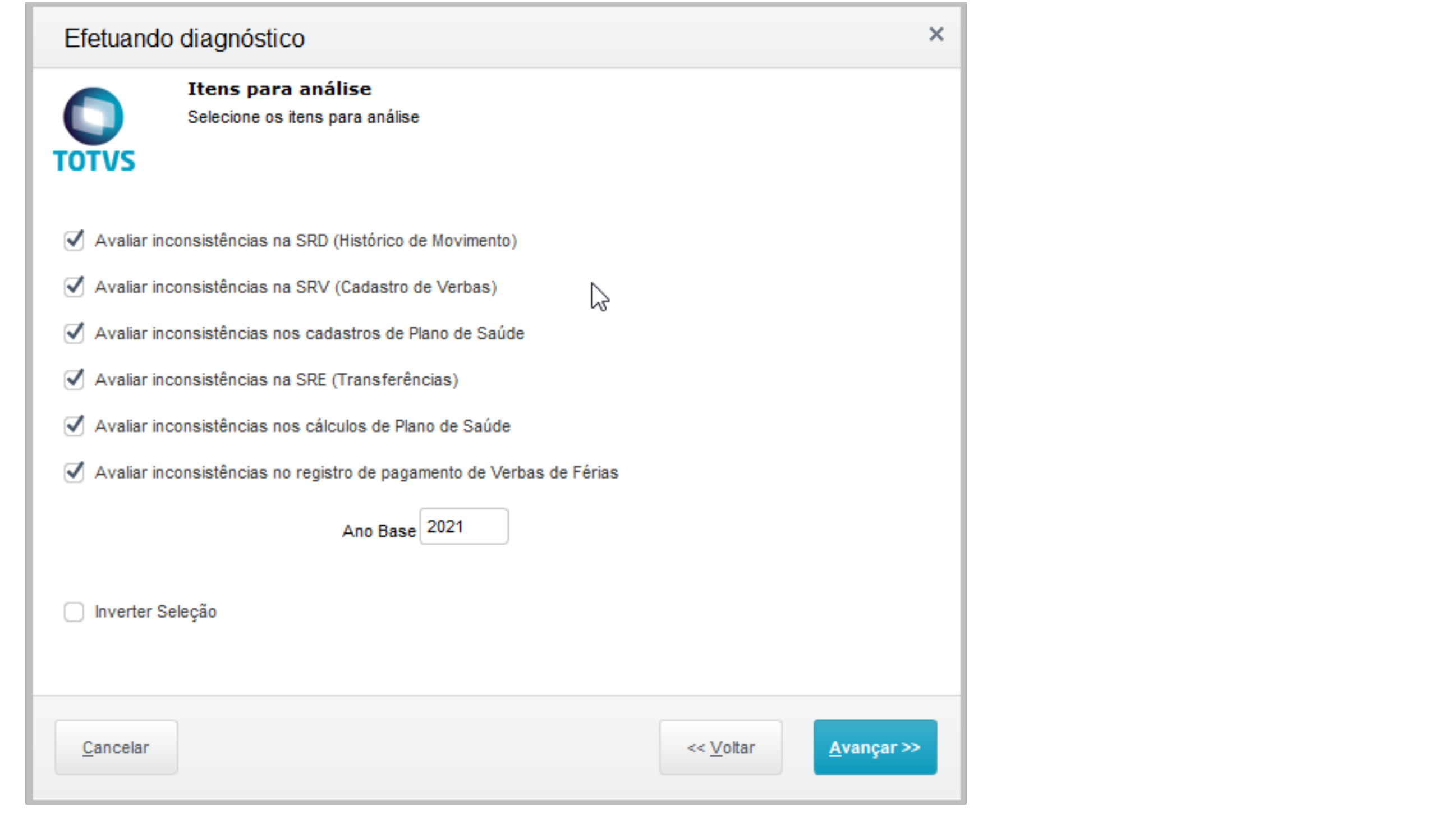

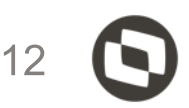

### Geração Dirf

Mesmo que a empresa não realize o diagnóstico não é impeditivo para a geração dos dados. Se informar não, o sistema irá para a tela do diagnóstico.

| Perguntas                                         |                                    |                                      | 5                                                                                                    | 3                                            |                                                                                                    |
|---------------------------------------------------|------------------------------------|--------------------------------------|----------------------------------------------------------------------------------------------------|----------------------------------------------|----------------------------------------------------------------------------------------------------|
| Pergunta                                          | Conteúdo                           | Pergunta                             | Conteúdo                                                                                                    |                                              | Atenção                                                                                                    |
| Filial De ?                                       | 0                                  | Filial Até ?                         | 22222222                                                                                                    |                                              |                                                                                                    |
| Matricula De ?                                    | 000227                             | Matricula Até ?                      | 000227                                                                                                    |                                              | Mnemônicos:                                                                                                    |
| Centralizar na Fil. ?                             | D MG 01                            | Ano Base ?                           | 2020                                                                                                    |                                              | P VLLIMDIRF Limite Anual Decl. IRPF preenchido com R\$ 28559.70                                                                                                    |
| Gerar CPMF O.Rend. ?                              | Sim                                | Categorias a Gerar ?                 | ACDEGHUMPST********                                                                                                    |                                              | P VI I MOUT I imite Anual Outras Categorias preenchido com R\$                                                                                                    |
|                                                   |                                    |                                      |                                                                                                    |                                              |                                                                                                    |
|                                                   |                                    | ()                                   | Diagnóstico<br>O diagnóstico foi executado?<br>A execução da rotina de diagnóstico<br>possíveis inconsistências na base d | e é importante para identificar<br>de dados. | Estes 2 Mnemônicos definem o valor mínimo dos rendimentos, a ser<br>considerado para a geração do arquivo da DIRF.<br>O primeiro para beneficiários de trabalho assalariado e o segundo<br>para rendimentos sem vínculo empregatício.<br>Caso queira modificar os valores, clique em Não, e em seguida vá<br>em:<br>Atualizações > Definições de Cálculo > Mnemônicos |
| coloque aqui<br>o seu logo<br>SIGA /DIRF2020/v.12 |                                    |                                      | Log de ocorrênci                                                                                                    | ias da DIRF                                  | Deseja conunual ?                                                                                                    |
| Hora: 11:19:40 - Grupo d                          | e empresa: MATRIZ / f              | ilial: Filial BELO HOR               |                                                                                                    |                                              | Não                                                                                                    |
| Arquivo gerado com                                | sucesso!                           |                                      |                                                                                                    |                                              |                                                                                                    |
| Não foi encontrada                                | nenhuma incons:                    | istência durante                     | a geração.                                                                                                    |                                              |                                                                                                    |
| Informações para ge                               | erar a DIRF.                       |                                      |                                                                                                    |                                              |                                                                                                    |
| Para obter informa<br>o Boletim Técnico (         | ções detalhadas<br>que se encontra | de como proceder<br>no Portal do Cl: | r para configurar<br>iente para downloa                                                                                   | a DIRF, consulte                             |                                                                                                    |

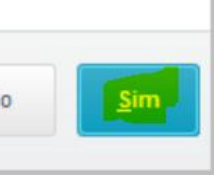

### 1/HEREITE 國際資源 ILL // 111111 **MERSON** Ficha LICENSES IN COLUMN BREESERS I 加加加加 TTT 夏侯贤冀 I FIFE STATESA Financeira ATTELLE ALL SHE STATEST

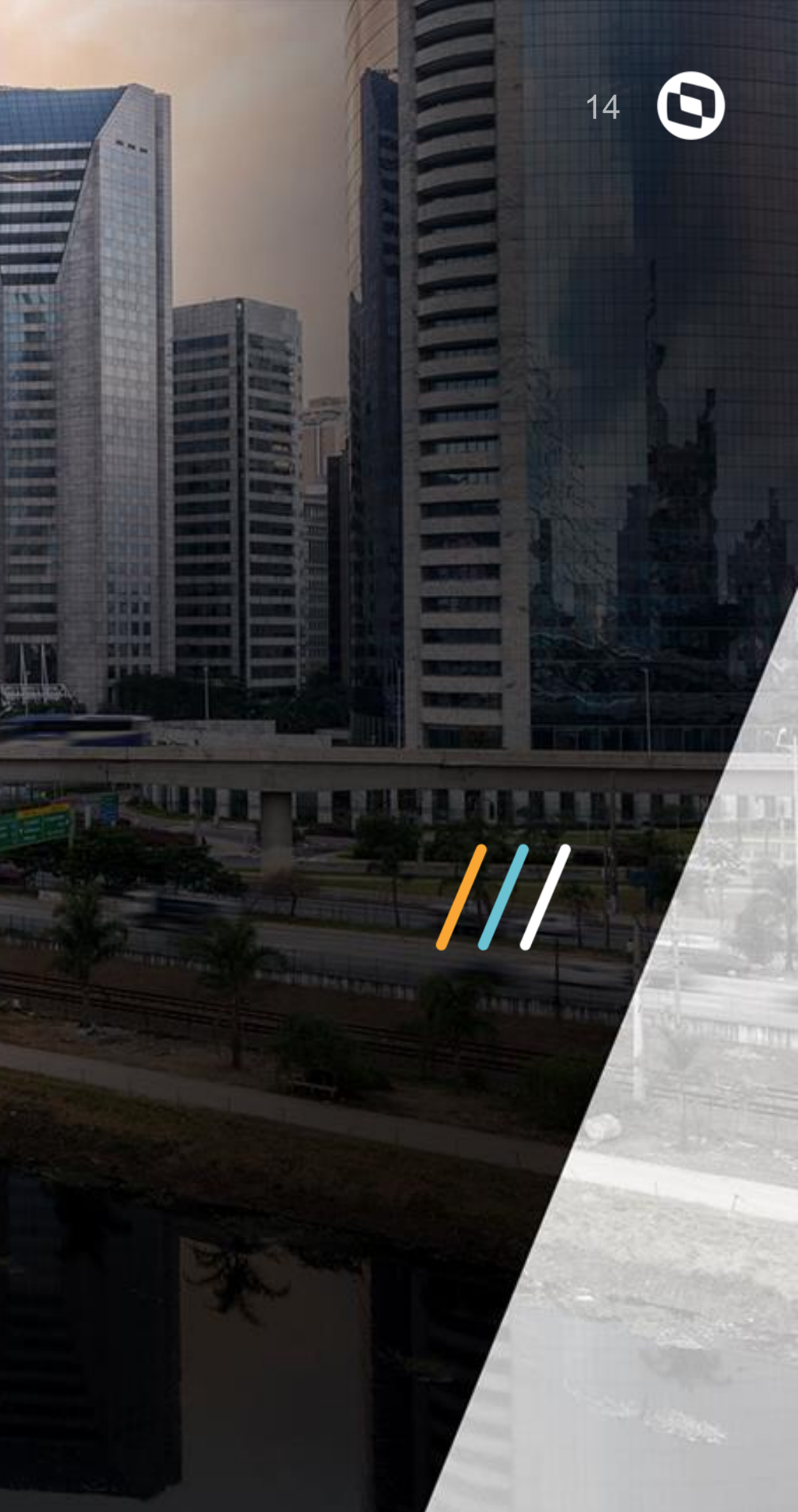

### Ficha Financeira

Realizar impressão da ficha sempre por data de pagamento independente se for regime caixa ou competência.

Importante

Os roteiros que o sistema leva para a DIRF são: Folha, Adiantamento, 13º salário 2º parcela, Autônomos e PLR

| Parametros        |        |   | Categorias ?                                                                                         | ACDEGHUMPST***                             |             |                |                  |
|-------------------|--------|---|----------------------------------------------------------------------------------------------------|--------------------------------------------|-------------|----------------|------------------|
| Filial 2          |        |   | Impr. Incidencias ?                                                                                  | Sim                                        |             | •              |                  |
|                   |        | ٩ | Incidencias a Impr. ?                                                                                | 1.Dirf                                     |             |                |                  |
| Centro de Custo ? |        | ٩ | Ficha Financeira ?                                                                                   | Data Pagamento                             |             | •              |                  |
| Matricula ?       | 000232 | ٩ | Imprime Qtd. Horas ?                                                                                 | Nao                                        |             | <b>v</b>       |                  |
| Nome ?            |        |   | Roteiro ?                                                                                            |                                            | Deverá info | ormar somente  | os roteiros FOL, |
| Ano Base ?        | 2021   |   | Destaca Adi. ?                                                                                       | 2-Não                                      | ADI, 13º 2ª | parcela, AUT e | PLR              |
| Situações ?       | ADFT   |   |                                                                                                    | 2 1100                                     |             | ,              | e                |
|                   |        |   | Informe se os valores de Adianta<br>reposicionados de acordo com a<br>Valor do desconto do adiantame | amento serão<br>DIRF:<br>nto será impresso |             | Î              |                  |
|                   |        |   | como provento e o desconto do                                                                        | mês anterior                               |             | v              |                  |

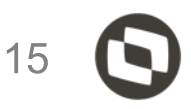

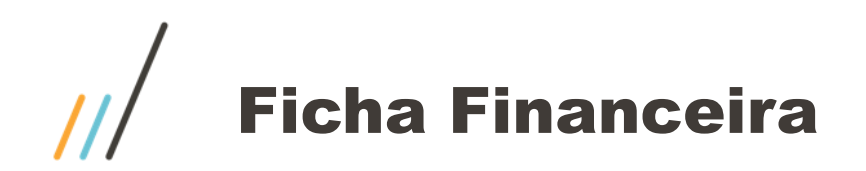

### Impressão ficha financeira.

| Filial:<br>Cod. Fu<br>P.I.S.: | : D MG 01 Filial<br>uncao: 001<br>: | Matricu<br>Descricao:<br>R.G.: | la: 000228<br>ANALISTAT | CODCE<br>Hrs. Mensa | Centro Custo:<br>30: Data<br>is: 220,0000 |
|-------------------------------|-------------------------------------|--------------------------------|-------------------------|---------------------|-------------------------------------------|
| Verbas                        | Descricao                           | 1 -2-3-4-5                     | JANEIRO                 | FEVEREIRO           | MARCO                                     |
| 001                           | SALARIO MENSAL                      | AS-                            | 0,00                    | 5100,00             | 5100,00                                   |
| 250                           | ADIANTAMENTO PR                     | AS-                            | 2550,00                 | 2550,00             | 2550,00                                   |
| 395                           | INSUF SALDO FOL                     | NN-                            | 0,00                    | 0,00                | 0,00                                      |
| 485                           | ARRED ADIANTAME                     | N-                             | 0,45                    | 0,14                | 0,14                                      |
| TOTAL                         | PROVENTOS                           |                                | 2550,45                 | 7650,14             | 7650,14                                   |
| 400                           | INSS FOLHA                          | BN-                            | 0,00                    | 561,00              | 561,00                                    |
| 410                           | ADIANTAMENTO DE                     | NS-                            | 0,00                    | 2550,00             | 2550,00                                   |
| 412                           | IRRF ADIANTAMEN                     | NN-                            | 48,45                   | 385,14              | 385,14                                    |
| 570                           | DESC ARRED ADTO                     | NN-                            | 0,00                    | 0,45                | 0,14                                      |
| 575                           | DESC INSUF SALD                     | NN-                            | 0,00                    | 0,00                | 0,00                                      |
| TOTAL                         | DESCONTOS                           |                                | 48,45                   | 3496,59             | 3496,28                                   |

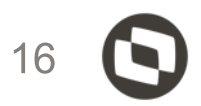

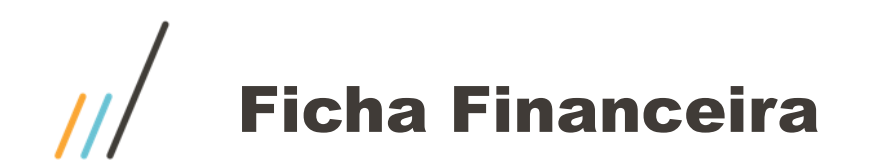

Temos também a possibilidade de analisar o acumulado do colaborador por data de pagamento. Consulta / Cadastro / Acumulado

Botão Visualizar

Tipo de consulta: Competência

Informar a data que deseja, início e fim. Não é necessário informar os demais campos. Sistema irá carregar na tela todos os pagamentos que ocorreram no período informado.

| Parametros                 |             |   | Matricula* 000228                |                      | Nome*<br>DIRF ADI 01 |                |              |       |
|----------------------------|-------------|---|----------------------------------|----------------------|----------------------|----------------|--------------|-------|
| Tipo de Consulta ?         | Competencia | v |                                  | 2                    |                      |                |              |       |
| Competencia De (MMAAAA) ?  | 122019      |   | <ul> <li>Codigo Verba</li> </ul> | Descricao            | > Tipo >             | Aulas Semana 🕨 | Horas/Dias 🕨 | Valor |
| Competencia Ate (MMAAAA) ? | 042020      |   | 001                              | SALARIO MENSALISTAT  | Valor                | 0,00           | 30,00        | 5     |
|                            | 012020      |   | 203                              | 2 PARC 13 SALARIO    | Valor                | 0,00           | 16,00        | e     |
| Dt. Pagamento De ?         | 01/01/2020  | 2 | 213                              | LIQUIDO DE ADIANTAME | Valor                | 0,00           | 0,00         | 2     |
| Dt. Pagamento Ate ?        | 31/01/2020  |   | 213                              | LIQUIDO DE ADIANTAME | Valor                | 0,00           | 0,00         | 2     |
| Periodo De ?               | ٩           |   |                                  |                      |                      |                |              |       |

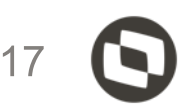

| -   |      |       |       |   |
|-----|------|-------|-------|---|
| Da  | ta / | \ din | nin   | * |
| Da  | 147  | 400   | III S |   |
| 2.4 |      |       |       |   |

|         | <ul> <li>VI Nao Aplic</li> </ul> | •                  | Dt.Arq. | •      | Dt.Pagamento | •  | Centro |
|---------|----------------------------------|--------------------|---------|--------|--------------|----|--------|
| .100,00 | (                                | 0,00 01 <i>1</i> 2 | 2020 (  | 05/02/ | 2020         | 01 |        |
| .800,00 | (                                | 0,00 12/2          | 2019 2  | 20/12/ | 2019         | 01 |        |
| .502,00 | (                                | 0,00 01 <i>1</i> 2 | 2020 2  | 20/01/ | 2020         | 01 |        |
| .502,00 | (                                | 0,00 12/2          | 2019 2  | 20/12/ | 2019         | 01 |        |

# Manutenção da DIRF x Conferência ficha financeira

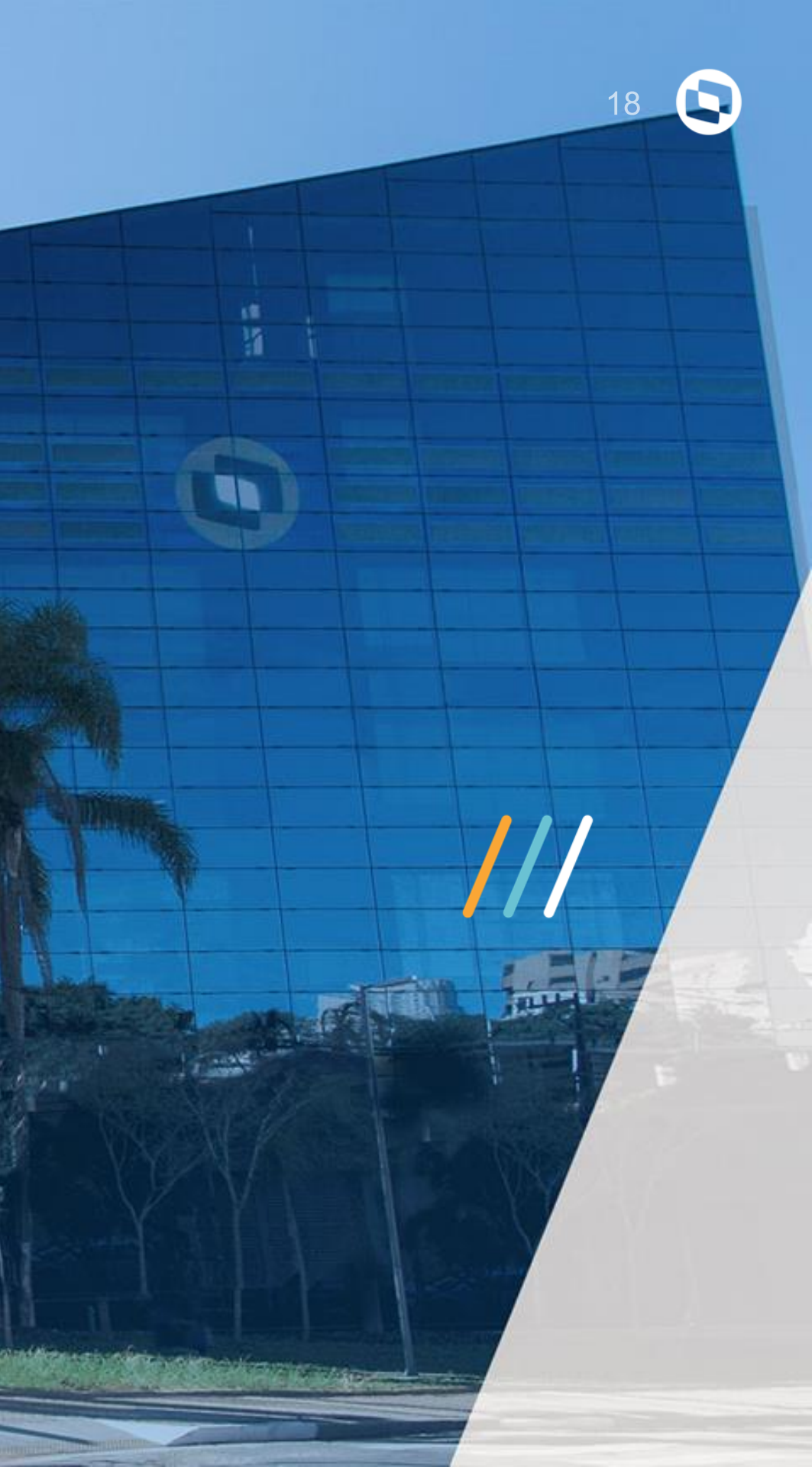

## /// Manutenção da Dirf

Cada coluna da manutenção da DIRF (tabela SR4), equivale a uma incidência. Abaixo a relação das incidências X coluna da manutenção da DIRF.

| Mes | Data Pagto Rend.Tributavel | Contrib.Previd. Val.Dependentes | Imposto Retido 13o Sa | lario 13o-Prev.Oficial | 13o-Dependentes | Imp.Retido 13o | Outros Nao Trib | Outr.Rend.Trib. | Outr.Rend.Imp.Ret. | Infor. Complem. | Abono Pecuniari |
|-----|----------------------------|---------------------------------|-----------------------|------------------------|-----------------|----------------|-----------------|-----------------|--------------------|-----------------|-----------------|
|     |                            |                                 |                       |                        |                 |                |                 |                 |                    |                 |                 |

| Coluna                                                   | Incidencia para di |
|----------------------------------------------------------|--------------------|
| Rendimento Tributável                                    | "A"                |
| Contribuição Previdenciaria                              | "B"                |
| Val. Dependentes                                         | "T"                |
| Imposto Retido                                           | "D"                |
| 13º Salario                                              | "L"                |
| 13º Prev. Social                                         | "B1"               |
| 13º Dependentes                                          | "T1"               |
| Imposto Retido 13º                                       | "L"                |
| Outros NãoTrib                                           | " "                |
| Outros Rend. Trib.                                       | "0"                |
| Informações Complementares                               | "R"                |
| Abono Pecuniario                                         | "0"                |
| Ind. Rescisão                                            | "E"                |
| Rendimento Entidade Isentas                              | "13"               |
| Rendimento Entidade Imunes                               | "12"               |
| Outr. Rend. Imp.Ret.                                     | "Q"                |
| Diária/Aj.Custo                                          | "G"                |
| Lucro Div. 1996                                          | "P"                |
| Val.Pag.Tit.Soc                                          | "U"                |
| Prov.Pens/Após.                                          | "H"                |
| Prov. de Aposentadoria ou Ref. por Molestia Grave 13º    | "H1"               |
| Parte Prov.Apos                                          | "F"                |
| Parte Prov. de Apos. / Pensao (65 Anos ou Mais) 13º      | "F1"               |
| Imp.Comp.Dec.Judicial                                    | "V"                |
| Dep.Judicial Imp.Retido                                  | "Z"                |
| 13o Imp.Comp.Dec.Judicial                                | "1"                |
| 13o Dep.Judicial Imp.Retido                              | "5"                |
| Imp.Compensado virtude decisao judic.Anos Anteriores     | "S"                |
| Imp.Compensado virtude decis. judic. Anos Anteriores 13º | "S1"               |
| Rend.Pagos Exig.Suspensa                                 | "W"                |
| Outr. Rend. (PLR)                                        | "01"               |
| Imposto Dot (DLD)                                        | "01"               |

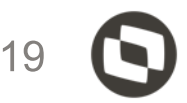

## Manutenção da Dirf

A coluna "Rendimento tributável" é alimentada pelas verbas com incidência "A" para a DIRF, proventos e descontos. Se a empresa é regime de caixa, deverá descontar o adiantamento do mês anterior e somar o adiantamento do mês.

Obs.: A data de pagamento 05/01 refere-se, no caso, a folha de pagamento de dezembro do ano anterior.

|               | Incidência "A" |                 |  |  |  |  |  |  |  |
|---------------|----------------|-----------------|--|--|--|--|--|--|--|
| Mes           | Data Pagto     | Rend.Tributavel |  |  |  |  |  |  |  |
| JANEIRO R\$   | 20/01/2020     | 5.              |  |  |  |  |  |  |  |
| FEVEREIRO R\$ | 20/02/2020     | 5.              |  |  |  |  |  |  |  |
| MARCO R\$     | 20/03/2020     | 5.              |  |  |  |  |  |  |  |
| ABRIL R\$     | 20/04/2020     | 5.              |  |  |  |  |  |  |  |
| MAIO R\$      | 05/05/2020     |                 |  |  |  |  |  |  |  |

http://tdn.totvs.com/display/public/PROT/Conferencia+de+valores+errados+na+DIRF

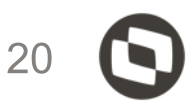

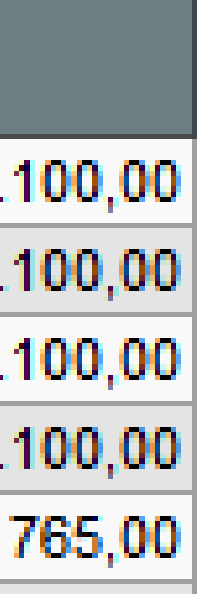

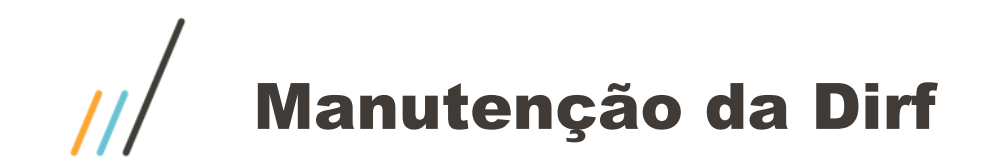

### Ficha financeira

### Exemplo da coluna Rend. Tributável – incidência "A"

|                               | 0                                   |                                 |                         |                      |                                            |                                  |                             |
|-------------------------------|-------------------------------------|---------------------------------|-------------------------|----------------------|--------------------------------------------|----------------------------------|-----------------------------|
| Filial:<br>Cod. Fu<br>P.I.S.: | : D MG 01 Filial<br>uncao: 001<br>: | Matricul<br>Descricao:<br>R.G.: | la: 000228<br>ANALISTAT | CODCB<br>Hrs. Mensai | Centro Custo:<br>O: Data J<br>is: 220,0000 | 01<br>Admis.: 03/09<br>Hrs.Seman | Desc:<br>/2019<br>ais: 44,0 |
| Verbas                        | Descricao                           | 1 -2-3-4-5                      | JANEIRO                 | FEVEREIRO            | MARCO                                      | ABRIL                            | MAIO                        |
| 001                           | SALARIO MENSAL                      | AS-                             | 5100,00                 | 5100,00              | 5100,00                                    | 5100,00                          | 2210,00                     |
| 250                           | ADIANTAMENTO PR                     | AS-                             | 2550,00                 | 2550,00              | 2550,00                                    | 2550.00                          | 1105,00                     |
| 395                           | INSUF SALDO FOL                     | NN-                             | 0,00                    | 0,00                 | 0,00                                       | 0,00                             | 527,28                      |
| 485                           | ARRED ADIANTAME                     | N-                              | 0,45                    | 0,14                 | 0,14                                       | 0,46                             | 0,00                        |
| TOTAL                         | PROVENTOS                           |                                 | 7650,45                 | 7650,14              | 7650,14                                    | 7650,46                          | 3842,28                     |

| Mes           | Data Pagto | Rend.Tributavel |
|---------------|------------|-----------------|
| JANEIRO R\$   | 20/01/2020 | 5.100,00        |
| FEVEREIRO R\$ | 20/02/2020 | 5.100,00        |
| MARCO R\$     | 20/03/2020 | 5.100,00        |
| ABRIL R\$     | 20/04/2020 | 5.100,00        |
| MAIO R\$      | 05/05/2020 | 765,00          |

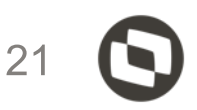

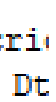

0

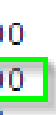

3

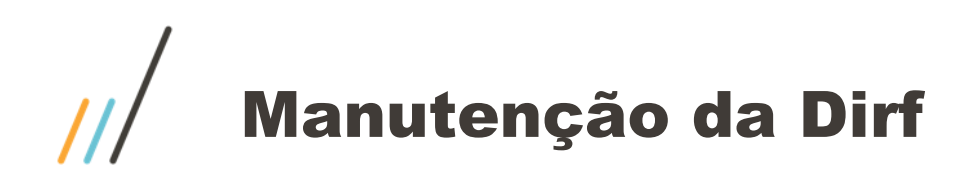

### Conceito de configuração de INSS para DIRF

Sobre o INSS, terão incidência para DIRF somente as verbas tipo Base de Ded. INSS para IR (identificadores 0167 -> "B", 0168 -> "B", 0169 -> "B1"). As verbas tipo Desconto do INSS devem estar com N para DIRF(identificadores 0064, 0065, 0070).

### Observação

Havendo entendimento de que a dedução do INSS a ser declarado deverá ser o efetivamente recolhido, deve-se configurar as verbas tipo Base de Ded. INSS para IR (identificadores 0167 , 0168 e 0169) informando N para a DIRF. As verbas tipo Desconto do INSS com os Identificadores 0064 e 0065 devem estar com a incidência "B" para DIRF e a verba do identificador 0070 com a incidência "B1".

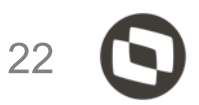

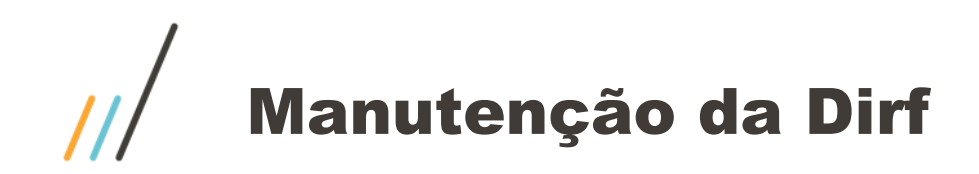

### Assistência medica na DIRF

Verificar os planos ativos do funcionário: Atualizações > Benefícios > Planos de Saúde > Planos ativos Visualizando: Titular - Dependente – Agregado

| Funciona     | ários - PLAI | NOS ATIVOS   |                |         |    |            |     |               |           |             |     |          |
|--------------|--------------|--------------|----------------|---------|----|------------|-----|---------------|-----------|-------------|-----|----------|
| Matricula*   |              |              |                | Nome*   |    |            |     |               |           |             |     |          |
| 000014       |              |              |                | DIRF 03 |    |            |     |               |           |             |     |          |
|              |              |              |                |         |    |            |     |               |           |             |     |          |
|              |              |              |                |         |    |            |     |               |           |             |     |          |
|              |              |              |                |         |    |            |     |               |           |             |     |          |
| Planos Ativo | s do Titular |              |                |         |    |            |     |               |           |             |     |          |
| •            | Тіро         | Cod. Fornece | ▶ Tipo         | Plano   | F  | Cod. Plano | ×   | Verb Titular  | ×         | Verb Dep/Ag | r 🕨 | Per.     |
| Ass. Medica  |              | 001          | Faixa Salarial |         | 01 |            | 460 |               | 461       |             | 0   | 1/2019   |
|              |              | 1            |                |         |    |            |     |               |           |             |     |          |
|              |              |              |                |         |    |            |     |               |           |             |     |          |
|              |              |              |                |         |    |            |     |               |           |             |     |          |
|              |              |              |                |         |    |            |     |               |           |             |     |          |
|              |              |              |                |         |    |            |     |               |           |             |     |          |
|              |              |              |                |         |    |            |     |               |           |             |     |          |
| Dianas Ativa | a das Danan  | dontos       |                |         |    | 63         |     |               |           |             |     |          |
| Planos Ativo | s dos Depen  | dentes       |                |         | _  |            |     |               |           |             |     |          |
| Sequencia    | ۶.           |              | Nome           |         |    |            |     | • 1           | līpo Plan | •           | Co  | d. Plano |
| 01           | DAVID        |              |                |         |    |            |     | Faixa Salaria | ıl        | 01          |     |          |
|              |              |              |                |         |    |            |     |               |           |             |     |          |

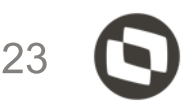

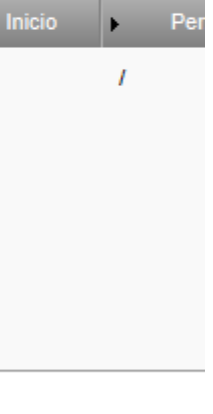

| F    | Per. Inici | 1 |
|------|------------|---|
| 01/2 | 019        | 4 |
|      |            |   |

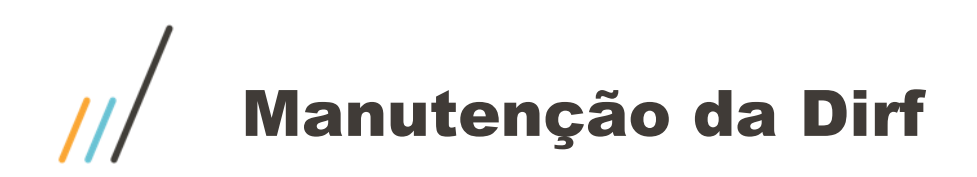

### Assistência medica na DIRF

Verificar também a rotina consulta de calculo dos planos de saúde (tabela RHS)

### Controle dos Planos Médico e Odontológico Ativos

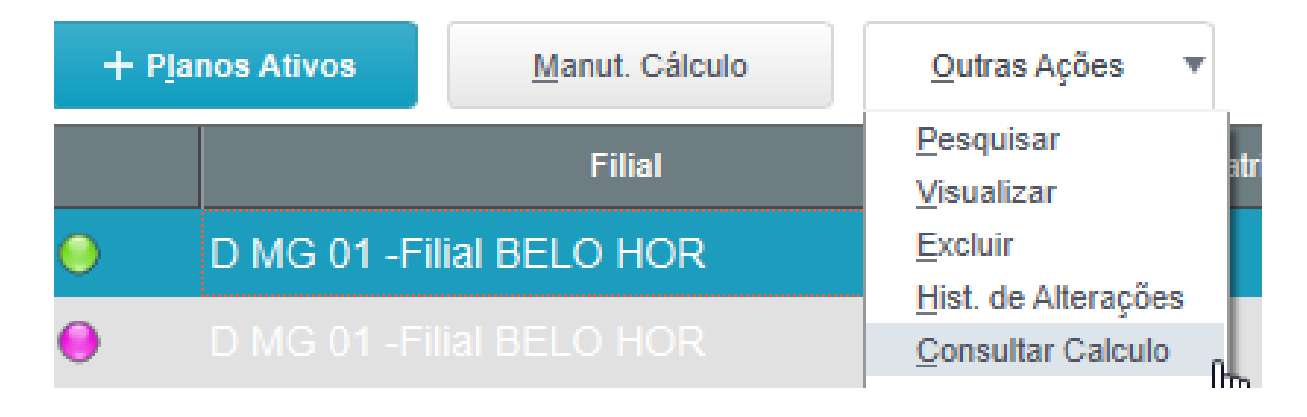

| Funcionários - Consultar Calculo |              |              |       |              |             |      |     |              |          |
|----------------------------------|--------------|--------------|-------|--------------|-------------|------|-----|--------------|----------|
| Matricula*                       |              |              |       | Nome*        |             |      |     |              |          |
| 000014                           |              |              |       | DIRF 03      |             |      |     |              |          |
|                                  |              |              |       |              |             |      |     |              |          |
|                                  |              |              |       |              |             |      |     |              |          |
| Data Calculo                     | Origem Calcu | Seg. Dep/Agr | •     | Tipo Lancam. | •           | Tipo | •   | Cod. Fornec. | •        |
| 20/44/2040                       | Titular      |              | Diana |              | Ass Medies  |      | 004 |              | Faire Cr |
| 30/11/2019                       | Titular      |              | Piano |              | Ass. Medica |      | 001 |              | Faixa Sa |

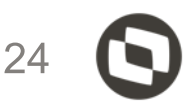

Tipo Plano

alarial

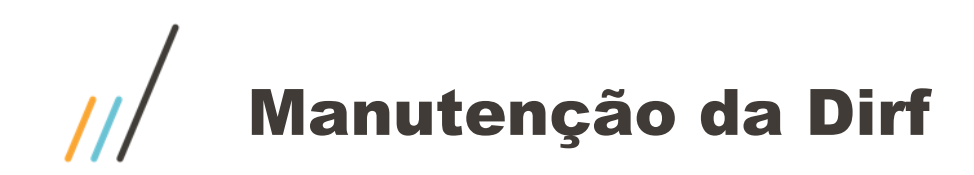

### Assistência medica na DIRF

Configurar

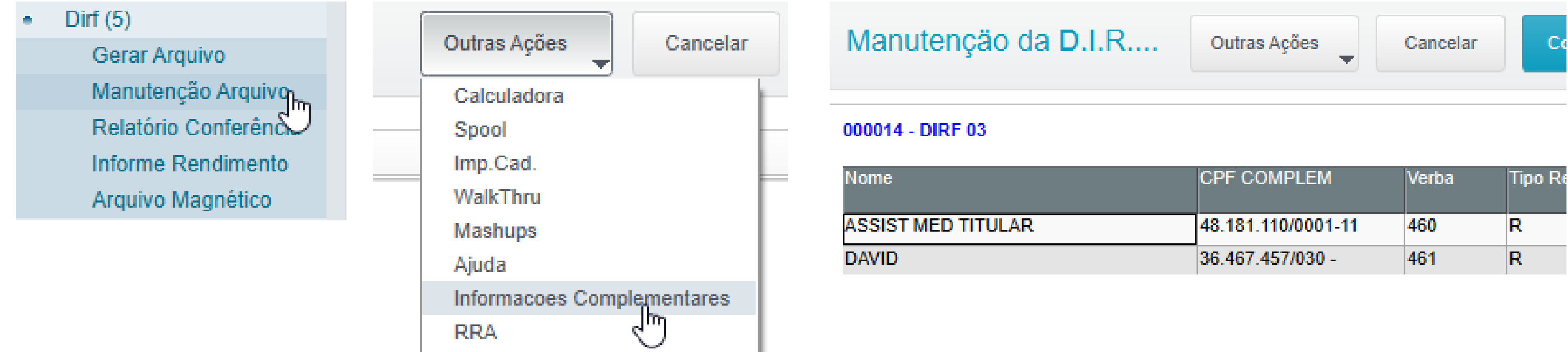

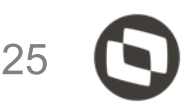

| CPF COMPLEM        | Verba | Tipo Re |
|--------------------|-------|---------|
| 48.181.110/0001-11 | 460   | R       |
| 36.467.457/030 -   | 461   | R       |

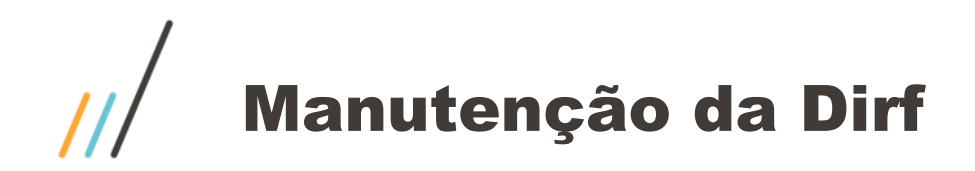

A coluna "Contribuição Previdenciária" são verbas com incidência "B" para a dirf. Veja que a verba 448 é de 13º salário mas como está com a incidência "B" o sistema levou para a coluna correspondente, por isso a importância da configuração correta. Neste caso a incidência correta seria B1

| 401   | DESC.ARREDOND   | NN- | 0,93   |
|-------|-----------------|-----|--------|
| 405   | DESC.VALE TRANS | NN- | 0,00   |
| 412   | ASSIST MEDICA T | RN- | 0,00   |
| 421   | DESC.ADIANTAMEN | AS- | 0,00   |
| 426   | DESC.CONTR.SIND | NN- | 0,00   |
| 432   | DESC.ARREDOND 1 | NN- | 0,33   |
| 441   | I.N.S.S         | BS- | 337,11 |
| 442   | I.N.S.S. S/FERI | NN- | 0,00   |
| 443   | I.R.R.F.        | DN- | 61,76  |
| 448   | I.N.S.S. 3/13.3 | BN- | 7,10   |
| 477   | ASSIS MED DEPE  | R   | 0,00   |
| 478   | ASSIS ODONTOLOG | R   | 0,00   |
| TOTAL | DESCONTOS       |     | 407,23 |

Incidência "B"

| Contrib.Previd. |        |
|-----------------|--------|
|                 | 344,21 |
|                 | 189,00 |
|                 | 180,00 |
|                 | 180,00 |
|                 | 180,00 |
|                 | 180,00 |
|                 | 180,04 |
|                 | 180,04 |
|                 | 191,31 |
|                 | 180,04 |
|                 | 180,04 |
|                 | 180,04 |

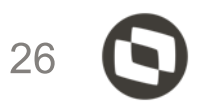

| Contribuição<br>Previdenciaria -<br>Incidência B |  |
|--------------------------------------------------|--|
|                                                  |  |
|                                                  |  |
| 337,11                                           |  |
| 7,10                                             |  |
|                                                  |  |
| 344,21                                           |  |

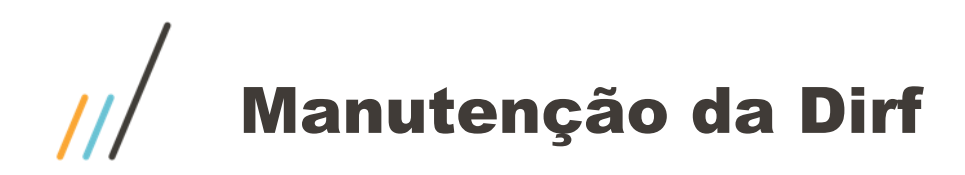

A coluna "Valores Dependentes" são verbas com incidência "T" para a dirf.

| Ve | erbas Descricao   | 1 -2-3-4-5 | JANEIRO | FEVEREIRO | MARCO | ABRIL M | A10  | JUNHO | JULHO | AGOSTO | SETEMBRO | OUTUBRO | NOVEMBRO |
|----|-------------------|------------|---------|-----------|-------|---------|------|-------|-------|--------|----------|---------|----------|
| 74 | 1 DED.DEP.FOLHA/A | TN-        | 0,00    | 0,00      | 0,00  | 0,00    | 0,00 | 0,00  | 0,00  | 0,00   | 0,00     | 0,00    | 756,00   |

### Incidência "T"

| Val.Dependentes |        | lr |
|-----------------|--------|----|
|                 | 0,00   |    |
|                 | 0,00   |    |
|                 | 0,00   | Γ  |
|                 | 0,00   | Γ  |
|                 | 0,00   | Г  |
|                 | 0,00   | Γ  |
|                 | 0,00   | Γ  |
|                 | 0,00   |    |
|                 | 0,00   | Г  |
|                 | 0,00   |    |
|                 | 756,00 | Γ  |
|                 | 756.00 |    |

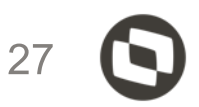

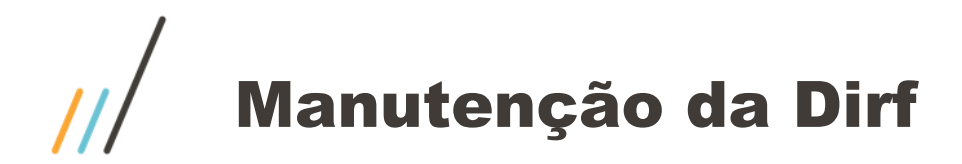

A coluna "Imposto retido" são verbas com incidência "D" para a dirf.

| Verbas  | Descricao                                              | 1 -2-3-4-5 | JANEIRO | FE |
|---------|--------------------------------------------------------|------------|---------|----|
| 101     | SALARIO BASE (M                                        | AS-        | 2000,00 |    |
| 105     | HS. ATESTADO ME                                        | A8-        | 0,00    |    |
| 111     | DIVERSOS                                               | NN-        | 137,37  |    |
| 125     | GRATIFICACAO                                           | AS-        | 0,00    |    |
| 141     | HORA EXTRA 50%                                         | AS-        | 927,28  |    |
| 148     | DIF 2PARC 135AL                                        | JS-        | 88,72   |    |
| 154     | AJUDA ESCOLAR                                          | AS-        | 0,00    |    |
| 355     | PROV ARREDOND                                          | NN-        | 0,93    |    |
| 990     | DSR                                                    | AS-        | 0,00    |    |
| *DIRF · | <ul> <li>ADIANTAMENTO MÉ</li> <li>PROVENTOS</li> </ul> | S SEGUINTE | 0,00    |    |
| 401     | DESC ADDEDOND                                          | NN-        | 0.92    |    |
| 405     | DESC VALE TRANS                                        | NN-        | 0,00    |    |
| 412     | 19919T MEDICL T                                        | DN-        | 0,00    |    |
| 421     | DESC ADIANTAMEN                                        | A8-        | 0,00    |    |
| 426     | DESC CONTR SIND                                        | NN-        | 0.00    |    |
| 432     | DESC.ARREDOND 1                                        | NN-        | 0,33    |    |
| 441     | I.N.S.S                                                | B          | 337,11  |    |
| 442     | I.N.S.S. S/FERI                                        | NN-        | 0,00    |    |
| 443     | I.R.R.F.                                               | DN-        | 61,76   |    |
| 448     | I.N.S.S. 5/13.5                                        | B1N-       | 7,10    |    |
| 477     | ASSIS MED DEPE                                         | R          | 0,00    |    |
| 478     | ASSIS ODONTOLOG                                        | R          | 0,00    |    |

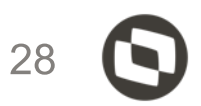

### Incidência "D"

| osto Retido |       |
|-------------|-------|
|             | 61,76 |
|             | 0,00  |
|             | 0,00  |
|             | 0,00  |
|             | 0,00  |
|             | 0,00  |
|             | 0,00  |
|             | 0,00  |
|             | 0,00  |
|             | 0,00  |
|             | 0,00  |
|             | 0,00  |

### Manutenção da Dirf x Conferência ficha financeira

A coluna "13º salário" são verbas com incidência "J" para a dirf. As verbas de diferença de 13º pagas na folha de dezembro também ficam com J.

| Verbas | Descricao       | 1 -2-3-4-5 | JANEIRO |
|--------|-----------------|------------|---------|
| 101    | SALARIO BASE (M | AS-        | 2000,00 |
| 105    | HS. ATESTADO ME | AS-        | 0,00    |
| 111    | DIVERSOS        | NN-        | 137,37  |
| 125    | GRATIFICACAO    | AS-        | 0,00    |
| 141    | HORA EXTRA 50%  | AS-        | 927,28  |
| 148    | DIF 2PARC 13SAL | JS-        | 88,72   |
| 154    | AJUDA ESCOLAR   | AS-        | 0,00    |
| 355    | PROV ARREDOND   | NN-        | 0,93    |
| 990    | DSR             | AS-        | 0,00    |

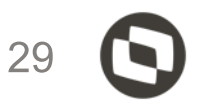

### Incidencia "J"

| 13o Salario |
|-------------|
| 88,72       |
| 0,00        |
| 0,00        |
| 0,00        |
| 0,00        |
| 0,00        |
| 0,00        |
| 0,00        |
| 0,00        |
| 0,00        |
| 0,00        |
| 0.00        |

### Manutenção da Dirf x Conferência ficha financeira

A coluna "13º dependentes" são verbas com incidência "T1" para a dirf

|     |                 |      | -       |
|-----|-----------------|------|---------|
| 700 | SALARIO MES     |      | 2000,20 |
| 701 | LIQUIDO À RECEB | NN-  | 876,00  |
| 704 | BASE IR MES ANT | NN-  | 0,00    |
| 707 | % INSS EMPRESA  | NN-  | 400,12  |
| 708 | % TERCEIROS     | NN-  | 90,03   |
| 709 | % ACID.TRABALHO | NN-  | 40,01   |
| 710 | BASE INSS ATE   | NN-  | 2000,40 |
| 712 | BASE IR         | NN-  | 1020,18 |
| 714 | BASE FGTS       | NN-  | 2000,20 |
| 715 | FGTS            | NN-  | 160,01  |
| 716 | BASE INSS 13 AT | NN-  | 0,20    |
| 718 | BASE FGTS 13 SA | NN-  | 0,20    |
| 719 | FGTS 13 SALARIO | NN-  | 0,01    |
| 723 | DED.INSS B.IR F | NN-  | 180,02  |
| 724 | D.INSS B.IR FER | BS-  | 0,01    |
| 725 | D.INSS B.IR 13  | B13- | 0,01    |
| 726 | DESC.IR MES ANT | NN-  | 0,00    |
| 731 | BASE IR 13 SAL  | NN-  | 0,19    |
| 741 | DED.DEP.FOLHA/A | TN-  | 756,00  |
| 744 | DED.DEP.13 SAL. | T1N- | 756,00  |
|     |                 |      |         |

### Incidência "T1"

|   | 13o-Dependentes |        |
|---|-----------------|--------|
| 0 |                 | 0,00   |
| 0 |                 | 0,00   |
| 0 |                 | 0,00   |
| 0 |                 | 0,00   |
| 0 |                 | 0,00   |
| 0 |                 | 0,00   |
| 1 |                 | 0,00   |
| 1 |                 | 0,00   |
| 1 |                 | 0,00   |
| 1 |                 | 0,00   |
| 1 |                 | 756,00 |
| 1 |                 | 756,00 |

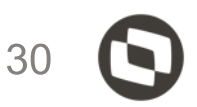

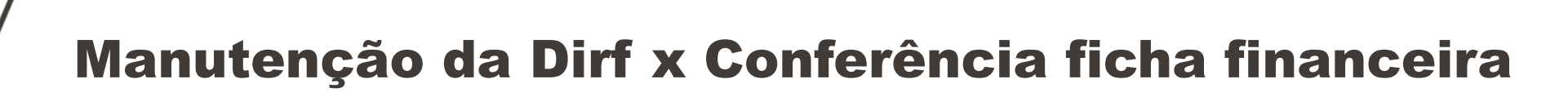

A coluna "imposto de renda 13º" são verbas com incidência "L" para a dirf

### Incidencia "L"

| TOTAL | PROVENTOS       |      | 3100,29 |
|-------|-----------------|------|---------|
| 401   | DESC.ARREDOND   | NN-  | 0,93    |
| 405   | DESC.VALE TRANS | NN-  | 0,00    |
| 412   | ASSIST MEDICA T | RN-  | 0,00    |
| 421   | DESC.ADIANTAMEN | AS-  | 0,00    |
| 426   | DESC.CONTR.SIND | NN-  | 0,00    |
| 432   | DESC.ARREDOND 1 | NN-  | 0,33    |
| 441   | I.N.S.S         | BS-  | 337,11  |
| 442   | I.N.S.S. S/FERI | NN-  | 0,00    |
| 443   | IRRF            | DN-  | 61,76   |
| 447   | IRRF 13° SAL    | LN-  | 5,99    |
| 448   | I.N.S.S. S/13.S | B1N- | 7,10    |
| 477   | ASSIS MED DEPE  | R    | 0,00    |
| 478   | ASSIS ODONTOLOG | R    | 0,00    |

|   | Imp.Retido 13o |
|---|----------------|
| 0 | 5,99           |
| 0 | 0,00           |
| 0 | 0,00           |
| 0 | 0,00           |
| 0 | 0,00           |
| 0 | 0,00           |
| 0 | 0,00           |
| 0 | 0,00           |
| 0 | 0,00           |
| 0 | 0,00           |
| 0 | 0,00           |
| 0 | 0,00           |

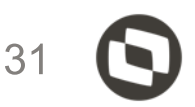

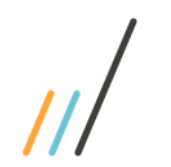

### Manutenção da Dirf x Conferência ficha financeira

A coluna "Outros não tributáveis" são verbas com incidência "I" para a dirf

| Verbas | Descricao       | 1 -2-3-4-5 | JANEIRO | FEVI |
|--------|-----------------|------------|---------|------|
| 101    | SALARIO BASE (M | A8-        | 2000,00 |      |
| 105    | HS. ATESTADO ME | A3-        | 0,00    |      |
| 111    | DIVERSOS        | NN-        | 137,37  |      |
| 125    | GRATIFICACAO    | A3-        | 0,00    |      |
| 141    | HORA EXTRA 50%  | λS-        | 927,28  |      |
| 148    | DIF 2PARC 135AL | JS-        | 88,72   |      |
| 154    | AJUDA ESCOLAR   | AS-        | 0,00    |      |
| 157    | PRESENTE CASAME | IS-        | 12,99   |      |
| 161    | PREMIO          | 0s-        | 10,99   |      |
| 355    | PROV ARREDOND   | NN-        | 0,93    |      |
| 990    | DSR             | A3-        | 0,00    |      |

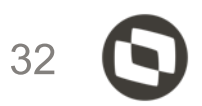

### Incidência I

|   | Outrop Noo Trib |  |
|---|-----------------|--|
|   |                 |  |
| 9 | 12,99           |  |
| 0 | 0,00            |  |
| 0 | 0,00            |  |
| 0 | 0,00            |  |
| 0 | 0,00            |  |
| 0 | 0,00            |  |
| 0 | 0,00            |  |
| 0 | 0,00            |  |
| 0 | 0,00            |  |
| 0 | 0,00            |  |
| 0 | 0,00            |  |
| 0 | 0,00            |  |

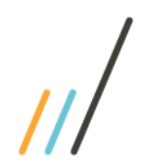

Manutenção da Dirf x Conferência ficha financeira

A coluna "Outr. Rend. Trib." são verbas com incidência "O" para a dirf

| Verbas | Descricao       | 1 -2-3-4-5 | JANEIRO | FEV |
|--------|-----------------|------------|---------|-----|
| 101    | SALARIO BASE (M | AS-        | 2000,00 |     |
| 105    | HS. ATESTADO ME | A8-        | 0,00    |     |
| 111    | DIVERSOS        | NN-        | 137,37  |     |
| 125    | GRATIFICACAO    | A3-        | 0,00    |     |
| 141    | HORA EXTRA 50%  | AS-        | 927,28  |     |
| 148    | DIF 2PARC 13SAL | JS-        | 88,72   |     |
| 154    | AJUDA ESCOLAR   | A3-        | 0,00    |     |
| 157    | PRESENTE CASAME | IS-        | 12,99   |     |
| 161    | PREMIO          | 08-        | 10,99   |     |
| 355    | PROV ARREDOND   | NN-        | 0,93    |     |
| 990    | DSR             | AS-        | 0,00    |     |

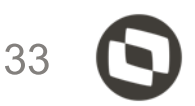

### Incidência "O"

|   | Outr.Rend.Trib. |
|---|-----------------|
| 9 | 10,99           |
| 0 | 0,00            |
| 0 | 0,00            |
| 0 | 0,00            |
| 0 | 0,00            |
| 0 | 0,00            |
| 0 | 0,00            |
| 0 | 0,00            |
| 0 | 0,00            |
| 0 | 0,00            |
| 0 | 0,00            |
| 0 | 0,00            |

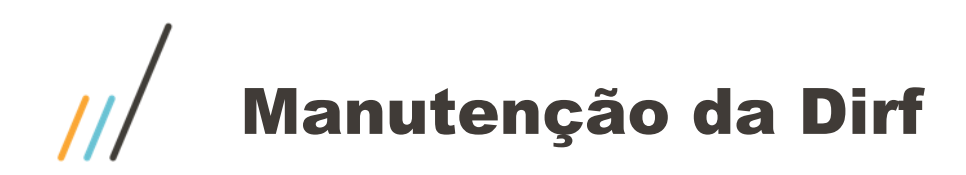

A coluna "Rendimento Entidade Isentas" são as verbas com incidência "I3" para a dirf. Estas informações são provenientes do modulo do Financeiro - SIGAFIN http://tdn.totvs.com/display/PROT/DSERFINP-8673+DT+DIRF+2018+VPEIM+Entidades+Imunes+e+Isentas

| Incidência "I3"        |
|------------------------|
| Rendim. Entid. Isentas |
|                        |
| 0,00                   |
| 0,00                   |
| 0,00                   |
| 0,00                   |
| 0,00                   |
| 0,00                   |
| 0,00                   |
| 0,00                   |
| 0,00                   |
| 0,00                   |
| 0,00                   |
| 0,00                   |

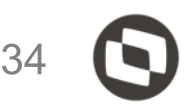

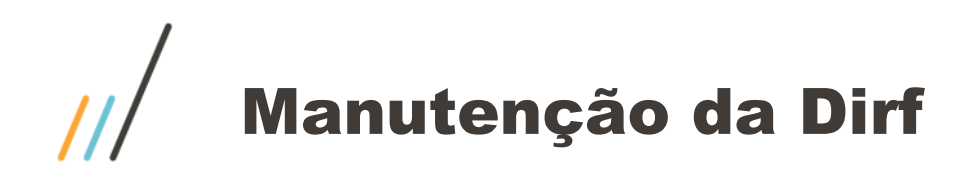

A coluna "Rendimento Entidade imunes" são as verbas com incidência "I2" para a dirf. Estas informações são provenientes do modulo do Financeiro - SIGAFIN http://tdn.totvs.com/display/PROT/DSERFINP-8673+DT+DIRF+2018+VPEIM+Entidades+Imunes+e+Isentas

### Incidência "I2"

| Rendim. Entid. Imunes |
|-----------------------|
| 0,00                  |
| 0,00                  |
| 0,00                  |
| 0,00                  |
| 0,00                  |
| 0,00                  |
| 0,00                  |
| 0,00                  |
| 0,00                  |
| 0,00                  |
| 0,00                  |
| 0,00                  |

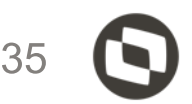

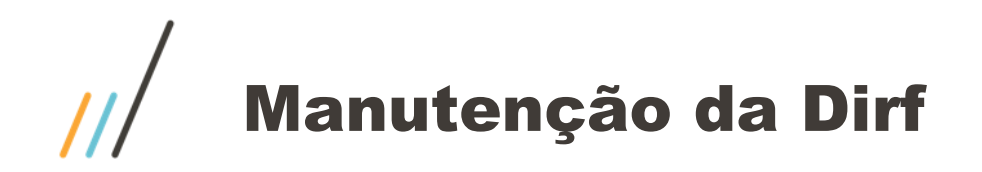

Importante lembrar que quando o empregado tem pagamento de PLR, o sistema gera para as matriculas dois registros na manutenção da DIRF, um com código de imposto de renda 0561 e outro com código 3562 exclusivo para PLR. As incidências relativas a PLR Estarão no movimento do código 3562.

| R PR 01 -Filial CURITIBA | 700003 | 0561 | Fisica | 98.297.048/829 - |
|--------------------------|--------|------|--------|------------------|
| R PR 01 -Filial CURITIBA | 700003 | 3562 | Fisica | 98.297.048/829 - |

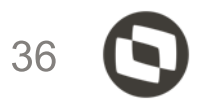

PREVIDENCIA PRIVADA

PREVIDENCIA PRIVADA
A coluna "Outr. Rend. (PLR)" e Imposto Ret. (PLR) são as verbas com incidência "O1" e "Q1" para a dirf.

Estes valores ficaram no código de retenção 3562

| 01                |                     | Q1                 |
|-------------------|---------------------|--------------------|
| Outr. Rend. (PLR) |                     | Imposto Ret. (PLR) |
| 0                 | ,00,                | 0,00               |
| 0                 | ,00,                | 0,00               |
| 50.000            | , <mark>00</mark> , | 10.698,47          |
| 0                 | ,00,                | 0,00               |
| 0                 | ,00,                | 0,00               |
| 0                 | ,00,                | 0,00               |
| 0                 | ,00,                | 0,00               |
| 0                 | ,00,                | 0,00               |
| 0                 | ,00,                | 0,00               |
| 0                 | ,00,                | 0,00               |
| 0                 | ,00,                | 0,00               |
| 0                 | ,00                 | 0,00               |

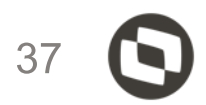

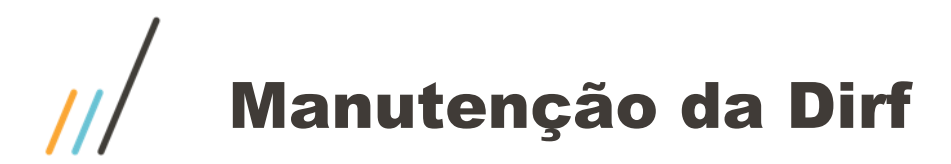

A coluna "Indenização rescisão" são verbas com incidência "E" para a dirf

| Verbas | Descricao       | 1 -2-3-4-5 | SETEMBRO OU |
|--------|-----------------|------------|-------------|
| 108    | INSALUBRIDADE M | AS-)       | 181,35      |
| 140    | HORA EXTRA 100% | AS-)       | 4675,33     |
| 144    | H.E. 57%        | AS-)       | 4226,38     |
| 174    | FERIAS INDENIZA | ES-)       | 16077,40    |
| 175    | FERIAS PROP RES | ES-)       | 5359,13     |
| 201    | AVISO PREVIO IN | EN-)       | 17685,14    |
| 203    | 13° SAL. PROP.  | JS-)       | 10718,27    |
| 204    | 13° AVISO PREVI | JS-)       | 1339,78     |
| 212    | 1/3 FERIAS RCT  | ES-)       | 7429,00     |
| 237    | MEDIA 13° SAL R | JS-)       | 850,47      |
| 239    | MEDIAS FERIAS P | E )        | 850,47      |
| 279    | MEDIA AVISO PRE | E )        | 935,52      |
| 286    | MEDIA FERIAS SO | E )        | 212,62      |
| 287    | MEDIA 13° SOB A | J )        | 106,31      |
| 305    | PLR             | 018-)      | 0,00        |
| 357    | SALDO DE SALARI | A S- )     | 15377,42    |
| 378    | 1/3 FERIAS S/ A | E )        | 517,47      |
| 398    | FERIAS S AVI PR | ES-)       | 1339,78     |
| 990    | DSR             | AS-)       | 1318,77     |
| TOTAL  | DROUTENTOR      | ,          | 89200 61    |
| TOTAL  | PROVENIUS       | 1          | 05200,01    |

#### Incidência "E"

|   | Ind. Rescisao |
|---|---------------|
| 0 | 0             |
| 0 | 0             |
| 0 | 0             |
| 0 | 0             |
| 0 | 0             |
| 0 | 0             |
| 0 | 0             |
| 0 | 0             |
| 0 | 50.406        |
| 0 | 0             |
| 0 | 0             |
| 0 | 0             |
|   |               |

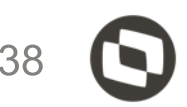

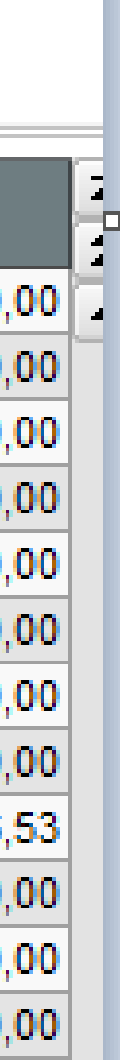

| Incidencia "E" Provento |
|-------------------------|
| 16.077,40               |
| 5.359,13                |
| 17.685,14               |
| 7.429,00                |
| 850,47                  |
| 935,52                  |
| 212,62                  |
| 517,47                  |
| 1.339,78                |
|                         |
| 50.406,53               |

A coluna "Informações complementares" são verbas com incidência "R" para a dirf Soma das verbas 412 valor 10,00 + verba 477 valor 130,00 + verba 478 valor 5,00 total 145,00

Atenção: para os planos de saúde, temos a tabela RCS que armazena as informações do plano de saúde. Será desta tabela que o sistema irá buscar informação para gerar o TXT.

| TOTAL | EROVERIOD       |      | 2001,21 | 2000,00 |
|-------|-----------------|------|---------|---------|
| 401   | DESC.ARREDOND   | NN-  | 0,00    | 0,00    |
| 405   | DESC.VALE TRANS | NN-  | 0,00    | 0,00    |
| 412   | ASSIST MEDICA T | RN-  | 10,00   | 150,00  |
| 421   | DESC.ADIANTAMEN | AS-  | 800,00  | 800,00  |
| 426   | DESC.CONTR.SIND | NN-  | 0,00    | 0,00    |
| 432   | DESC.ARREDOND 1 | NN-  | 0,00    | 0,00    |
| 441   | I.N.S.S         | вз-  | 180,02  | 180,02  |
| 442   | I.N.S.S. S/FERI | NN-  | 0,01    | 0,01    |
| 443   | IRRF            | DN-  | 0,00    | 0,00    |
| 447   | IRRF 13° SAL    | LN-  | 0,00    | 0,00    |
| 448   | I.N.S.S. S/13.S | B1N- | 0,01    | 0,01    |
| 477   | ASSIS MED DEPE  | R    | 130,00  | 49,00   |
| 478   | ASSIS ODONTOLOG | R    | 5,00    | 5,00    |

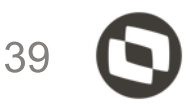

#### Incidência "R"

| Infor. Complem. |        |
|-----------------|--------|
|                 | 0,00   |
|                 | 0,00   |
|                 | 0,00   |
|                 | 0,00   |
|                 | 0,00   |
|                 | 0,00   |
|                 | 0,00   |
|                 | 0,00   |
|                 | 0,00   |
|                 | 0,00   |
|                 | 145,00 |
|                 | 204,00 |

RRA Configurar

A tabela RCS, informações complementares, armazena as informações do Plano de saúde (assistência médica, odontológica, reembolso, coparticipação).

Vale lembrar que os dependentes do plano de saúde precisam ter o CPF informado (para maiores de 18 anos completos até 31/12 do ano calendário

| ſ |                            | 000002 - MATEUS      |      |                    |        |            | Detalhe              |                                                       | i i          | Espec.Outros | Valor  |
|---|----------------------------|----------------------|------|--------------------|--------|------------|----------------------|-------------------------------------------------------|--------------|--------------|--------|
|   | Outras Ações Cancelar      |                      |      |                    |        |            | ASSIST MEDICA TITULA | - TITULAR - AMIL SAUDE - CNPJ: 66.866.146/0001-22     |              | TMED         | 10,00  |
| ľ | Calculadora                | Nome                 |      | CPF COMPLEM        | Verba  | Tipo Renda | ASSIST MEDICA TITULA | - TITULAR - BRADESCO SAUDE - CNPJ: 92.693.118/0001-60 |              | TMED         | 150,00 |
|   | Calculadora                | ASSIST MEDICA TITULA |      | 66 866 146/0001-22 | 412    | P          | TESTE UM             | / CPF: Ass.Medica - AMIL SAUDE -                      | С            | FMED01       | 30,00  |
|   | Spool                      |                      |      | 02.603.118/0001-22 | /12    | D          | TESTE DOIS           | / CPF: Ass.Medica - AMIL SAUDE -                      | . C          | FMED02       | 30,00  |
| = | Imp.Cad.                   | TESTE IIM            |      | 66 866 146/0001 22 | 472    | D          | TESTE TRES           | / CPF: 618.846.619-98 - Ass.Medica - AMIL S           | A -          | CMED03       | 30,00  |
|   | WalkThru                   | TESTE DOIS           |      | 66 866 146/0001-22 | 477    | D          | TESTE UM             | / CPF: Ass.Medica - BRADESCO SA                       | <b>∖</b> l ₹ | FMED01       | 3,00   |
|   | Maahuna                    | TESTE DOIS           |      | 66.060.140/0001-22 | 4//    | D          |                      |                                                       | - <b>T</b>   |              |        |
|   | mashups                    | TESTE TRES           |      | 00.000.140/0001-22 | 411    | ĸ          |                      |                                                       |              |              |        |
|   | Ajuda                      |                      |      |                    |        |            |                      |                                                       |              |              |        |
|   | Informacoes Complementares |                      | SICA | c                  | Calali | leade      |                      |                                                       |              |              |        |

| SIGAS | Sginificado                      |
|-------|----------------------------------|
| TMED  | TITULAR ASSISTENCIA MEDICA       |
| CMED  | CONJUGE ASSISTENCIA MEDICA       |
| FMED  | FILHO ASSISTENCIA MEDICA         |
| EMED  | ENTEADO ASSISTENCIA MEDICA       |
| PMED  | PAI/MAE ASSISTENCIA MEDICA       |
| OMED  | OUTROS                           |
| TODO  | TITULAR ASSISTENCIA ODONTOLOGICA |
| CODO  | CONJUGE ASSISTENCIA ODONTOLOGICA |
| FODO  | FILHO ASSISTENCIA ODONTOLOGICA   |
| EODO  | ENTEADO ASSISTENCIA ODONTOLOGICA |
| PODO  | PAI/MAE ASSISTENCIA ODONTOLOGICA |
| OODO  | OUTROS ASSISTENCIA ODONTOLOGICA  |
| AMED  | AGREGADO                         |

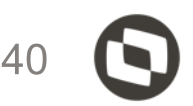

Vale lembrar que para plano de saúde o sistema busca os dados das tabelas RHS "plano de saúde", RHP "coparticipação" campo RHS DATPGT e RHP DATPGT

As tabelas que armazenam as alterações são: RHK, RHL e RHM

Se houverem informações de plano de saúde sem informação do CNPJ do fornecedor, ou constar o CNPJ da empresa ao invés do fornecedor de assistência médica, é porque nas tabelas citadas não possuem informação para o empregado, constando apenas no acumulado - SRD. Como não tem informação nas tabelas o sistema não encontra o fornecedor para levar a informação.

Neste caso o preenchimento cabe ao usuário realizar. http://tdn.totvs.com/pages/releaseview.action?pageId=223181985

Este problema ocorre quando a empresa gera os dados do plano de saúde, ou quando informa, em resumo não utiliza nosso roteiro PLA. A tabela RCS é possível realizar inclusão, exclusão e alteração.

Plano de saúde / coparticipação /reembolso

http://tdn.totvs.com/pages/releaseview.action?pageId=331864604 http://tdn.totvs.com/pages/releaseview.action?pageId=271668146

Se for identificado que os campos RHS\_DATPAGT e RHP\_DATPGT estão em branco, deverá realizar o procedimento do link abaixo;

http://tdn.totvs.com/pages/releaseview.action?pageId=341214116

http://tdn.totvs.com/pages/releaseview.action?pageId=372549291

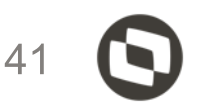

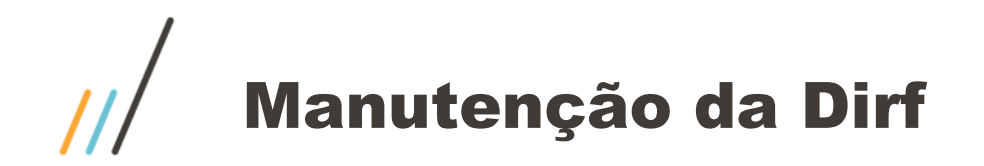

0,00

A coluna "Abono Pecuniário" são verbas com incidência "0" (zero) para a dirf.

Exemplo: Férias iniciadas em 29/06/2020 sendo 20 dias e 10 dias de abono data de pagamento 05/07/2020 Lembrando que a dirf é sempre por data de pagamento independente se o abono será antes ou depois.

| Filial<br>Cod. Fu<br>P.I.S. | : D MG 01 Filial<br>uncao: 001<br>: | Matricu<br>Descricao:<br>R.G.: | la: 000227<br>ANALISTAT | CODCBO<br>Hrs. Mensais | Centro Custo:<br>: Data Ad<br>s: 220,0000 | 01<br>mis.: 03/01/20<br>Hrs.Semanais | Descricao:<br>019 Dt.Op.<br>3: 44,00 | CC 01<br>FGTS: 03/01/2 | 019 Dt.I |
|-----------------------------|-------------------------------------|--------------------------------|-------------------------|------------------------|-------------------------------------------|--------------------------------------|--------------------------------------|------------------------|----------|
| Verbas                      | Descricao                           | 1 -2-3-4-5                     | JANEIRO                 | FEVEREIRO              | MARCO                                     | ABRIL                                | MAIO                                 | JUNHO                  | JULHO    |
| 001                         | SALARIO MENSAL                      | AS-                            | 0,00                    | 0,00                   | 0,00                                      | 0,00                                 | 0,00                                 | 3300,00                | 3080,00  |
| 121                         | FERIAS GOZADAS                      | AS-                            | 0,00                    | 0,00                   | 0,00                                      | 0,00                                 | 0,00                                 | 0,00                   | 2200,00  |
| 122                         | FERIAS MES SEGU                     | AS-                            | 0,00                    | 0,00                   | 0,00                                      | 0,00                                 | 0,00                                 | 0,00                   | 1980.00  |
| 125                         | ABONO FERIAS                        | 0N-                            | 0,00                    | 0,00                   | 0,00                                      | 0,00                                 | 0,00                                 | 0,00                   | 1100,00  |
| 126                         | AB PEC MES SEG                      | 0N-                            | 0,00                    | 0,00                   | 0,00                                      | 0,00                                 | 0,00                                 | 0,00                   | 1100.00  |
| 127                         | 1/3 ABONO FERIA                     | 0N-                            | 0,00                    | 0,00                   | 0,00                                      | 0,00                                 | 0,00                                 | 0,00                   | 380,09   |
| 128                         | 1/3 AB PEC M SE                     | 0N-                            | 0,00                    | 0,00                   | 0,00                                      | 0,00                                 | 0,00                                 | 0,00                   | 380,09   |
| 131                         | MED FER VALOR                       | AS-                            | 0,00                    | 0,00                   | 0,00                                      | 0,00                                 | 0,00                                 | 0,00                   | 80,56    |
| 132                         | MED FER VR MS                       | AS-                            | 0,00                    | 0,00                   | 0,00                                      | 0,00                                 | 0,00                                 | 0,00                   | 72,50    |
| 250                         | ADIANTAMENTO PR                     | AS-                            | 0,00                    | 0,00                   | 0,00                                      | 0,00                                 | 500,00                               | 1650,00                | 0,00     |
| 361                         | MEDIA VLR SOBRE                     | N-                             | 0,00                    | 0,00                   | 0,00                                      | 0,00                                 | 0,00                                 | 0,00                   | 40,28    |
| 363                         | MEDIA VL SBR AB                     | N-                             | 0,00                    | 0,00                   | 0,00                                      | 0,00                                 | 0,00                                 | 0,00                   | 40,28    |
| 391                         | ARRED FERIAS                        | NN-                            | 0,00                    | 0,00                   | 0,00                                      | 0,00                                 | 0,00                                 | 0,00                   | 0,95     |
| 485                         | ARRED ADIANTAME                     | N-                             | 0,00                    | 0,00                   | 0,00                                      | 0,00                                 | 0,00                                 | 0,06                   | 0,00     |
| TOTAL                       | PROVENTOS                           |                                | 0,00                    | 0,00                   | 0,00                                      | 0,00                                 | 500,00                               | 4950,06                | 10454,75 |

A soma das verbas 125 valor 1100 + verba 127 valor 380 totalizando 1480,09. Vale Lembrar que a data de pagamento é importante.

| Abono Pecuniario I | Matricula*                       |                     | Nome*     |              |            |          |                      | Data Admis.* |     |
|--------------------|----------------------------------|---------------------|-----------|--------------|------------|----------|----------------------|--------------|-----|
|                    | 000227                           |                     | DIRF MP92 | 27 01        |            |          |                      | 03/01/2019   |     |
| 0,00               |                                  |                     |           |              |            |          |                      |              |     |
| 0,00               | <ul> <li>Codigo Verba</li> </ul> | Descricao           | ▶ Tipo    | Aulas Semana | Horas/Dias | Valor    | VI Nao Aplic Dt.Arq. | Dt.Pagamento | ► C |
| 0,00               | 933                              | INSS FOLHA FAIXA 2  | Valor     | 0,00         | 9,00       | 94,01    | 0,00 06/2020         | 05/07/2020   | 01  |
| 0.00               | 934                              | INSS FOLHA FAIXA 3  | Valor     | 0,00         | 12,00      | 125,37   | 0,00 06/2020         | 05/07/2020   | 01  |
| 0,00               | 935                              | INSS FOLHA FAIXA 4  | Valor     | 0,00         | 14,00      | 24,31    | 0,00 06/2020         | 05/07/2020   | 01  |
| 0,00               | 936                              | INSS FÉRIAS FAIXA 1 | Valor     | 0,00         | 7,50       | 78,37    | 0,00 06/2020         | 06/07/2020   | 01  |
| 0,00               | 937                              | INSS FÉRIAS FAIXA 2 | Valor     | 0,00         | 9,00       | 94,01    | 0,00 06/2020         | 06/07/2020   | 01  |
| 1.480,09           | 938                              | INSS FÉRIAS FAIXA 3 | Valor     | 0,00         | 12,00      | 22,91    | 0,00 06/2020         | 06/07/2020   | 01  |
| 0.00               | MP1                              | 1/3 FERIAS GOZADAS  | Valor     | 0,00         | 0,00       | 76,02    | 0,00 06/2020         | 06/07/2020   | 01  |
| 0,00               | MP2                              | 1/3 FER MES SEG     | Valor     | 0,00         | 0,00       | 684,17   | 0,00 06/2020         | 06/07/2020   | 01  |
| 0,00               | 121                              | FERIAS GOZADAS      | Valor     | 0,00         | 18,00      | 1.980,00 | 0,00 07/2020         | 06/07/2020   | 01  |
| 0,00               | 125                              | ABONO FERIAS        | Valor     | 0,00         | 10,00      | 1.100,00 | 0,00 07/2020         | 06/07/2020   | 01  |
| 0,00               | 127                              | 1/3 ABONO FERIAS    | Valor     | 0,00         | 0,00       | 380,09   | 0,00 07/2020         | 06/07/2020   | 01  |

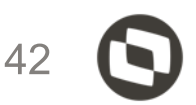

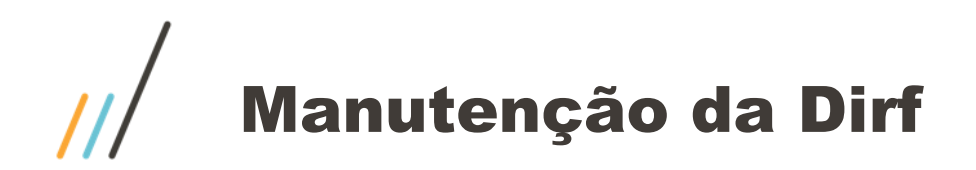

Para **pensão alimentícia** é necessário existir o cadastro do beneficiário na tabela SRQ e as verbas de pensão devem estar configuradas corretamente para a dirf campo "RV\_DIRF", após geração sistema irá gravar na tabela SM8 "beneficiários dirf". Se a empresa informa a verba de pensão sem utilizar o cadastro de beneficiários sistema não irá levar os dados para a tabela SM8

No caso da **previdência privada** para ser incluída nas tabelas SMU "Prev. Compl. Funcionário" e SM9 "Prev. Dirf." é necessário a seguinte configuração:

Cadastrar o fornecedor da previdência privada em Definição de cálculo / Manutenção de tabela / Tabela S073 - Fornecedor da previdência privada.

Nesta tabela deverá ser informada a verba que tem o desconto da previdência (está verba não tem identificador de calculo) Atenção: Se a empresa já desconta do colaborador, deverá informar a mesma verba na tabela S073

Após esta inclusão

Deverá entrar em Atualização / Benefícios / Previdência complementar / Manutenção da Previdência

Neste cadastro a empresa faz o vínculo do fornecedor X empregado.

Poderá realizar a geração automática em: Outras ações / Geração automática Parametrizar de acordo

Sistema verifica o acumulado e inclui as linhas para as matriculas com período início e final

Lembrando também que a verba de previdência tem que estar configurada para a dirf

http://tdn.totvs.com/pages/releaseview.action?pageId=270920877

http://tdn.totvs.com/pages/releaseview.action?pageId=271179357

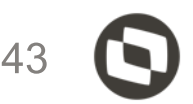

# Informe de rendimento

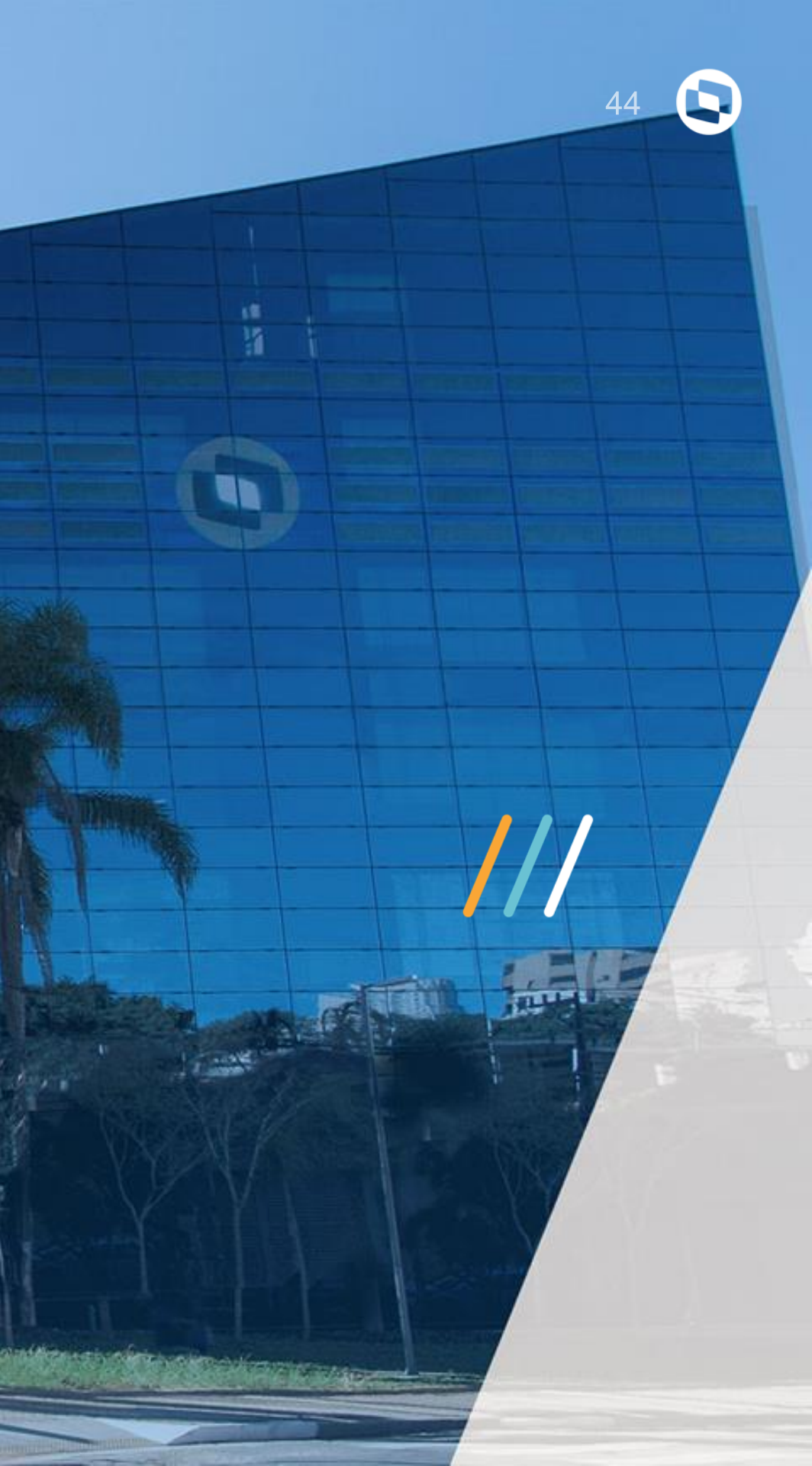

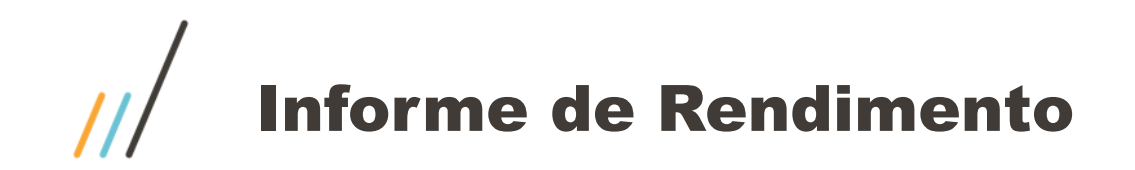

Necessário copiar os arquivos de include com extensão (CH) e (TRES) para diretório de includes Após isso compilar o rdmake "impirpf"

| intersection of the second second sec | 20/01/2022 14:08 |
|----------------------------------------------------------------------------------------------------|------------------|
| 000000_drhrotprt-3731_12.1.33                                                                                                    | 20/01/2022 14:08 |
| impirpf.ch                                                                                                    | 18/01/2022 23:56 |
| impirpf_en.tres                                                                                                    | 18/01/2022 23:56 |
| impirpf_es.tres                                                                                                    | 18/01/2022 23:56 |
| impirpf_pt-br.tres                                                                                                    | 18/01/2022 23:56 |
| impirpf_pt-pt.tres                                                                                                    | 18/01/2022 23:56 |
| impirpf_ru.tres                                                                                                    | 18/01/2022 23:56 |
| impirpf.prx                                                                                                    | 13/01/2022 09:09 |
| 📄 impirpj.ch                                                                                                    | 24/02/2021 23:57 |
| impirpj_en.tres                                                                                                    | 24/02/2021 23:57 |
| impirpj_es.tres                                                                                                    | 24/02/2021 23:57 |
| impirpj_pt-br.tres                                                                                                    | 24/02/2021 23:57 |
| impirpj_pt-pt.tres                                                                                                    | 24/02/2021 23:57 |
| impirpj_ru.tres                                                                                                    | 24/02/2021 23:57 |
| impirpj.prx                                                                                                    | 23/02/2021 15:05 |
|                                                                                                    |                  |

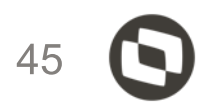

|   | Arquivo TXT                                                                                                    |   |
|---|----------------------------------------------------------------------------------------------------|---|
|   | Atalho da Intern                                                                                                    | e |
|   | Arquivo CH                                                                                                    | Ì |
|   | Arquivo TRES                                                                                                    |   |
|   | Arquivo TRES                                                                                                    | _ |
|   | Arquivo TRES                                                                                                    |   |
|   | Arquivo TRES                                                                                                    |   |
|   | Arquivo TRES                                                                                                    |   |
|   |                                                                                                    |   |
|   | Arquivo PRX                                                                                                    |   |
| - | Arquivo PRX<br>Arquivo CH                                                                                                    |   |
|   | Arquivo PRX<br>Arquivo CH<br>Arquivo TRES                                                                                                |   |
|   | Arquivo PRX<br>Arquivo CH<br>Arquivo TRES<br>Arquivo TRES                                                                                |   |
|   | Arquivo PRX<br>Arquivo CH<br>Arquivo TRES<br>Arquivo TRES<br>Arquivo TRES                                                                |   |
|   | Arquivo PRX<br>Arquivo CH<br>Arquivo TRES<br>Arquivo TRES<br>Arquivo TRES<br>Arquivo TRES                                                |   |
|   | Arquivo PRX<br>Arquivo CH<br>Arquivo TRES<br>Arquivo TRES<br>Arquivo TRES<br>Arquivo TRES<br>Arquivo TRES                                |   |
|   | Arquivo PRX<br>Arquivo CH<br>Arquivo TRES<br>Arquivo TRES<br>Arquivo TRES<br>Arquivo TRES<br>Arquivo TRES<br>Arquivo TRES<br>Arquivo PRX |   |

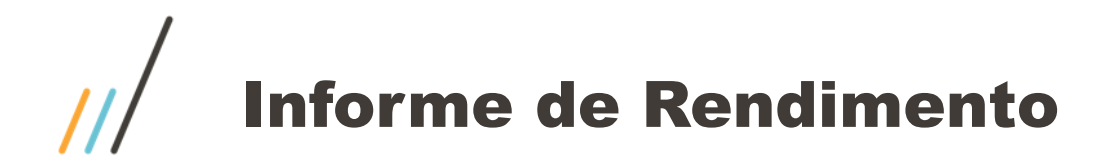

## Parametrização para geração do informe de rendimento Rotina GPEM580

| Parametros      |                 |    |
|-----------------|-----------------|----|
| Filial De ?     | D MG 01         | ٩  |
| Filial Até ?    | D MG 01         | ٩  |
| C.N.P.J. De ?   |                 |    |
| C.N.P.J. Ate ?  | 222222222222222 | ZZ |
| Matricula De ?  | 000228 Q        |    |
| Matricula Até ? | 000228 9        |    |

| Parametros            |                    |
|-----------------------|--------------------|
| Tipo de impressão ?   | Todos              |
| Ano Base ?            | 2020               |
| Nome Responsavel ?    | DAVID              |
| Centro de Custo de ?  | ٩                  |
| Centro de Custo ate ? | <u>zzzzzzzzz</u> Q |
| Tipo de Formulario ?  | Grafica            |

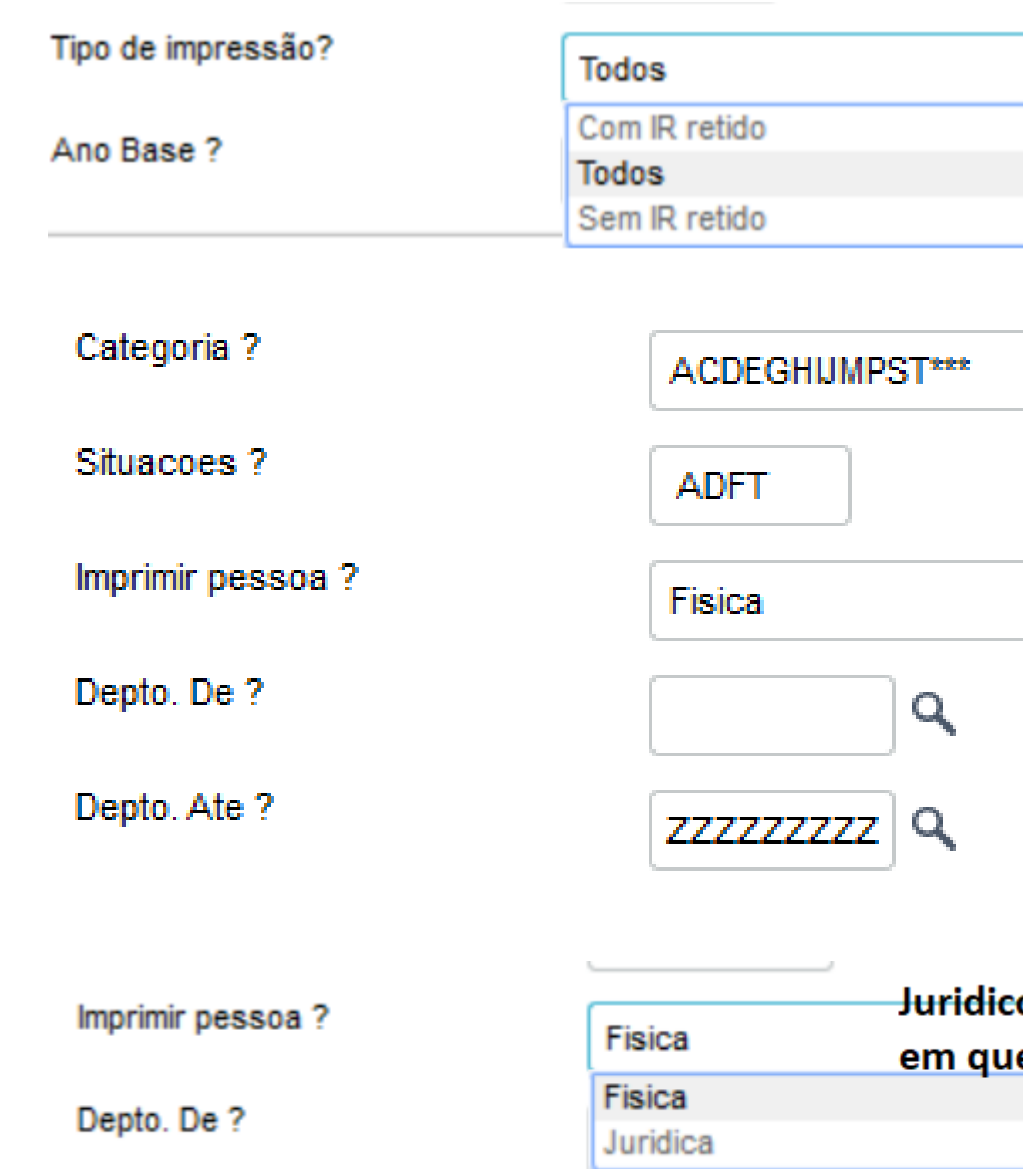

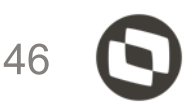

| ▼ |  |
|---|--|
|   |  |
|   |  |
|   |  |
|   |  |
|   |  |
|   |  |
|   |  |
|   |  |
|   |  |

#### Juridico para os casos em que tem fornecedor

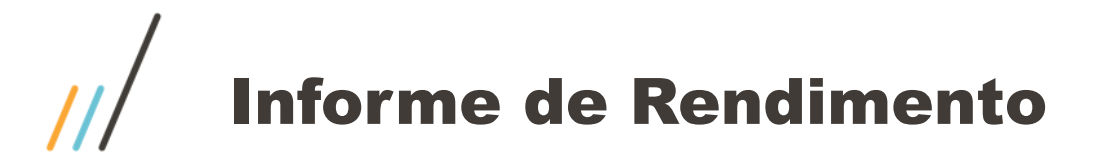

## Quadro 1. Fonte Pagadora Pessoa Jurídica ou Pessoa Física

| MINISTÉRIO DA ECONOMIA<br>SECRETARIA ESPECIAL DA RECEITA FEDERAL DO BRASIL<br>IMPOSTO SOBRE A RENDA DA PESSOA FÍSICA | COMPROVANTE DE RENDIMENTOS PAGOS E I<br>RETENÇÃO DE IMPOSTO DE RENDA NA FONTI |  |  |
|----------------------------------------------------------------------------------------------------|-------------------------------------------------------------------------------|--|--|
| (EXERCÍCIO 2022)                                                                                                    | (ANO-CALENDÁRIO 2021)                                                         |  |  |

#### 1. - Fonte Pagadora Pessoa Jurídica ou Pessoa Física

| CNPJ/CPF           | Nome Empresarial/Nome |
|--------------------|-----------------------|
| 53.113.791/0003-94 | TOTVS SA              |

#### TOTVS | Gestão de Pessoal

| 9                                   |                           | Manutenção da D.I.R.F Ano Cale | ndario 2020                       |
|-------------------------------------|---------------------------|--------------------------------|-----------------------------------|
| Manutençäo da D.I.R.F An            | o Calendario 2020         |                                |                                   |
|                                     | <u>F</u> uncionario       |                                |                                   |
| Matricula * 000228                  | Cd. Retencao*<br>0561 Q   | Tipo Fis/Jur* 1 - Fisica       | CPF/CNPJ Ben*<br>34.291.857/004 - |
| Nome Benefic*                       |                           | End. Benefic*                  |                                   |
| CNPJ Fnt Pag*<br>53.113.791/0003-94 | Nome Fnt Pag*<br>TOTVS SA |                                | Centro Custo 01                   |

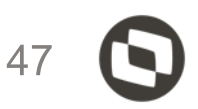

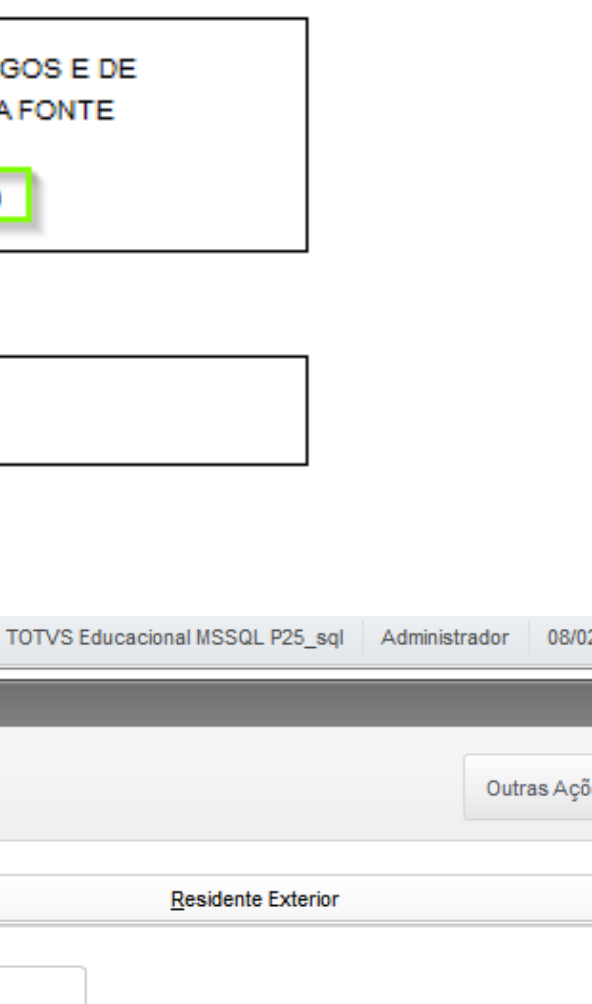

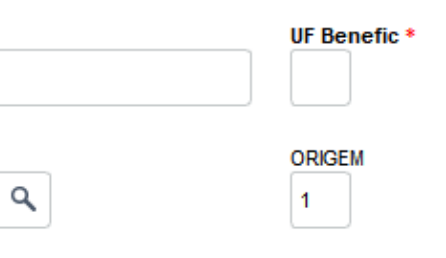

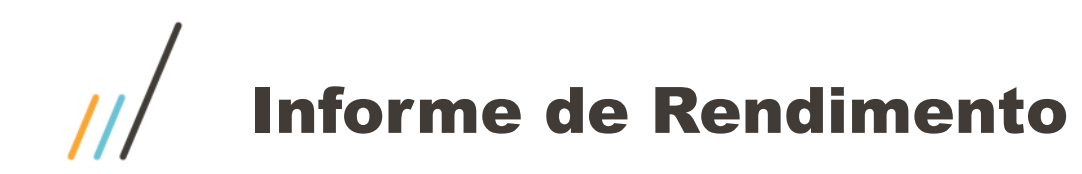

# Quadro 2. Pessoa Física Beneficiário dos Rendimentos

| ļ | 2 Pessoa Física Benefic                                | ciária dos Rendimentos | D MG 01 -000228-01 | Filial + Matricula + |
|---|--------------------------------------------------------|------------------------|--------------------|----------------------|
|   | CPF                                                    | Nome Completo          |                    |                      |
|   | 34291857004                                            | DIRF ADI 01            |                    |                      |
|   | Natureza do Rendimento<br>0561-Rendimentos do Trabalho | Assalariado            |                    |                      |

| FOTVS   Gestão de Pes   | soal                    |                              | TOTVS Educ                        |
|-------------------------|-------------------------|------------------------------|-----------------------------------|
|                         |                         | Manutenção da D.I.R.F A      | Ano Calendario 2020               |
| Manutenção da D.I.R.F / | Ano Calendario 2020     |                              |                                   |
|                         | <u>F</u> uncionario     |                              |                                   |
| Matricula * 000228      | Cd. Retencao*<br>0561 Q | Tipo Fis/Jur*     1 - Fisica | CPF/CNPJ Ben*<br>34.291.857/004 - |
| Nome Benefic*           |                         | End. Benefic*                |                                   |
| DIRF ADI 01             |                         |                              |                                   |
| CNPJ Fnt Pag*           | Nome Fnt Pag*           |                              | Centro Custo                      |
| 53.113.791/0003-94 Q    | TOTVS SA                |                              | 01 Q                              |

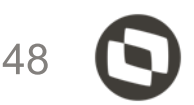

#### Centro de Custo

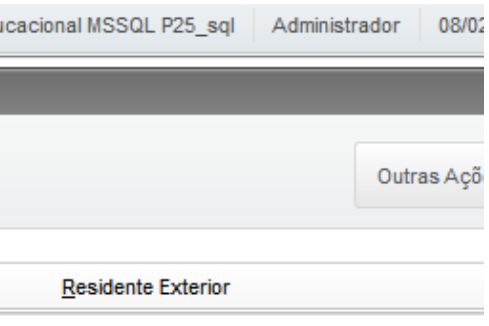

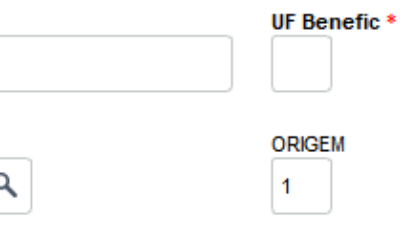

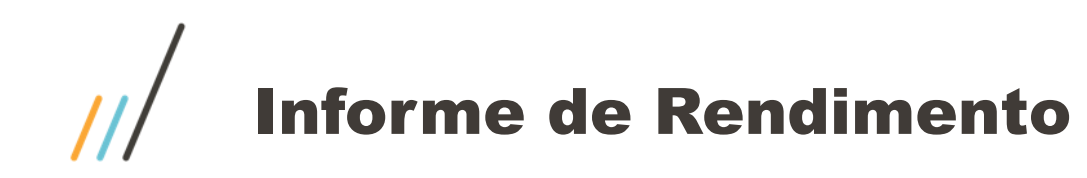

# Quadro 3. Rendimentos Tributáveis, deduções e Imposto

| 3 Rendimentos Tributáveis, Deduções e Imposto                                               | Valores em Reais |
|---------------------------------------------------------------------------------------------|------------------|
| 01. Total dos Rendimentos (Inclusive Férias) Incidencia "A"                                 | 10.500,00        |
| 02. Contribuição Previdenciária Oficial Incidencia "B"                                      | 990,00           |
| 03. Contrib. a entidade de previdencia complementar publ. priv. fundos apos. Incidencia "M" | 0,00             |
| 04. Pensão Alimentícia (Informar o Beneficiário no Quadro 07) Incidencia "C"                | 0,00             |
| 05. Imposto de Renda Retido Incidencia "D"                                                  | 0,00             |

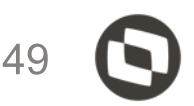

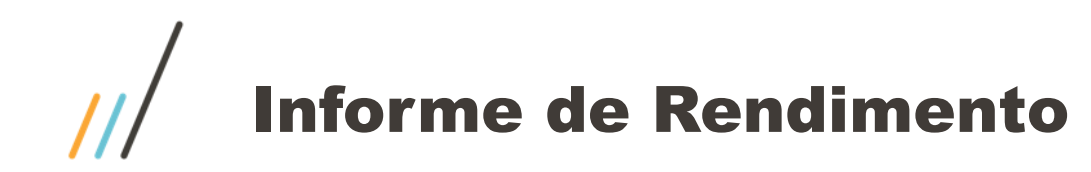

# Quadro 4. Rendimentos Isentos e Não Tributáveis

#### 4. - Rendimentos Isentos e Não Tributáveis

| 01. Parcela Isenta dos Proventos    | de Aposent., Res | erva, Reform | a e Pensão(65 anos o | u mais) | Incider       | ncia "F" + "F1" |
|-------------------------------------|------------------|--------------|----------------------|---------|---------------|-----------------|
| 02. Parte Isenta 13º (Apos./Reform  | a ou Pensão)     |              |                      |         |               |                 |
| 03. Diarias e Ajudas de Custo       | Incide           | encia "G"    |                      |         |               |                 |
| 04. Pensao, Prov.de Aposent.ou Re   | eforma por Mole  | stia Grave   | Incid                | encia " | H" + "H1"     |                 |
| 05. Lucro e Dividendo a partir de 1 | 1996 pago por P  | J            | Incidenc             | ia "P"  |               |                 |
| 06. Val.Pagos Tit./Soc.Micro-Emp.   | exceto Pro-Lab   | ore          | Incidencia           | "U"     |               |                 |
| 07. Indenização por Rescisão Inc.a  | a Tit.PDV e Acid | .Trab.       | Incidencia           | "E"     | ]             |                 |
| 08. Juros de mora recebidos         |                  | Incid        | lencia "O2"          |         |               |                 |
| 09. Outros (                        | )                | Inc          | idencia "I" + Cl     | PMF + ' | '0" (zero) Ab | ono             |

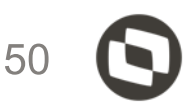

#### Valores em Reais

|  | 0,00  |
|--|-------|
|  | 0,00  |
|  | 0,00  |
|  | 0,00  |
|  | 0,00  |
|  | 0,00  |
|  | 0,00  |
|  | 0,00  |
|  | 20,00 |

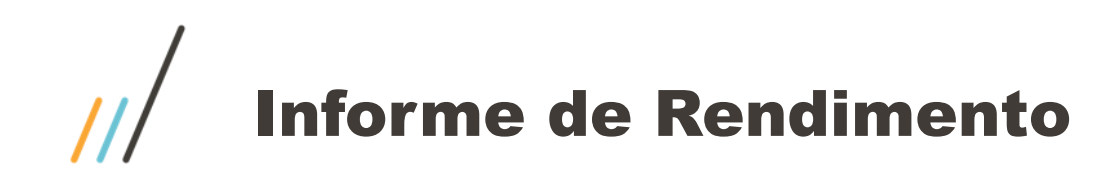

# Quadro 5. Rendimentos Sujeitos a Tributação Exclusiva (rendimento líquido)

#### 5. - Rendimentos Sujeitos a Tributação Exclusiva (rendimento líquido)

| 01. Décimo Terceiro Salário Incidência "S1"                                                          | 2.670,00 |
|----------------------------------------------------------------------------------------------------|----------|
| 02. Imposto sobre a renda na fonte sobre 13º salário Incidência "L"                                  | 0,00     |
| 03. Outros (Incidência "O" – Incidência "Q") + (Incidência "O1" – Incidência "C3" – Incidência "Q1") | 0,00     |

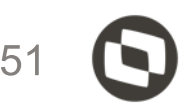

#### Valores em Reais

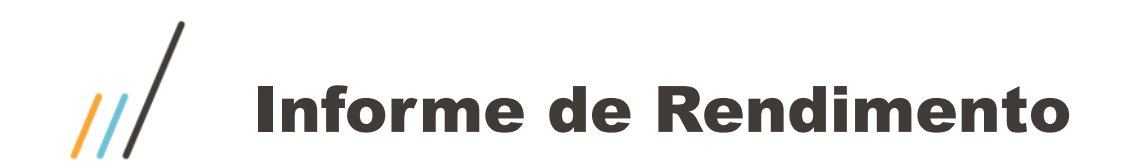

ou reforma por acidente em serviço

# Quadro 6. Rendimentos Recebidos Acumuladamente art. 12-A Lei nº 7.713 de 1988 (sujeito a tributação exclusiva)

#### 6. - Rendimentos Recebidos Acumuladamente- Art. 12-A da Lei nº7.713, de 1988 (sujeitos à tributação exclusiva)

|                                               |                                        | · · · ·                        | 2 |
|-----------------------------------------------|----------------------------------------|--------------------------------|---|
| 6.1 Número do processo:                       |                                        | Quantidade de meses:           |   |
| Natureza do atendimento:                      |                                        |                                |   |
|                                               |                                        |                                |   |
| 01. Total dos rendimentos tributáveis (inclus | sive férias e décimo terceiro salário) | ncidência "A1"                 |   |
| 02. Exclusão: Despesas com ação judicial      | Incidência "B3"                        |                                |   |
| 03. Dedução: Contribuição previdenciária o    | oficial Incidência "B2"                |                                |   |
| 04. Dedução: Pensão alimentícia (preenche     | er também o quadro 7) Incidência '     | 'C2''                          |   |
| 05. Imposto sobre a renda retido na fonte     | Incidência "D2"                        |                                |   |
| 08. Rendimentos isentos de pensão, proven     | ntos de aposentadoria ou reforma por m | oléstia grave ou aposentadoria | 1 |

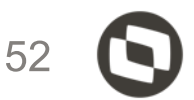

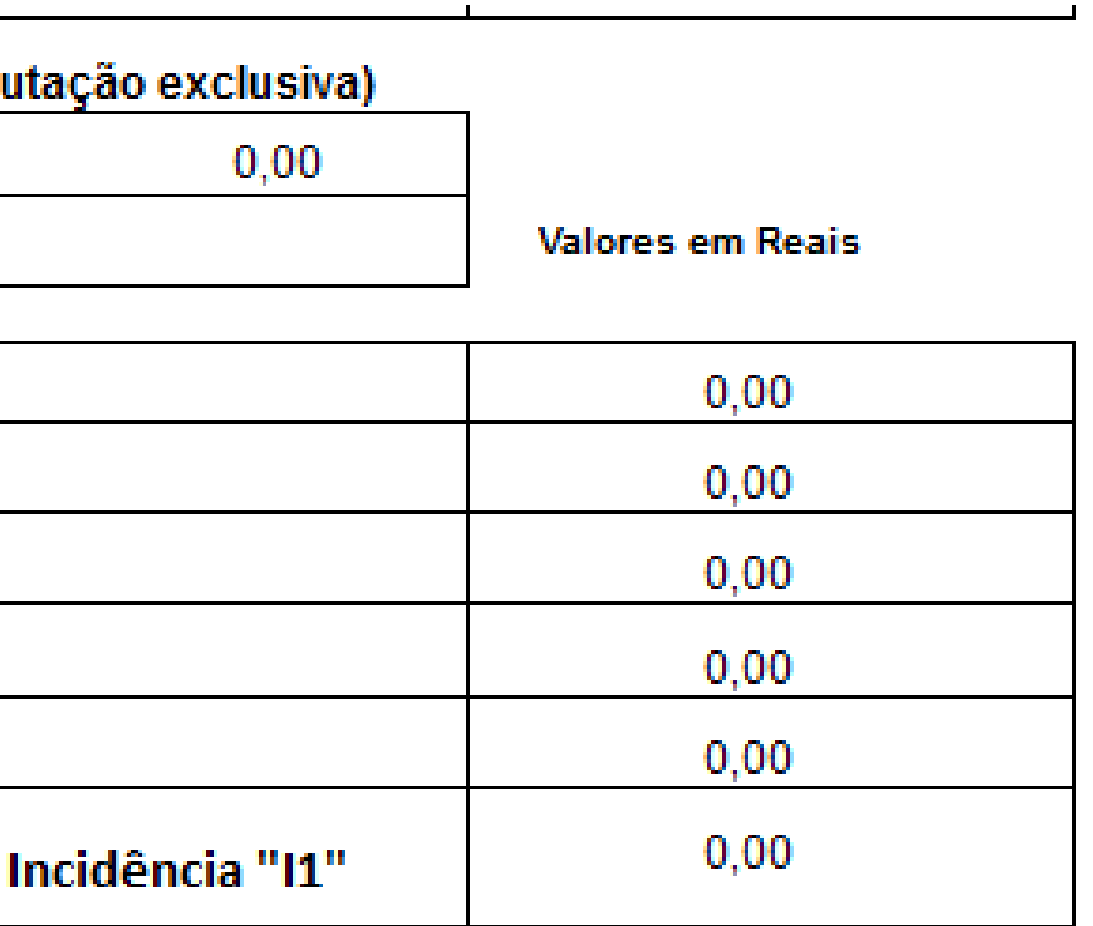

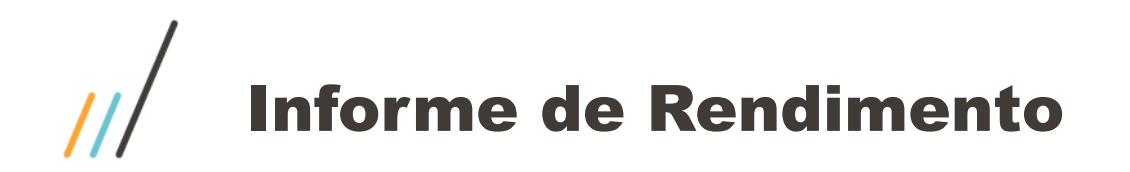

Quadro 7. Informações complementares

- Beneficiarios
- Dependentes
- Planos de saúde
- Valor bruto de PLR
- Incidências "2", "5", "R", "W" e "Z"

#### 7. - Informações Complementares

01. ASSIST MED TITULAR - TITULAR - AMIL - CNPJ: 48.181.110/0001-11

#### 8. - Responsável Pelas Informações

Aprovado pela Instrução Normativa RFB nº 1.682, de 28 de dezembro de 2016.

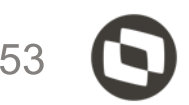

| 100,00 |
|--------|
|        |
|        |

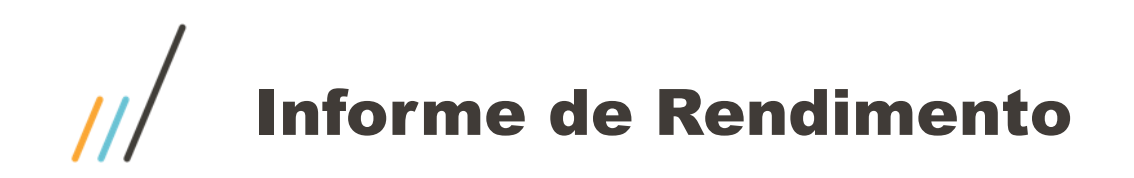

# Informe de rendimento no portal

Acessar o módulo SIGATCF (Terminal de consulta do funcionário modulo 18) e acessar os seguintes menus:

Atualizações / Configurações / Informe de rendimentos

Botão incluir

Será apresentado a tela abaixo:

Deverá informar o ano base, no caso 2021, o campo Dia/mês informe o dia e mês de liberação do informe de rendimento, exemplo 0101, o campo Dias/mês inf. Informe o dia e mês de emissão do informe de rendimento, exemplo 0101 e o campo Responsável informar o nome do responsável pela emissão do informe de rendimento

| Configuração do Inform | e de Rendimento - ALTERAR |               |             |
|------------------------|---------------------------|---------------|-------------|
| Ano Base*              | Dia/Mes Lib.*             | Dia/Mes Inf.* | Reponsável* |
| 2021                   | 0101                      | 0101          | DAVID       |

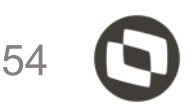

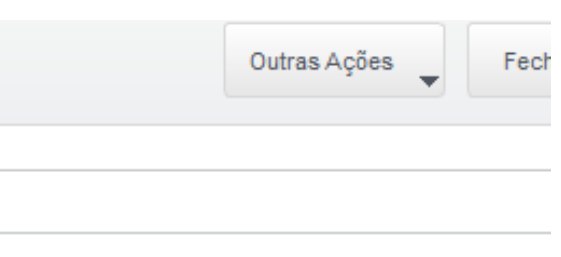

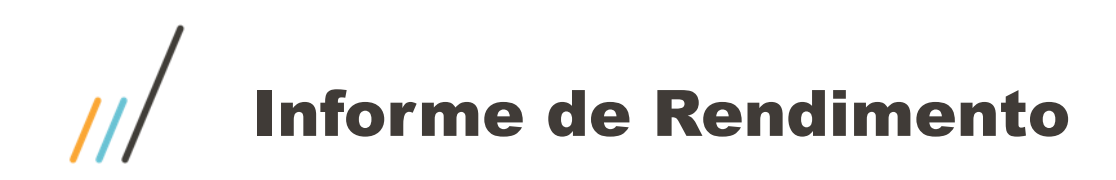

# Informe de rendimento no portal

Para os funcionários demitidos terem acesso ao informe de rendimento, o parâmetro MV\_TCFVREN deve ser preenchido com S, pois por padrão o conteúdo é N.

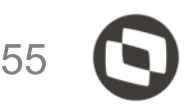

# Geração arquivo magnético GPEM590

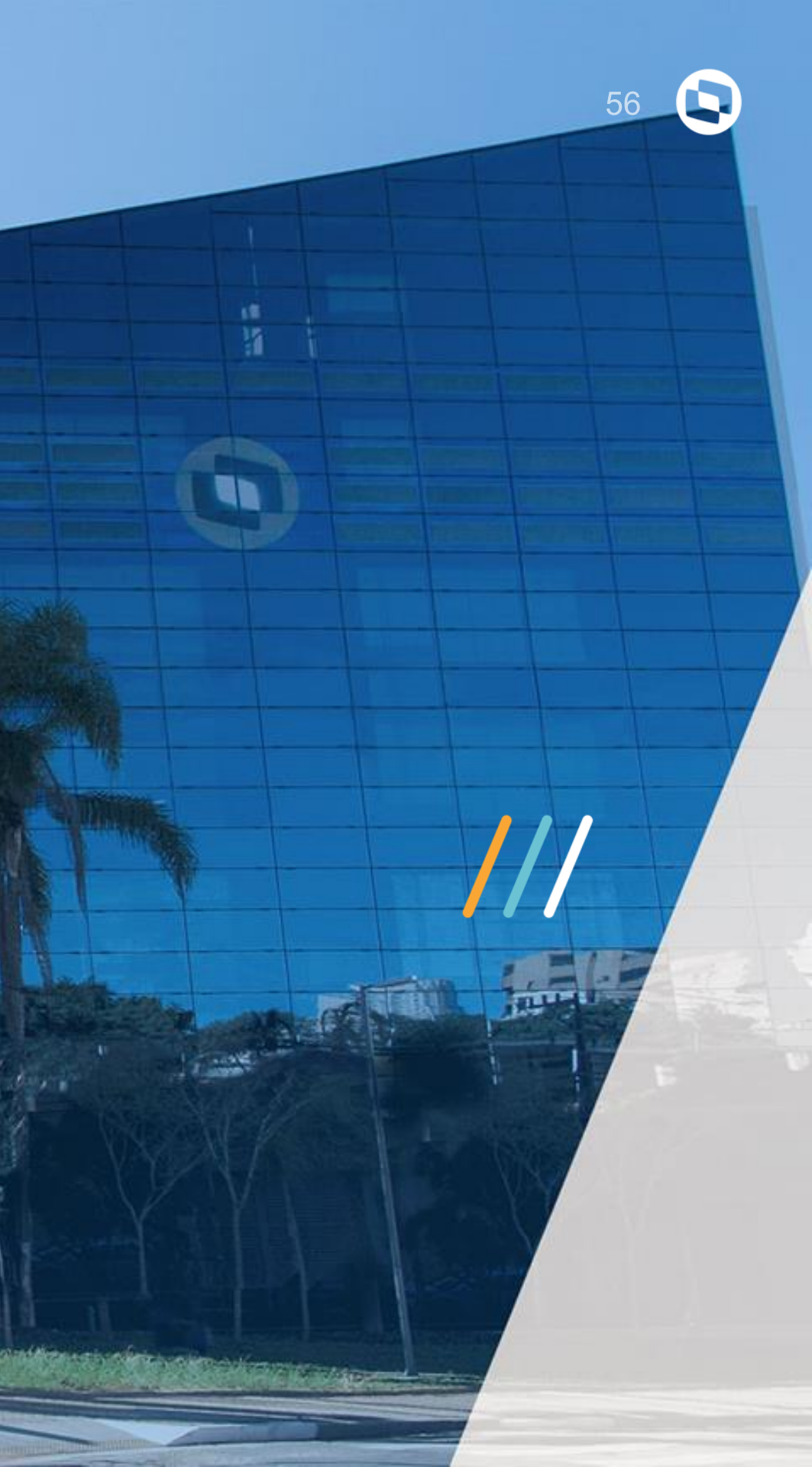

| Parametros           |                |    |
|----------------------|----------------|----|
| C.N.P.J. De ?        |                |    |
| C.N.P.J. Ate ?       | 22222222222222 |    |
| Tipo de Entrega ?    | Inclusõo 🔻     |    |
| Ano Calendário ?     | 2021           |    |
| Ano Referencia ?     | 2022           | 63 |
| Filial Responsavel ? | D MG 01        |    |

| Tipo de Entrega ? |  |
|-------------------|--|
| Ano Calendário ?  |  |
| ∆no Referencia ?  |  |

| Inclusõo     |  |
|--------------|--|
| Inclusõo     |  |
| Substituiþõo |  |
| Exclusão     |  |
|              |  |

Ano Calendário: ano que foi gerado a DIRF

Ano Referencia: ano exercício, ano que esta realizando a entrega

Filial responsável: deverá ser informada a mesma filial centralizadora que foi informada para a geração do arquivo. Importante lembrar que a DIRF é centralizadora. Entende-se por centralização quando os primeiros 8 números do CNPJ são iguais, exemplo: 11.230.961/0001-09 11.230.961/0002-10

Т

**Tipo de Entrega:** Informe o Tipo de informação que está sendo gerada sobre a D.I.R.F.: **Inclusão:** Refere-se a primeira geração do disquete. **Substituição:** Refere-se a substituição do arquivo que já foi gerado e está sendo corrigido a partir desse arquivo. **Exclusão:** Refere-se a eliminação dos dados gerados em disquete.

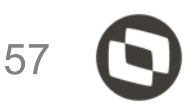

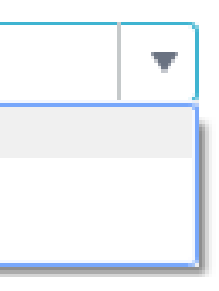

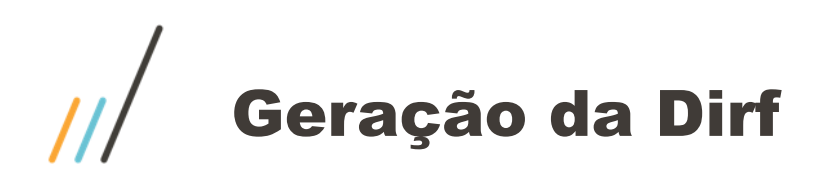

Abaixo está a forma correta do preenchimento do telefone.

No link do TDN temos a orientação de como realizar o preenchimento http://tdn.totvs.com/pages/releaseview.action?pageId=330837575 Formatos de preenchimento (099) 9999-9999/R:99999 ou (011) 99999-9999/R:99999

| Nome Responsavel?    | DAVID                  | DIRF 2021 2020 N  |
|----------------------|------------------------|-------------------|
| DDD/Fone/Ramal ?     | (011)95854-6522/R:1254 | RESP0 36015465801 |
| E-mail Responsavel ? | TESTE@TESTE.COM.BR     |                   |
| Arquivo Destino ?    | c:\dirf2021\dirf       |                   |
| Situacao da Decl. ?  | 1-Normal 💌             |                   |
| Data do Evento ?     |                        |                   |

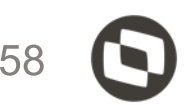

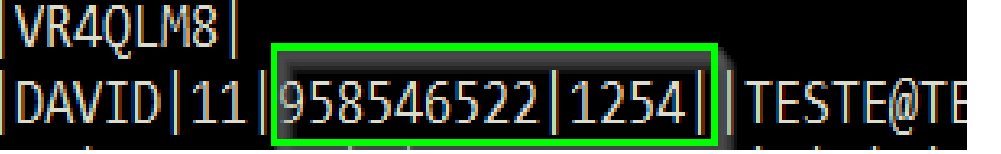

# Geração da Dirf

| E-mail Responsavel ?       | JOAO.ORTIS@TOTVS.COM.BR                    |    |
|----------------------------|--------------------------------------------|----|
| Arquivo Destino ?          | c:\dirf                                    |    |
| Cituana da Daal 2          | 1.Para declaração normal ou                |    |
| Situacao da Deci. ?        | 1-Normal 2.Para extincato/encerramento e   | de |
| Data do Evento ?           | 1-Normal espolio/ saida definitiva do pais | s. |
| Data do Evento :           | 2-Ext/Enc.espol                            |    |
|                            |                                            |    |
| Data do Evento ?           |                                            |    |
| Tipo de Evento ?           | 3 -Nao se aplic 🔹                          |    |
| Naturaza Declarante 2      | 1-Espolio                                  |    |
| Hataroza boolaranto :      | 2-Saida def.Pai                            |    |
| Numero Deciho de Ultimo De | 3 -Nao se aplic                            |    |

|                                  |                 | '0' quando nenhum<br>beneficiario possuir |
|----------------------------------|-----------------|-------------------------------------------|
| Parametros                       |                 | valor para                                |
|                                  |                 | Renalmento/Imp.com                        |
|                                  |                 | exigibilidade                             |
| Tipo de Evento ?                 | 3 -Nao se aplic | suspensa/Compens.em<br>virtude de decisao |
| Natureza Declarante ?            | 0-P.Fis/Jur.D.P | judicial/ deposito<br>judicial            |
| Numero Recibo da Ultima Decl ?   |                 | '1' quando pelo menos                     |
| Ident Tino Bandimento/Impost 2   |                 | um honoficiario nossuir                   |
| dent. hpo Rendimento/impost ?    | 1-Possui valor  | un benericiano possuir                    |
| Indian das Dastas Dassa itaris 2 | 0-Nao possui va | peio menos um dos                         |
| indicador Deciar.Depositario ?   | 1-Possui valor  | valores acima.                            |
| Indicador Declar.Depositario ?   | 1-Possui valor  | valores acima.                            |

Parametros '0' quando declarante nao Numero Recibo da Ultima Decl? fordepositario de credito decorrente de decisao Ident.Tipo Rendimento/Impost ? 1-Possui valor judicial. • Indicador Declar.Depositario ? 0-Nao Deposit. '1' quando declarante for 0-Nao Deposit. depositario de credito Indicador de Socio Ostensivo ? 1-Depositario decorrente dedecisao judicidal. CPF Resp.pela Empresa ? 18526672819

| Numero Recibo da Ultima Decl ? |                        | '0' quando declarante não<br>for Sócio Ostensivo        |
|--------------------------------|------------------------|---------------------------------------------------------|
| Ident.Tipo Rendimento/Impost ? | 1-Possui valor         | responsável por Sociedade<br>por Conta de Pārticipação. |
| Indicador Declar.Depositario ? | 0-Nao Deposit.         | '1' quando declarante for                               |
| Indicador de Socio Ostensivo ? | 0-Nao Socio            | Sócio Ostensivo<br>responsável por Sociedade            |
| CPF Resp.pela Empresa ?        | 0-Nao Socio<br>1-Socio | por Conta de Participação.                              |

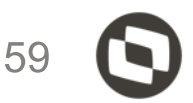

| CPF Resp.pela Empresa ? | 18526672819                     | "1-Declaração"     |
|-------------------------|---------------------------------|--------------------|
| Tipo de arquivo ?       | 1-Declaração                    | "2- Comprovante de |
|                         | 1-Declaração<br>2-Comp.Rendimen | Rendimentos".      |

# TXT DIRF conferência

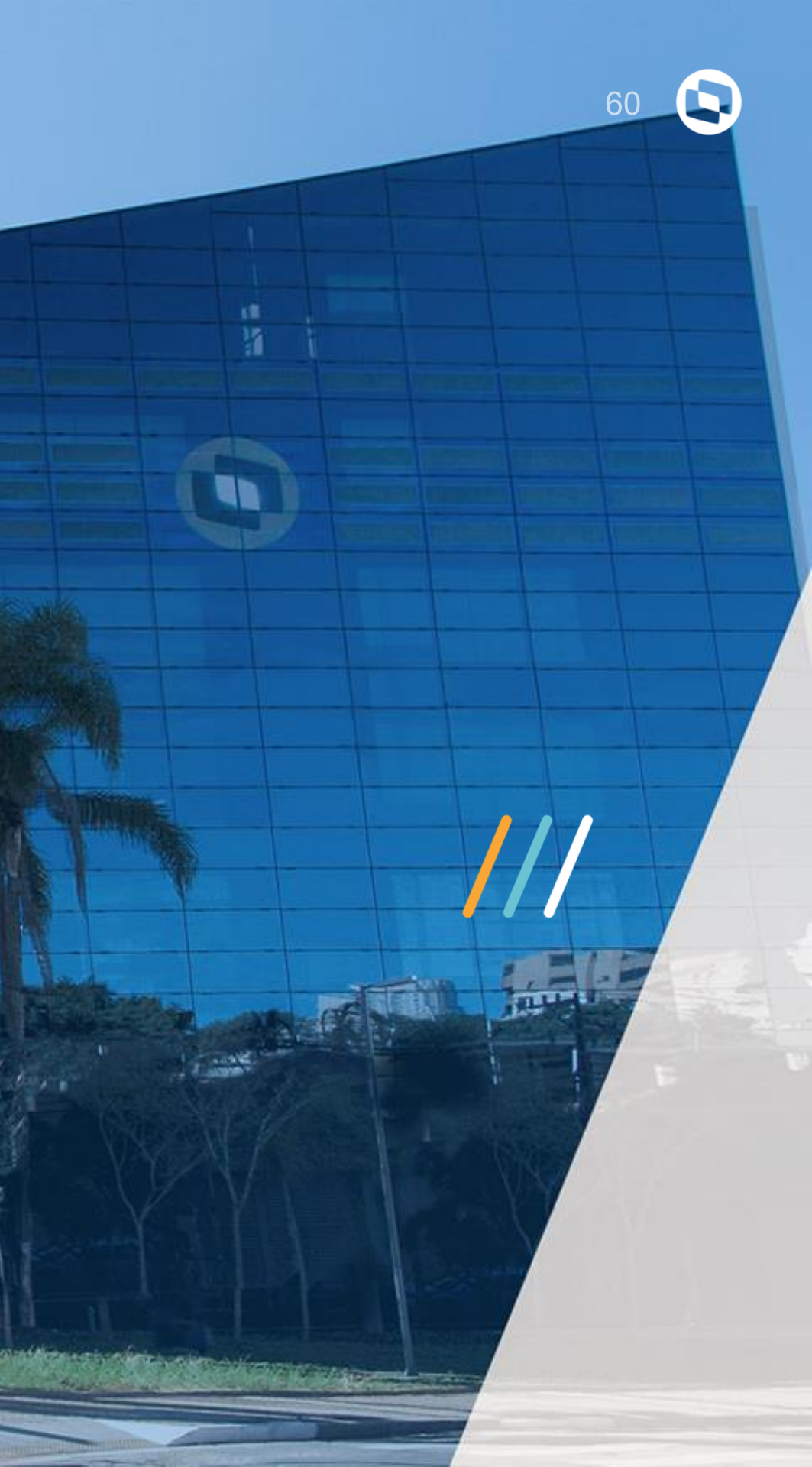

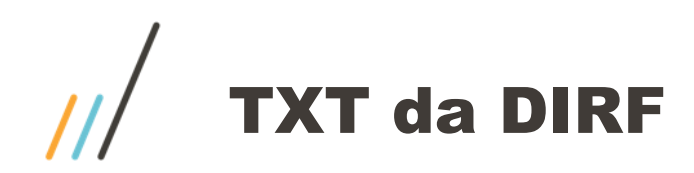

Sistema gera o TXT por blocos de acordo com o manual O código VR4QLM8 está dentro do fonte GPEM590

```
DIRF 2021 2020 N VR4QLM8
RESPO 18526672819 Joao vitor 11 39212158 || totvs@totvs.com.br|
DECPJ 5664296000290 TOTVS SA CURITIBA 0 18526672819 N N N N S N N N N
IDREC 0561
BPFDEC 40726811130 JOAO ASSISTENCIA MEDICA NN
RTDP | 000 | 000 | 37800 | 37800 | 37800 | 000 | 000 | 000 | 000 | 000 | 000 | 000 | 000 | 000 | 000 | 000 | 000 | 000 | 000 | 000 | 000 | 000 | 000 | 000 | 000 | 000 | 000 | 000 | 000 | 000 | 000 | 000 | 000 | 000 | 000 | 000 | 000 | 000 | 000 | 000 | 000 | 000 | 000 | 000 | 000 | 000 | 000 | 000 | 000 | 000 | 000 | 000 | 000 | 000 | 000 | 000 | 000 | 000 | 000 | 000 | 000 | 000 | 000 | 000 | 000 | 000 | 000 | 000 | 000 | 000 | 000 | 000 | 000 | 000 | 000 | 000 | 000 | 000 | 000 | 000 | 000 | 000 | 000 | 000 | 000 | 000 | 000 | 000 | 000 | 000 | 000 | 000 | 000 | 000 | 000 | 000 | 000 | 000 | 000 | 000 | 000 | 000 | 000 | 000 | 000 | 000 | 000 | 000 | 000 | 000 | 000 | 000 | 000 | 000 | 000 | 000 | 000 | 000 | 000 | 000 | 000 | 000 | 000 | 000 | 000 | 000 | 000 | 000 | 000 | 000 | 000 | 000 | 000 | 000 | 000 | 000 | 000 | 000 | 000 | 000 | 000 | 000 | 000 | 000 | 000 | 000 | 000 | 000 | 000 | 000 | 000 | 000 | 000 | 000 | 000 | 000 | 000 | 000 | 000 | 000 | 000 | 000 | 000 | 000 | 000 | 000 | 000 | 000 | 000 | 000 | 000 | 000 | 000 | 000 | 000 | 000 | 000 | 000 | 000 | 000 | 000 | 000 | 000 | 000 | 000 | 000 | 000 | 000 | 000 | 000 | 000 | 000 | 000 | 000 | 000 | 000 | 000 | 000 | 000 | 000 | 000 | 000 | 000 | 000 | 000 | 000 | 000 | 000 | 000 | 000 | 000 | 000 | 000 | 000 | 000 | 000 | 000 | 000 | 000 | 000 | 000 | 000 | 000 | 000 | 000 | 000 | 000 | 000 | 000 | 000 | 000 | 000 | 000 | 000 | 000 | 000 | 000 | 000 | 000 | 000 | 000 | 000 | 000 | 000 | 000 | 000 | 000 | 000 | 000 | 000 | 000 | 000 | 000 | 000 | 000 | 000 | 000 | 000 | 000 | 000 | 000 | 000 | 000 | 000 | 000 | 000 | 000 | 000 | 000 | 000 | 000 | 000 | 000 | 000 | 000 | 000 | 000 | 000 | 000 | 000 | 000 | 000 | 000 | 000 | 000 | 000 | 000 | 000 | 000 | 000 | 000 | 000 | 000 | 000 | 000 | 000 | 000 | 000 | 000 | 000 | 000 | 000 | 000 | 000 | 000 | 000 | 000 | 000 | 000 | 000 | 000 | 000 | 000 | 000 | 000 | 000 | 000 | 000 | 000 | 000 | 000 | 000 | 000 | 000 | 000 | 000 | 000 | 000 | 000 | 000 | 000 | 000 | 000 | 000 | 000 | 000 | 000 | 000 | 000 |
PSE
OPSE 92693118000160 BRADESCO SAUDE 005711
TPSE 40726811130 JOAO ASSISTENCIA MEDICA 10495
DTPSE | 20180505 | MATEUS | 10 | 2396 |
DTPSE | 20180731 | JUNIOR | 04 | 2396 |
DTPSE | 15970855103 | 19800731 | ANTONIETA ESPOSA | 03 | 2396 |
FIMDirf
```

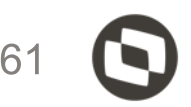

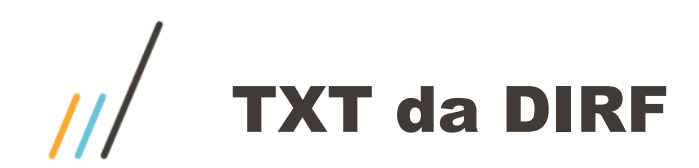

Bloco **DIRF** 

DIRF 2021 2020 N VR4QLM8

Identificador de registro: DIRF| Ano referência: |2021| Ano calendário: |2012| Identificador de retificadora: |N| Número do recibo: || Identificador de estrutura do leiaute: | VR4QLM8 |

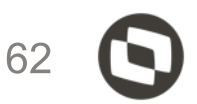

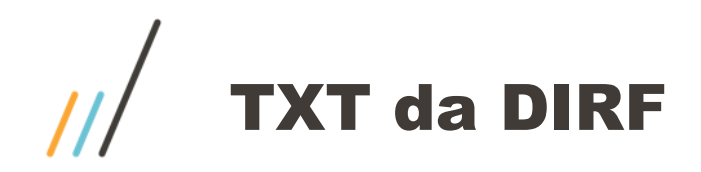

DIRF|2021|2020|N||VR4QLM8| RESP0|36015465801|DAVID|11|958546522|1254||TESTE@TESTE.COM.BR| DECPJ|53113791000394|TOTVS\_SA|0| |N|N|N|S|N|N|N| 3.2 Registro do Responsável pelo preenchimento da declaração (identificador RESPO)

Regras de validação do registro:

Registro obrigatório no arquivo;

Deve ser o segundo registro no arquivo;

Ocorre somente uma vez no arquivo.

|       |                           |         |               | -       |                 |             |
|-------|---------------------------|---------|---------------|---------|-----------------|-------------|
| Ordem | Campo                     | Formato | Preenchimento | Tamanho | Valores válidos | Obrigatório |
| 1     | Identificador de registro | С       | Fixo          | 5       | RESPO           | Sim         |
| 2     | CPF                       | N       | Fixo          | 11      | -               | Sim         |
| 3     | Nome                      | С       | Variável      | 60      | -               | Sim         |
| 4     | DDD                       | N       | Fixo          | 2       | -               | Sim         |
| 5     | Telefone                  | N       | Variável      | 9       | -               | Sim         |
| 6     | Ramal                     | N       | Variável      | 6       | -               | Não         |
| 7     | Fax                       | N       | Variável      | 9       | -               | Não         |
| 8     | Correio eletrônico        | С       | Variável      | 50      | -               | Não         |

As informações do bloco RESPO (dados do responsável pela declara

Identificador de registro: RESPO| CPF:|36015465801| Nome: |DAVID| DDD: |11| TELEFONE: 958546522 RAMAL: 1254

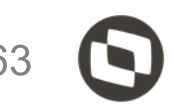

### As informações do bloco DECPJ registro de identificação do declarante pessoa jurídica

DIRF 2020 2019 N AT65HD8 RESP0 78948597108 Joao vitor 11 39212158 || totvs@totvs.com.br IDREC | 0561 | BPFDEC 40726811130 JOAO ASSISTENCIA MEDICA NN RTRT | 000 | 000 | 000 | 3500000 | 2500000 | 1500000 | 000 | 000 | 000 | 000 | 000 | 000 | 000 | 000 | 000 | 000 | 000 | 000 | 000 | 000 | 000 | 000 | 000 | 000 | 000 | 000 | 000 | 000 | 000 | 000 | 000 | 000 | 000 | 000 | 000 | 000 | 000 | 000 | 000 | 000 | 000 | 000 | 000 | 000 | 000 | 000 | 000 | 000 | 000 | 000 | 000 | 000 | 000 | 000 | 000 | 000 | 000 | 000 | 000 | 000 | 000 | 000 | 000 | 000 | 000 | 000 | 000 | 000 | 000 | 000 | 000 | 000 | 000 | 000 | 000 | 000 | 000 | 000 | 000 | 000 | 000 | 000 | 000 | 000 | 000 | 000 | 000 | 000 | 000 | 000 | 000 | 000 | 000 | 000 | 000 | 000 | 000 | 000 | 000 | 000 | 000 | 000 | 000 | 000 | 000 | 000 | 000 | 000 | 000 | 000 | 000 | 000 | 000 | 000 | 000 | 000 | 000 | 000 | 000 | 000 | 000 | 000 | 000 | 000 | 000 | 000 | 000 | 000 | 000 | 000 | 000 | 000 | 000 | 000 | 000 | 000 | 000 | 000 | 000 | 000 | 000 | 000 | 000 | 000 | 000 | 000 | 000 | 000 | 000 | 000 | 000 | 000 | 000 | 000 | 000 | 000 | 000 | 000 | 000 | 000 | 000 | 000 | 000 | 000 | 000 | 000 | 000 | 000 | 000 | 000 | 000 | 000 | 000 | 000 | 000 | 000 | 000 | 000 | 000 | 000 | 000 | 000 | 000 | 000 | 000 | 000 | 000 | 000 | 000 | 000 | 000 | 000 | 000 | 000 | 000 | 000 | 000 | 000 | 000 | 000 | 000 | 000 | 000 | 000 | 000 | 000 | 000 | 000 | 000 | 000 | 000 | 000 | 000 | 000 | 000 | 000 | 000 | 000 | 000 | 000 | 000 | 000 | 000 | 000 | 000 | 000 | 000 | 000 | 000 | 000 | 000 | 000 | 000 | 000 | 000 | 000 | 000 | 000 | 000 | 000 | 000 | 000 | 000 | 000 | 000 | 000 | 000 | 000 | 000 | 000 | 000 | 000 | 000 | 000 | 000 | 000 | 000 | 000 | 000 | 000 | 000 | 000 | 000 | 000 | 000 | 000 | 000 | 000 | 000 | 000 | 000 | 000 | 000 | 000 | 000 | 000 | 000 | 000 | 000 | 000 | 000 | 000 | 000 | 000 | 000 | 000 | 000 | 000 | 000 | 000 | 000 | 000 | 000 | 000 | 000 | 000 | 000 | 000 | 000 | 000 | 000 | 000 | 000 | 000 | 000 | 000 | 000 | 000 | 000 | 000 | 000 | 000 | 000 | 000 | 000 | 000 | 000 | 000 | 000 | 000 | 000 | 000 | 000 | 000 | 000 | 000 | 000 | 000 | 000 | 000 | 000 | 000 | 000 | 000 | 000 | 000 | 000 | 000 | RTIRF | 000 | 000 | 0123090 | 848090 | 298090 | 000 | 000 | 000 | 000 | 000 | 000 | 000 | 000 | 000 | 000 | 000 | 000 | 000 | 000 | 000 | 000 | 000 | 000 | 000 | 000 | 000 | 000 | 000 | 000 | 000 | 000 | 000 | 000 | 000 | 000 | 000 | 000 | 000 | 000 | 000 | 000 | 000 | 000 | 000 | 000 | 000 | 000 | 000 | 000 | 000 | 000 | 000 | 000 | 000 | 000 | 000 | 000 | 000 | 000 | 000 | 000 | 000 | 000 | 000 | 000 | 000 | 000 | 000 | 000 | 000 | 000 | 000 | 000 | 000 | 000 | 000 | 000 | 000 | 000 | 000 | 000 | 000 | 000 | 000 | 000 | 000 | 000 | 000 | 000 | 000 | 000 | 000 | 000 | 000 | 000 | 000 | 000 | 000 | 000 | 000 | 000 | 000 | 000 | 000 | 000 | 000 | 000 | 000 | 000 | 000 | 000 | 000 | 000 | 000 | 000 | 000 | 000 | 000 | 000 | 000 | 000 | 000 | 000 | 000 | 000 | 000 | 000 | 000 | 000 | 000 | 000 | 000 | 000 | 000 | 000 | 000 | 000 | 000 | 000 | 000 | 000 | 000 | 000 | 000 | 000 | 000 | 000 | 000 | 000 | 000 | 000 | 000 | 000 | 000 | 000 | 000 | 000 | 000 | 000 | 000 | 000 | 000 | 000 | 000 | 000 | 000 | 000 | 000 | 000 | 000 | 000 | 000 | 000 | 000 | 000 | 000 | 000 | 000 | 000 | 000 | 000 | 000 | 000 | 000 | 000 | 000 | 000 | 000 | 000 | 000 | 000 | 000 | 000 | 000 | 000 | 000 | 000 | 000 | 000 | 000 | 000 | 000 | 000 | 000 | 000 | 000 | 000 | 000 | 000 | 000 | 000 | 000 | 000 | 000 | 000 | 000 | 000 | 000 | 000 | 000 | 000 | 000 | 000 | 000 | 000 | 000 | 000 | 000 | 000 | 000 | 000 | 000 | 000 | 000 | 000 | 000 | 000 | 000 | 000 | 000 | 000 | 000 | 000 | 000 | 000 | 000 | 000 | 000 | 000 | 000 | 000 | 000 | 000 | 000 | 000 | 000 | 000 | 000 | 000 | 000 | 000 | 000 | 000 | 000 | 000 | 000 | 000 | 000 | 000 | 000 | 000 | 000 | 000 | 000 | 000 | 000 | 000 | 000 | 000 | 000 | 000 | 000 | 000 | 000 | 000 | 000 | 000 | 000 | 000 | 000 | 000 | 000 | 000 | 000 | 000 | 000 | 000 | 000 | 000 | 000 | 000 | 000 | 000 | 000 | 000 | 000 | 000 | 000 | 000 | 000 | 000 | 000 | 000 | 000 | 000 | 000 | 000 | 000 | 000 | 000 | 000 | 000 | 000 | 000 | 000 | 000 | 000 | 000 | 000 | 000 | 000 | 000 | 000 | 000 | 000 | 000 | 000 | 000 | RTDP | 000 | 000 | 07800 | 37800 | 37800 | 000 | 000 | 000 | 000 | 000 | 000 | 000 | 000 | 000 | 000 | 000 | 000 | 000 | 000 | 000 | 000 | 000 | 000 | 000 | 000 | 000 | 000 | 000 | 000 | 000 | 000 | 000 | 000 | 000 | 000 | 000 | 000 | 000 | 000 | 000 | 000 | 000 | 000 | 000 | 000 | 000 | 000 | 000 | 000 | 000 | 000 | 000 | 000 | 000 | 000 | 000 | 000 | 000 | 000 | 000 | 000 | 000 | 000 | 000 | 000 | 000 | 000 | 000 | 000 | 000 | 000 | 000 | 000 | 000 | 000 | 000 | 000 | 000 | 000 | 000 | 000 | 000 | 000 | 000 | 000 | 000 | 000 | 000 | 000 | 000 | 000 | 000 | 000 | 000 | 000 | 000 | 000 | 000 | 000 | 000 | 000 | 000 | 000 | 000 | 000 | 000 | 000 | 000 | 000 | 000 | 000 | 000 | 000 | 000 | 000 | 000 | 000 | 000 | 000 | 000 | 000 | 000 | 000 | 000 | 000 | 000 | 000 | 000 | 000 | 000 | 000 | 000 | 000 | 000 | 000 | 000 | 000 | 000 | 000 | 000 | 000 | 000 | 000 | 000 | 000 | 000 | 000 | 000 | 000 | 000 | 000 | 000 | 000 | 000 | 000 | 000 | 000 | 000 | 000 | 000 | 000 | 000 | 000 | 000 | 000 | 000 | 000 | 000 | 000 | 000 | 000 | 000 | 000 | 000 | 000 | 000 | 000 | 000 | 000 | 000 | 000 | 000 | 000 | 000 | 000 | 000 | 000 | 000 | 000 | 000 | 000 | 000 | 000 | 000 | 000 | 000 | 000 | 000 | 000 | 000 | 000 | 000 | 000 | 000 | 000 | 000 | 000 | 000 | 000 | 000 | 000 | 000 | 000 | 000 | 000 | 000 | 000 | 000 | 000 | 000 | 000 | 000 | 000 | 000 | 000 | 000 | 000 | 000 | 000 | 000 | 000 | 000 | 000 | 000 | 000 | 000 | 000 | 000 | 000 | 000 | 000 | 000 | 000 | 000 | 000 | 000 | 000 | 000 | 000 | 000 | 000 | 000 | 000 | 000 | 000 | 000 | 000 | 000 | 000 | 000 | 000 | 000 | 000 | 000 | 000 | 000 | 000 | 000 | 000 | 000 | 000 | 000 | 000 | 000 | 000 | 000 | 000 | 000 | 000 | 000 | 000 | 000 | 000 | 000 | 000 | 000 | 000 | 000 | 000 | 000 | 000 | 000 | 000 | 000 | 000 | 000 | 000 | 000 | 000 | 000 | 000 | 000 | 000 | 000 | 000 | 000 | 000 | 000 | 000 | 000 | 000 | 000 | 000 | 000 | 000 | 000 | 000 | 000 | 000 | 000 | 000 | 000 | 000 | 000 | 000 | 000 | 000 | 000 | 000 | 000 | 000 | 000 | 000 | 000 | 000 | 000 | 000 | 000 | 000 | PSE | OPSE 92693118000160 BRADESCO SAUDE 005711 TPSE 40726811130 JOAO ASSISTENCIA MEDICA 10495 DTPSE 20180505 MATEUS 10 2396 DTPSE | 20180731 | JUNIOR | 04 | 2396 | DTPSE | 15970855103 | 19800731 | ANTONIETA ESPOSA | 03 | 2396 | FIMDirf|

Identificador de registro: DECPJ| CNPJ: |56642960000290| Nome empresarial: |TOTVS SA Curitiba| Natureza do declarante: |0| CPF do responsável perante o CNPJ: |78948597108| Indicador de sócio ostensivo: |N| Indicador de declarante depositário de crédito: |N| Indicador de declarante de instituição administrativa: |N| Indicador de declarante de rendimento pago no exterior: |N| Indicador de plano privado de assistência à saúde: |S| \* Indicador de entidade em que a União detém maioria: |N| Indicador de função pública: |N| Indicador de situação especial: |N| 3.4 Registro de identificação do declarante pessoa jurídica (identificador DECPJ)

Regras de validação do registro:

Registro obrigatório no arquivo para declarante pessoa jurídica;

Deve ser o terceiro registro no arquivo;

Ocorre somente uma vez no arquivo;

- Não pode ser informado se existir o registro tipo DECPF

| Ordem | Campo                                                                                    | Formato | Preenchimento | Tamanho | Valores válidos                                                                                                    | Obrigatório |
|-------|------------------------------------------------------------------------------------------|---------|---------------|---------|----------------------------------------------------------------------------------------------------|-------------|
|       |                                                                                          |         |               |         | 2522                                                                                                    |             |
| 1     | Identificador de registro                                                                | С       | Fixo          | 5       | DECPJ                                                                                                    | Sim         |
| 2     | CNPJ                                                                                     | N       | Fixo          | 14      | -                                                                                                    | Sim         |
| 3     | Nome empresarial                                                                         | С       | Variável      | 150     | -                                                                                                    | Sim         |
| 4     | Natureza do declarante                                                                   | N       | Fixo          | 1       | <ul> <li>0 – Pessoa jurídica de direito privado</li> <li>1 – Órgãos, autarquias e fundações da<br/>administração pública federal</li> <li>2 – Órgãos, autarquias e fundações da<br/>administração pública estadual, municipal<br/>ou do Distrito Federal</li> <li>3 – Empresa pública ou sociedade de<br/>economia mista federal</li> <li>4 – Empresa pública ou sociedade de<br/>economia mista estadual, municipal ou do<br/>Distrito Federal</li> <li>8 – Entidade com alteração de natureza<br/>jurídica (uso restrito)</li> </ul> | Sim         |
| 5     | CPF responsável perante o CNPJ                                                           | N       | Fixo          | 11      | -                                                                                                    | Sim         |
| 6     | Indicador de sócio ostensivo responsável por<br>sociedade em conta de participação – SCP | С       | Fixo          | 1       | S – Sócio ostensivo<br>N – Não é sócio ostensivo                                                                                                    | Sim         |
| 7     | Indicador de declarante depositário de crédito<br>decorrente de decisão judicial         | С       | Fixo          | 1       | <ul> <li>S – Depositário de crédito decorrente de decisão judicial</li> <li>N – Não é depositário de crédito decorrente de decisão judicial</li> </ul>                                                                                                    | Sim         |

\*Neste caso no TXT terá que ter os blocos de plano de saúde PSE,

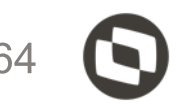

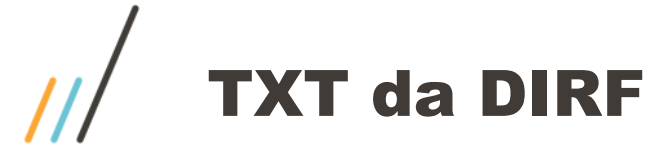

### As informações do bloco IDREC

#### DIRF|2020|2019|N||AT65HD8| RESPO 78948597108 Joao vitor 11 39212158 || totvs@totvs.com.br DECPJ 56642960000290 TOTVS SA CURITIBA 0 78948597108 N N N N S N N N N IDREC 0561 BPFDEC 40726811130 JOAO ASSISTENCIA MEDICA NN RTRT | 000 | 000 | 000 | 3500000 | 2500000 | 1500000 | 000 | 000 | 000 | 000 | 000 | 000 | 000 | 000 | 000 | 000 | 000 | 000 | 000 | 000 | 000 | 000 | 000 | 000 | 000 | 000 | 000 | 000 | 000 | 000 | 000 | 000 | 000 | 000 | 000 | 000 | 000 | 000 | 000 | 000 | 000 | 000 | 000 | 000 | 000 | 000 | 000 | 000 | 000 | 000 | 000 | 000 | 000 | 000 | 000 | 000 | 000 | 000 | 000 | 000 | 000 | 000 | 000 | 000 | 000 | 000 | 000 | 000 | 000 | 000 | 000 | 000 | 000 | 000 | 000 | 000 | 000 | 000 | 000 | 000 | 000 | 000 | 000 | 000 | 000 | 000 | 000 | 000 | 000 | 000 | 000 | 000 | 000 | 000 | 000 | 000 | 000 | 000 | 000 | 000 | 000 | 000 | 000 | 000 | 000 | 000 | 000 | 000 | 000 | 000 | 000 | 000 | 000 | 000 | 000 | 000 | 000 | 000 | 000 | 000 | 000 | 000 | 000 | 000 | 000 | 000 | 000 | 000 | 000 | 000 | 000 | 000 | 000 | 000 | 000 | 000 | 000 | 000 | 000 | 000 | 000 | 000 | 000 | 000 | 000 | 000 | 000 | 000 | 000 | 000 | 000 | 000 | 000 | 000 | 000 | 000 | 000 | 000 | 000 | 000 | 000 | 000 | 000 | 000 | 000 | 000 | 000 | 000 | 000 | 000 | 000 | 000 | 000 | 000 | 000 | 000 | 000 | 000 | 000 | 000 | 000 | 000 | 000 | 000 | 000 | 000 | 000 | 000 | 000 | 000 | 000 | 000 | 000 | 000 | 000 | 000 | 000 | 000 | 000 | 000 | 000 | 000 | 000 | 000 | 000 | 000 | 000 | 000 | 000 | 000 | 000 | 000 | 000 | 000 | 000 | 000 | 000 | 000 | 000 | 000 | 000 | 000 | 000 | 000 | 000 | 000 | 000 | 000 | 000 | 000 | 000 | 000 | 000 | 000 | 000 | 000 | 000 | 000 | 000 | 000 | 000 | 000 | 000 | 000 | 000 | 000 | 000 | 000 | 000 | 000 | 000 | 000 | 000 | 000 | 000 | 000 | 000 | 000 | 000 | 000 | 000 | 000 | 000 | 000 | 000 | 000 | 000 | 000 | 000 | 000 | 000 | 000 | 000 | 000 | 000 | 000 | 000 | 000 | 000 | 000 | 000 | 000 | 000 | 000 | 000 | 000 | 000 | 000 | 000 | 000 | 000 | 000 | 000 | 000 | 000 | 000 | 000 | 000 | 000 | 000 | 000 | 000 | 000 | 000 | 000 | 000 | 000 | 000 | 000 | 000 | 000 | 000 | 000 | 000 | 000 | 000 | 000 | 000 | 000 | 000 | 000 | 000 | 000 | 000 | 000 | 000 | 000 | 000 | 000 | 000 | 000 | 000 | 000 | 000 | 000 | 000 | 000 | 000 | RTIRF 000 000 1123090 848090 298090 000 000 000 000 000 000 000 RTDP | 000 | 000 | 000 | 37800 | 37800 | 37800 | 000 | 000 | 000 | 000 | 000 | 000 | 000 | 000 | 000 | 000 | 000 | 000 | 000 | 000 | 000 | 000 | 000 | 000 | 000 | 000 | 000 | 000 | 000 | 000 | 000 | 000 | 000 | 000 | 000 | 000 | 000 | 000 | 000 | 000 | 000 | 000 | 000 | 000 | 000 | 000 | 000 | 000 | 000 | 000 | 000 | 000 | 000 | 000 | 000 | 000 | 000 | 000 | 000 | 000 | 000 | 000 | 000 | 000 | 000 | 000 | 000 | 000 | 000 | 000 | 000 | 000 | 000 | 000 | 000 | 000 | 000 | 000 | 000 | 000 | 000 | 000 | 000 | 000 | 000 | 000 | 000 | 000 | 000 | 000 | 000 | 000 | 000 | 000 | 000 | 000 | 000 | 000 | 000 | 000 | 000 | 000 | 000 | 000 | 000 | 000 | 000 | 000 | 000 | 000 | 000 | 000 | 000 | 000 | 000 | 000 | 000 | 000 | 000 | 000 | 000 | 000 | 000 | 000 | 000 | 000 | 000 | 000 | 000 | 000 | 000 | 000 | 000 | 000 | 000 | 000 | 000 | 000 | 000 | 000 | 000 | 000 | 000 | 000 | 000 | 000 | 000 | 000 | 000 | 000 | 000 | 000 | 000 | 000 | 000 | 000 | 000 | 000 | 000 | 000 | 000 | 000 | 000 | 000 | 000 | 000 | 000 | 000 | 000 | 000 | 000 | 000 | 000 | 000 | 000 | 000 | 000 | 000 | 000 | 000 | 000 | 000 | 000 | 000 | 000 | 000 | 000 | 000 | 000 | 000 | 000 | 000 | 000 | 000 | 000 | 000 | 000 | 000 | 000 | 000 | 000 | 000 | 000 | 000 | 000 | 000 | 000 | 000 | 000 | 000 | 000 | 000 | 000 | 000 | 000 | 000 | 000 | 000 | 000 | 000 | 000 | 000 | 000 | 000 | 000 | 000 | 000 | 000 | 000 | 000 | 000 | 000 | 000 | 000 | 000 | 000 | 000 | 000 | 000 | 000 | 000 | 000 | 000 | 000 | 000 | 000 | 000 | 000 | 000 | 000 | 000 | 000 | 000 | 000 | 000 | 000 | 000 | 000 | 000 | 000 | 000 | 000 | 000 | 000 | 000 | 000 | 000 | 000 | 000 | 000 | 000 | 000 | 000 | 000 | 000 | 000 | 000 | 000 | 000 | 000 | 000 | 000 | 000 | 000 | 000 | 000 | 000 | 000 | 000 | 000 | 000 | 000 | 000 | 000 | 000 | 000 | 000 | 000 | 000 | 000 | 000 | 000 | 000 | 000 | 000 | 000 | 000 | 000 | 000 | 000 | 000 | 000 | 000 | 000 | 000 | 000 | 000 | 000 | 000 | 000 | 000 | 000 | 000 | 000 | 000 | 000 | 000 | 000 | 000 | 000 | 000 | 000 | 000 | 000 | 000 | 000 | 000 | 000 | 000 | PSE | OPSE 92693118000160 BRADESCO SAUDE 005711 TPSE 40726811130 JOAO ASSISTENCIA MEDICA 10495 DTPSE | 20180505 | MATEUS | 10 | 2396 | DTPSE | 20180731 | JUNIOR | 04 | 2396 | DTPSE | 15970855103 | 19800731 | ANTONIETA ESPOSA | 03 | 2396 | FIMDirf|

3.5 Registro de identificação do código de receita (identificador IDREC)

Regras de validação do registro:

Deve ser apresentado com os códigos de receita em ordem crescente;

Deve estar associado aos registros do tipo DECPF, DECPJ, FCI, PROC ou RRA.

| Ordem | Campo                     | Formato | Preenchimento | Tamanho | Valores válidos | Obrigatório |
|-------|---------------------------|---------|---------------|---------|-----------------|-------------|
| 1     | Identificador de registro | С       | Fixo          | 5       | IDREC           | Sim         |

| 2 | Código de receita | N | Fixo | 4 | De acordo com a tabela de códigos de<br>receitas constante na IN que dispõe sobre<br>a Ditt | Sim |
|---|-------------------|---|------|---|---------------------------------------------------------------------------------------------|-----|
|---|-------------------|---|------|---|---------------------------------------------------------------------------------------------|-----|

#### Identificador de registro: IDREC| Código de receita: |0561| \*

\*Dentro do TXT poderá ter outros códigos da receita, por exemplo, 3562 (PLR), 1708 (remuneração, prestação de serviço por pessoa jurídica)

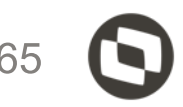

// TXT da DIRF

### As informações do bloco BPFDEC

#### DIRF|2020|2019|N||AT65HD8|

3.6 Registro de beneficiário pessoa física do declarante (identificador BPFDEC)

Regras de validação do registro:

Serão apresentados todos os CPF em ordem crescente;

Devem ser apresentados antes dos registros com identificador BPJDEC, caso exista o registro;

- Deve estar associado a um registro do tipo IDREC.

| Ordem | Campo                                                     | Formato | Preenchimento | Tamanho | Valores válidos                                                                                                  | Obrigatório |
|-------|-----------------------------------------------------------|---------|---------------|---------|----------------------------------------------------------------------------------------------------|-------------|
| 1     | Identificador de registro                                 | С       | Fixo          | 6       | BPFDEC                                                                                                    | Sim         |
| 2     | CPF                                                       | N       | Fixo          | 11      | -                                                                                                    | Sim         |
| 3     | Nome                                                      | С       | Variável      | 60      | -                                                                                                    | Sim         |
| 4     | Data atribuída pelo laudo da moléstia grave               | D       | Fixo          | 8       | -                                                                                                    | Não         |
| 5     | Indicador de identificação do alimentando                 | С       | Fixo          | 1       | S – Existem informações detalhadas do<br>alimentando<br>N – Não existem informações detalhadas<br>do alimentando | Sim         |
| 6     | Indicador de identificação da previdência<br>complementar | С       | Fixo          | 1       | S – Existem informações detalhadas da<br>previdência complementar                                                | Sim         |

Identificador de registro: BPFDEC| CPF: |40726811130| Nome: |JOAO ASSISTENCIA MEDICA| Data atribuída pelo laudo da moléstia grave: || Indicador de identificação do alimentado: |N| \* Indicador de previdência complementar: |N| \*\*

\*Referente pensão alimentícia, caso esteja com S terá que ter o bloco do beneficiário, se não houver o bloco do beneficiário o validador irá retornar mensagem.

\*\*Previdência complementar caso esteja com S terá que ter o bloco do beneficiário, se não houver o bloco do beneficiário o validador irá retornar mensagem.

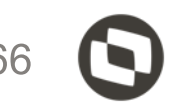

### As informações do bloco RTRT, RTPO, RTIRF, RTDP, registro de valores mensais

| DIRF 2020 2019 N  AT65HD8 <br>RESP0 78948597108 Joao vitor 11 39212158   totvs@totvs.com.br <br>DECPJ 56642960000290 TOTVS SA CURITIBA 0 78948597108  N N N N S N N N <br>IDREC 0561 <br>BPFDEC 40726811130 JOAO ASSISTENCIA MEDICA  N N <br>RTRT 000 000 000 3500000 2500000 1500000 000 000 000 000 000 000 0 |                                            |                    |            |          |                 |       | Identificador<br>Janeiro  000<br>Fevereiro  00<br>Março  000 <br>Abril  350000 | de registro: RTRT <br> <br> 00 | e occ<br>e occ<br>e est | tro de valores mensais (identificadores<br>R, ESDJ, RIP65, RIDAC, RIIRP, RIAP,<br>evalidação do registro:<br>porrer apenas se houver pelo menos um<br>porrer apenas um registro de cada identifi<br>ar associado aos registros dos tipos BP | STRT, RTPO, RTPP, R<br>RIMOG, RIVC, RIBMR,<br>dos valores referente ac<br>cador para o mesmo be<br>FDEC, BPJDEC, BPFF( | TFA, RTSI<br>RICAP, R<br>os meses (<br>eneficiário;<br>CI, BPJFC | P, RTEP, RTDP, R<br>ISCP, RIMUN, RIS<br>Du 13º salário; |
|----------------------------------------------------------------------------------------------------|--------------------------------------------|--------------------|------------|----------|-----------------|-------|--------------------------------------------------------------------------------|--------------------------------|-------------------------|----------------------------------------------------------------------------------------------------|----------------------------------------------------------------------------------------------------|------------------------------------------------------------------|---------------------------------------------------------|
| RTIR                                                                                                    | F 000 000 000 11230                        | 90 8480            | 90 29809   | 000      | 000 000 000 000 | 000   | Maio 250000                                                                    |                                | em                      | Campo                                                                                                    | Fo                                                                                                    | rmato                                                            | Preenchimento                                           |
| RTDP<br>PSF                                                                                                    | 000 000 000 37800                          | 37800 3            | 7800 000   | 9 000 0  | 00 000 000 000  |       | lunho 115000                                                                   |                                |                         |                                                                                                    |                                                                                                    |                                                                  |                                                         |
| OPSE                                                                                                    | 92693118000160 BRA                         | DESCO S            | AUDE 005   | 5711     |                 |       | Julha 10001                                                                    |                                |                         |                                                                                                    |                                                                                                    |                                                                  |                                                         |
| TPSE                                                                                                    | 40726811130 JOAO A                         | SSISTEN            | CIA MEDI   | CA 104   | 95              |       |                                                                                |                                |                         |                                                                                                    |                                                                                                    |                                                                  |                                                         |
| DTPS                                                                                                    | E 20180505 MATEUS                          | 10 2396            |            |          |                 |       | Agosto [000]                                                                   |                                | L                       | Identificador de registro                                                                                                    |                                                                                                    | с                                                                | Variável                                                |
|                                                                                                    | E  20180/31 JUNIOR <br>E 15970855103 19800 | 04 2396<br>731 ANT | ONTETA P   | SPOSAL   | 03/2396/        |       | Setembro  00                                                                   | 00                             |                         |                                                                                                    |                                                                                                    |                                                                  |                                                         |
| FIMD                                                                                                    | irf                                        | 1011/001           |            | -51 0541 | 05125501        |       | Outubro  000                                                                   | וכ                             |                         |                                                                                                    |                                                                                                    |                                                                  |                                                         |
|                                                                                                    |                                            |                    |            |          |                 |       | Novembro  0                                                                    | 000                            |                         |                                                                                                    |                                                                                                    |                                                                  |                                                         |
|                                                                                                    |                                            |                    |            |          | RICAP           |       | Dezembro   00                                                                  | 00                             |                         |                                                                                                    |                                                                                                    |                                                                  |                                                         |
|                                                                                                    |                                            |                    |            |          | RIMUN           |       | 13º                                                                            |                                |                         |                                                                                                    |                                                                                                    |                                                                  |                                                         |
|                                                                                                    |                                            |                    |            |          | RISEN<br>DAJUD  | 2-    |                                                                                |                                |                         |                                                                                                    |                                                                                                    |                                                                  |                                                         |
| 2                                                                                                    | Janeiro                                    | N                  | Variável   | 13       | -               | Não   | las                                                                            | Rend.Tributavel                |                         |                                                                                                    |                                                                                                    |                                                                  |                                                         |
| 3                                                                                                    | Fevereiro                                  | N                  | Variável   | 13       | -               | Não   | 165                                                                            |                                |                         |                                                                                                    |                                                                                                    |                                                                  |                                                         |
| 4                                                                                                    | Março                                      | N                  | Variável   | 13       | -               | Não   | ANEIRO R\$                                                                     |                                | (                       | 0.00                                                                                                    |                                                                                                    |                                                                  |                                                         |
| 5                                                                                                    | Abril                                      | N                  | Variável   | 13       | -               | Não   |                                                                                |                                | -                       | 0,00                                                                                                    |                                                                                                    |                                                                  |                                                         |
| 7                                                                                                    | Junho                                      | N                  | Variável   | 13       | -               | Não   |                                                                                |                                |                         | ,,,,                                                                                                    |                                                                                                    |                                                                  |                                                         |
| 8                                                                                                    | Julho                                      | N                  | Variável   | 13       | -               | Não   | IARCO R\$                                                                      |                                | 0                       | 0,00                                                                                                    |                                                                                                    |                                                                  |                                                         |
| 9                                                                                                    | Agosto                                     | N                  | Variável   | 13       | -               | Não   | ABRIL R\$                                                                      | 35                             | 5.000                   | 0,00                                                                                                    |                                                                                                    |                                                                  |                                                         |
| 10                                                                                                    | Setembro                                   | N                  | Variável   | 13       | -               | Não   | IAIO RS                                                                        | 25                             | 000                     | 0.00                                                                                                    |                                                                                                    |                                                                  |                                                         |
| 11                                                                                                    | Outubro                                    | N                  | Variável   | 13       | -               | Não   |                                                                                |                                |                         | ,,,,,                                                                                                    |                                                                                                    |                                                                  |                                                         |
| 12                                                                                                    | Novembro                                   | N                  | Variável   | 13       | -               | Não   | UNHO R\$                                                                       | 15                             | 5.000                   | 0,00                                                                                                    |                                                                                                    |                                                                  |                                                         |
| 13                                                                                                    | Dezembro                                   | N                  | Variável   | 13       | -               | Não J | ULHO R\$                                                                       |                                | 0                       | 0,00                                                                                                    |                                                                                                    |                                                                  |                                                         |
| 14                                                                                                    |                                            | N.                 | V GI IGVEI | 13       | -               |       | GOSTO RS                                                                       |                                | 0                       | 0.00                                                                                                    |                                                                                                    |                                                                  |                                                         |
|                                                                                                    |                                            |                    |            |          |                 | s     | ETEMBRO RS                                                                     |                                | 0                       | 0.00                                                                                                    |                                                                                                    |                                                                  |                                                         |
|                                                                                                    |                                            |                    |            |          |                 | 0     |                                                                                |                                |                         | 0.00                                                                                                    |                                                                                                    | 1                                                                | I                                                       |
|                                                                                                    |                                            |                    |            |          |                 |       |                                                                                | -                              |                         | ,,,,                                                                                                    |                                                                                                    |                                                                  |                                                         |
|                                                                                                    |                                            |                    |            |          |                 | N     | IOVEMBRO RS                                                                    |                                | 0                       | 0.00                                                                                                    |                                                                                                    |                                                                  |                                                         |

DEZEMBRO R\$

0,00

0,00

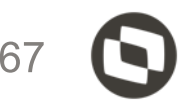

RTPA, RTIRF, CJAA, CJAC, ESRT, ESPO, ESPP, ESFA, ESSP, ESEP, ESDP, SEN e DAJUD)

JPROC, BPFRRA, BPFSCP, BPJSCP, INFPC, INFPA.

| Tamanho | Valores válidos | Obrigatório |
|---------|-----------------|-------------|
|         | RTRT            |             |
|         | RTPO            |             |
|         | RTPP            |             |
|         | RTFA            |             |
| 5       | RTSP            | Sim         |
|         | RTEP            |             |
|         | RTDP            |             |
|         | RTPA            |             |
|         | RTIRF           |             |

| CJAC  |
|-------|
| CJAA  |
| ESRT  |
| ESPO  |
| ESPP  |
| ESFA  |
| ESSP  |
| ESEP  |
| ESDP  |
| ESPA  |
| ESIR  |
| ESDJ  |
| RIP65 |
| RIDAC |
| RIIRP |
| RIAP  |
| RIMOG |
| RIVC  |
| RIBMR |
|       |

### As informações do bloco PSE, plano privado de assistência à saúde

DIRF 2020 2019 N AT65HD8 RESPO 78948597108 Joao vitor 11 39212158 || totvs@totvs.com.br DECPJ 56642960000290 TOTVS SA CURITIBA 0 78948597108 N N N N S N N N N \_ \_ IDREC 0561 BPFDEC 40726811130 JOAO ASSISTENCIA MEDICA NN RTIRF | 000 | 000 | 0123090 | 848090 | 298090 | 000 | 000 | 000 | 000 | 000 | 000 | 000 | 000 | 000 | 000 | 000 | 000 | 000 | 000 | 000 | 000 | 000 | 000 | 000 | 000 | 000 | 000 | 000 | 000 | 000 | 000 | 000 | 000 | 000 | 000 | 000 | 000 | 000 | 000 | 000 | 000 | 000 | 000 | 000 | 000 | 000 | 000 | 000 | 000 | 000 | 000 | 000 | 000 | 000 | 000 | 000 | 000 | 000 | 000 | 000 | 000 | 000 | 000 | 000 | 000 | 000 | 000 | 000 | 000 | 000 | 000 | 000 | 000 | 000 | 000 | 000 | 000 | 000 | 000 | 000 | 000 | 000 | 000 | 000 | 000 | 000 | 000 | 000 | 000 | 000 | 000 | 000 | 000 | 000 | 000 | 000 | 000 | 000 | 000 | 000 | 000 | 000 | 000 | 000 | 000 | 000 | 000 | 000 | 000 | 000 | 000 | 000 | 000 | 000 | 000 | 000 | 000 | 000 | 000 | 000 | 000 | 000 | 000 | 000 | 000 | 000 | 000 | 000 | 000 | 000 | 000 | 000 | 000 | 000 | 000 | 000 | 000 | 000 | 000 | 000 | 000 | 000 | 000 | 000 | 000 | 000 | 000 | 000 | 000 | 000 | 000 | 000 | 000 | 000 | 000 | 000 | 000 | 000 | 000 | 000 | 000 | 000 | 000 | 000 | 000 | 000 | 000 | 000 | 000 | 000 | 000 | 000 | 000 | 000 | 000 | 000 | 000 | 000 | 000 | 000 | 000 | 000 | 000 | 000 | 000 | 000 | 000 | 000 | 000 | 000 | 000 | 000 | 000 | 000 | 000 | 000 | 000 | 000 | 000 | 000 | 000 | 000 | 000 | 000 | 000 | 000 | 000 | 000 | 000 | 000 | 000 | 000 | 000 | 000 | 000 | 000 | 000 | 000 | 000 | 000 | 000 | 000 | 000 | 000 | 000 | 000 | 000 | 000 | 000 | 000 | 000 | 000 | 000 | 000 | 000 | 000 | 000 | 000 | 000 | 000 | 000 | 000 | 000 | 000 | 000 | 000 | 000 | 000 | 000 | 000 | 000 | 000 | 000 | 000 | 000 | 000 | 000 | 000 | 000 | 000 | 000 | 000 | 000 | 000 | 000 | 000 | 000 | 000 | 000 | 000 | 000 | 000 | 000 | 000 | 000 | 000 | 000 | 000 | 000 | 000 | 000 | 000 | 000 | 000 | 000 | 000 | 000 | 000 | 000 | 000 | 000 | 000 | 000 | 000 | 000 | 000 | 000 | 000 | 000 | 000 | 000 | 000 | 000 | 000 | 000 | 000 | 000 | 000 | 000 | 000 | 000 | 000 | 000 | 000 | 000 | 000 | 000 | 000 | 000 | 000 | 000 | 000 | 000 | 000 | 000 | 000 | 000 | 000 | 000 | 000 | 000 | 000 | 000 | 000 | 000 | 000 | 000 | 000 | RTDP | 000 | 000 | 000 | 37800 | 37800 | 37800 | 000 | 000 | 000 | 000 | 000 | 000 | 000 | 000 | 000 | 000 | 000 | 000 | 000 | 000 | 000 | 000 | 000 | 000 | 000 | 000 | 000 | 000 | 000 | 000 | 000 | 000 | 000 | 000 | 000 | 000 | 000 | 000 | 000 | 000 | 000 | 000 | 000 | 000 | 000 | 000 | 000 | 000 | 000 | 000 | 000 | 000 | 000 | 000 | 000 | 000 | 000 | 000 | 000 | 000 | 000 | 000 | 000 | 000 | 000 | 000 | 000 | 000 | 000 | 000 | 000 | 000 | 000 | 000 | 000 | 000 | 000 | 000 | 000 | 000 | 000 | 000 | 000 | 000 | 000 | 000 | 000 | 000 | 000 | 000 | 000 | 000 | 000 | 000 | 000 | 000 | 000 | 000 | 000 | 000 | 000 | 000 | 000 | 000 | 000 | 000 | 000 | 000 | 000 | 000 | 000 | 000 | 000 | 000 | 000 | 000 | 000 | 000 | 000 | 000 | 000 | 000 | 000 | 000 | 000 | 000 | 000 | 000 | 000 | 000 | 000 | 000 | 000 | 000 | 000 | 000 | 000 | 000 | 000 | 000 | 000 | 000 | 000 | 000 | 000 | 000 | 000 | 000 | 000 | 000 | 000 | 000 | 000 | 000 | 000 | 000 | 000 | 000 | 000 | 000 | 000 | 000 | 000 | 000 | 000 | 000 | 000 | 000 | 000 | 000 | 000 | 000 | 000 | 000 | 000 | 000 | 000 | 000 | 000 | 000 | 000 | 000 | 000 | 000 | 000 | 000 | 000 | 000 | 000 | 000 | 000 | 000 | 000 | 000 | 000 | 000 | 000 | 000 | 000 | 000 | 000 | 000 | 000 | 000 | 000 | 000 | 000 | 000 | 000 | 000 | 000 | 000 | 000 | 000 | 000 | 000 | 000 | 000 | 000 | 000 | 000 | 000 | 000 | 000 | 000 | 000 | 000 | 000 | 000 | 000 | 000 | 000 | 000 | 000 | 000 | 000 | 000 | 000 | 000 | 000 | 000 | 000 | 000 | 000 | 000 | 000 | 000 | 000 | 000 | 000 | 000 | 000 | 000 | 000 | 000 | 000 | 000 | 000 | 000 | 000 | 000 | 000 | 000 | 000 | 000 | 000 | 000 | 000 | 000 | 000 | 000 | 000 | 000 | 000 | 000 | 000 | 000 | 000 | 000 | 000 | 000 | 000 | 000 | 000 | 000 | 000 | 000 | 000 | 000 | 000 | 000 | 000 | 000 | 000 | 000 | 000 | 000 | 000 | 000 | 000 | 000 | 000 | 000 | 000 | 000 | 000 | 000 | 000 | 000 | 000 | 000 | 000 | 000 | 000 | 000 | 000 | 000 | 000 | 000 | 000 | 000 | 000 | 000 | 000 | 000 | 000 | 000 | 000 | 000 | 000 | 000 | 000 | 000 | 000 | 000 | 000 | 000 | 000 | 000 | PSE OPSE 92693118000160 BRADESCO SAUDE 005711 TPSE 40726811130 JOAO ASSISTENCIA MEDICA 10495 DTPSE||20180505|MATEUS|10|2396| DTPSE 20180731 JUNIOR 04 2396 DTPSE|15970855103|19800731|ANTONIETA ESPOSA|03|2396| FIMDirf

| PSE | – Plá                                                                          | ano p             | rivado             | ) de assistência à saúde – coletivo empresarial                      |  |  |  |  |  |  |  |  |
|-----|--------------------------------------------------------------------------------|-------------------|--------------------|----------------------------------------------------------------------|--|--|--|--|--|--|--|--|
|     | OPSE – Operadora de plano privado de assistência à saúde – coletivo empresaria |                   |                    |                                                                      |  |  |  |  |  |  |  |  |
|     |                                                                                | T <mark>PS</mark> | <mark>Е</mark> – Т | itular de plano privado de assistência à saúde – coletivo empresaria |  |  |  |  |  |  |  |  |
|     |                                                                                |                   | RT <mark>P</mark>  | SE – Reembolso do titular do plano de assistência à saúde – coletiv  |  |  |  |  |  |  |  |  |
|     |                                                                                |                   | DT <mark>P</mark>  | SE – Dependente do titular de plano privado de assistência à saúde   |  |  |  |  |  |  |  |  |
|     |                                                                                |                   |                    | RDTPSE – Reembolso do dependente do titular do plano de assist       |  |  |  |  |  |  |  |  |

3.26 Registro de pagamentos a plano privado de assistência à saúde - coletivo empresarial (identificador PSE)

Regras de validação do registro:

Ocorre somente uma vez no arquivo, caso exista informação de valores pagos pelo titular/dependente do plano de assistência à saúde.

| Ordem | Campo                     | Formato | Preenchimento | Tamanho | Valores válidos | Obrigatório |
|-------|---------------------------|---------|---------------|---------|-----------------|-------------|
| 1     | Identificador de registro | С       | Fixo          | 3       | PSE             | Sim         |

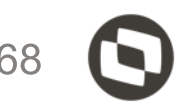

| al                                    |
|---------------------------------------|
|                                       |
| al                                    |
|                                       |
| vo empresarial                        |
|                                       |
| e – coletivo empresarial              |
|                                       |
| tência à saúde – coletivo empresarial |

| D |  |
|---|--|
|   |  |

#### As informações do bloco PSE, plano privado de assistência à saúde

DIRF | 2020 | 2019 | N | | AT65HD8 | RESPO 78948597108 Joao vitor 11 39212158 || totvs@totvs.com.br DECPJ 56642960000290 TOTVS SA CURITIBA 0 78948597108 N N N N S N N N M IDREC 0561 BPFDEC 40726811130 JOAO ASSISTENCIA MEDICA NN RTIRF | 000 | 000 | 0123090 | 848090 | 298090 | 000 | 000 | 000 | 000 | 000 | 000 | 000 | 000 | 000 | 000 | 000 | 000 | 000 | 000 | 000 | 000 | 000 | 000 | 000 | 000 | 000 | 000 | 000 | 000 | 000 | 000 | 000 | 000 | 000 | 000 | 000 | 000 | 000 | 000 | 000 | 000 | 000 | 000 | 000 | 000 | 000 | 000 | 000 | 000 | 000 | 000 | 000 | 000 | 000 | 000 | 000 | 000 | 000 | 000 | 000 | 000 | 000 | 000 | 000 | 000 | 000 | 000 | 000 | 000 | 000 | 000 | 000 | 000 | 000 | 000 | 000 | 000 | 000 | 000 | 000 | 000 | 000 | 000 | 000 | 000 | 000 | 000 | 000 | 000 | 000 | 000 | 000 | 000 | 000 | 000 | 000 | 000 | 000 | 000 | 000 | 000 | 000 | 000 | 000 | 000 | 000 | 000 | 000 | 000 | 000 | 000 | 000 | 000 | 000 | 000 | 000 | 000 | 000 | 000 | 000 | 000 | 000 | 000 | 000 | 000 | 000 | 000 | 000 | 000 | 000 | 000 | 000 | 000 | 000 | 000 | 000 | 000 | 000 | 000 | 000 | 000 | 000 | 000 | 000 | 000 | 000 | 000 | 000 | 000 | 000 | 000 | 000 | 000 | 000 | 000 | 000 | 000 | 000 | 000 | 000 | 000 | 000 | 000 | 000 | 000 | 000 | 000 | 000 | 000 | 000 | 000 | 000 | 000 | 000 | 000 | 000 | 000 | 000 | 000 | 000 | 000 | 000 | 000 | 000 | 000 | 000 | 000 | 000 | 000 | 000 | 000 | 000 | 000 | 000 | 000 | 000 | 000 | 000 | 000 | 000 | 000 | 000 | 000 | 000 | 000 | 000 | 000 | 000 | 000 | 000 | 000 | 000 | 000 | 000 | 000 | 000 | 000 | 000 | 000 | 000 | 000 | 000 | 000 | 000 | 000 | 000 | 000 | 000 | 000 | 000 | 000 | 000 | 000 | 000 | 000 | 000 | 000 | 000 | 000 | 000 | 000 | 000 | 000 | 000 | 000 | 000 | 000 | 000 | 000 | 000 | 000 | 000 | 000 | 000 | 000 | 000 | 000 | 000 | 000 | 000 | 000 | 000 | 000 | 000 | 000 | 000 | 000 | 000 | 000 | 000 | 000 | 000 | 000 | 000 | 000 | 000 | 000 | 000 | 000 | 000 | 000 | 000 | 000 | 000 | 000 | 000 | 000 | 000 | 000 | 000 | 000 | 000 | 000 | 000 | 000 | 000 | 000 | 000 | 000 | 000 | 000 | 000 | 000 | 000 | 000 | 000 | 000 | 000 | 000 | 000 | 000 | 000 | 000 | 000 | 000 | 000 | 000 | 000 | 000 | 000 | 000 | 000 | 000 | 000 | 000 | 000 | 000 | 000 | 000 | 000 | 000 | 000 | 000 | 000 | 000 | 000 | 000 | 000 | RTDP | 000 | 000 | 000 | 37800 | 37800 | 37800 | 000 | 000 | 000 | 000 | 000 | 000 | 000 | 000 | 000 | 000 | 000 | 000 | 000 | 000 | 000 | 000 | 000 | 000 | 000 | 000 | 000 | 000 | 000 | 000 | 000 | 000 | 000 | 000 | 000 | 000 | 000 | 000 | 000 | 000 | 000 | 000 | 000 | 000 | 000 | 000 | 000 | 000 | 000 | 000 | 000 | 000 | 000 | 000 | 000 | 000 | 000 | 000 | 000 | 000 | 000 | 000 | 000 | 000 | 000 | 000 | 000 | 000 | 000 | 000 | 000 | 000 | 000 | 000 | 000 | 000 | 000 | 000 | 000 | 000 | 000 | 000 | 000 | 000 | 000 | 000 | 000 | 000 | 000 | 000 | 000 | 000 | 000 | 000 | 000 | 000 | 000 | 000 | 000 | 000 | 000 | 000 | 000 | 000 | 000 | 000 | 000 | 000 | 000 | 000 | 000 | 000 | 000 | 000 | 000 | 000 | 000 | 000 | 000 | 000 | 000 | 000 | 000 | 000 | 000 | 000 | 000 | 000 | 000 | 000 | 000 | 000 | 000 | 000 | 000 | 000 | 000 | 000 | 000 | 000 | 000 | 000 | 000 | 000 | 000 | 000 | 000 | 000 | 000 | 000 | 000 | 000 | 000 | 000 | 000 | 000 | 000 | 000 | 000 | 000 | 000 | 000 | 000 | 000 | 000 | 000 | 000 | 000 | 000 | 000 | 000 | 000 | 000 | 000 | 000 | 000 | 000 | 000 | 000 | 000 | 000 | 000 | 000 | 000 | 000 | 000 | 000 | 000 | 000 | 000 | 000 | 000 | 000 | 000 | 000 | 000 | 000 | 000 | 000 | 000 | 000 | 000 | 000 | 000 | 000 | 000 | 000 | 000 | 000 | 000 | 000 | 000 | 000 | 000 | 000 | 000 | 000 | 000 | 000 | 000 | 000 | 000 | 000 | 000 | 000 | 000 | 000 | 000 | 000 | 000 | 000 | 000 | 000 | 000 | 000 | 000 | 000 | 000 | 000 | 000 | 000 | 000 | 000 | 000 | 000 | 000 | 000 | 000 | 000 | 000 | 000 | 000 | 000 | 000 | 000 | 000 | 000 | 000 | 000 | 000 | 000 | 000 | 000 | 000 | 000 | 000 | 000 | 000 | 000 | 000 | 000 | 000 | 000 | 000 | 000 | 000 | 000 | 000 | 000 | 000 | 000 | 000 | 000 | 000 | 000 | 000 | 000 | 000 | 000 | 000 | 000 | 000 | 000 | 000 | 000 | 000 | 000 | 000 | 000 | 000 | 000 | 000 | 000 | 000 | 000 | 000 | 000 | 000 | 000 | 000 | 000 | 000 | 000 | 000 | 000 | 000 | 000 | 000 | 000 | 000 | 000 | 000 | 000 | 000 | 000 | 000 | 000 | 000 | 000 | 000 | 000 | 000 | 000 | 000 | 000 | 000 | 000 | 000 | 000 | PSE OPSE 92693118000160 BRADESCO SAUDE 005711 TPSE 40726811130 JOAO ASSISTENCIA MEDICA 10495 DTPSE 20180505 MATEUS 10 2396 DTPSE||20180731|JUNIOR|04|2396| DTPSE 15970855103 19800731 ANTONIETA ESPOSA 03 2396 FIMDirf

3.27 Registro de operadora do plano privado de assistência à saúde – coletivo empresarial (identificador OPSE)

Regras de validação do registro:

Ocorre caso exista o registro PSE;

Serão apresentados todos os CNPJ em ordem crescente

| Ordem | Campo                                                                               | Formato | Preenchimento | Tamanho | Valores válidos | Obrigatório |
|-------|-------------------------------------------------------------------------------------|---------|---------------|---------|-----------------|-------------|
| 1     | Identificador de registro                                                           | С       | Fixo          | 4       | OPSE            | Sim         |
| 2     | CNPJ da operadora de plano privado de assistência à<br>saúde – coletivo empresarial | N       | Fixo          | 14      | -               | Sim         |
| 3     | Nome empresarial                                                                    | С       | Variável      | 150     | -               | Sim         |
| 4     | Registro ANS                                                                        | N       | Fixo          | 6       | -               | Não         |

Identificador de registro: OPSE CNPJ da operadora de plano de assistência à saúde: |92693118000160| Nome empresarial: |BRADESCO SAUDE | Registro ANS: |005711|

Estes dados sistema busca informação da tabela S016 e S017

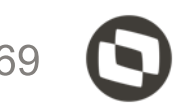

### As informações do bloco TPSE, plano privado de assistência à saúde

DIRF 2020 2019 N | AT65HD8 | RESPO 78948597108 Joao vitor 11 39212158 || totvs@totvs.com.br | DECPJ 56642960000290 TOTVS SA CURITIBA 0 78948597108 N N N N S N N N N IDREC | 0561 | BPFDEC 40726811130 JOAO ASSISTENCIA MEDICA NN RTRT | 000 | 000 | 3500000 | 2500000 | 1500000 | 000 | 000 | 000 | 000 | 000 | 000 | 000 | 000 | 000 | 000 | 000 | 000 | 000 | 000 | 000 | 000 | 000 | 000 | 000 | 000 | 000 | 000 | 000 | 000 | 000 | 000 | 000 | 000 | 000 | 000 | 000 | 000 | 000 | 000 | 000 | 000 | 000 | 000 | 000 | 000 | 000 | 000 | 000 | 000 | 000 | 000 | 000 | 000 | 000 | 000 | 000 | 000 | 000 | 000 | 000 | 000 | 000 | 000 | 000 | 000 | 000 | 000 | 000 | 000 | 000 | 000 | 000 | 000 | 000 | 000 | 000 | 000 | 000 | 000 | 000 | 000 | 000 | 000 | 000 | 000 | 000 | 000 | 000 | 000 | 000 | 000 | 000 | 000 | 000 | 000 | 000 | 000 | 000 | 000 | 000 | 000 | 000 | 000 | 000 | 000 | 000 | 000 | 000 | 000 | 000 | 000 | 000 | 000 | 000 | 000 | 000 | 000 | 000 | 000 | 000 | 000 | 000 | 000 | 000 | 000 | 000 | 000 | 000 | 000 | 000 | 000 | 000 | 000 | 000 | 000 | 000 | 000 | 000 | 000 | 000 | 000 | 000 | 000 | 000 | 000 | 000 | 000 | 000 | 000 | 000 | 000 | 000 | 000 | 000 | 000 | 000 | 000 | 000 | 000 | 000 | 000 | 000 | 000 | 000 | 000 | 000 | 000 | 000 | 000 | 000 | 000 | 000 | 000 | 000 | 000 | 000 | 000 | 000 | 000 | 000 | 000 | 000 | 000 | 000 | 000 | 000 | 000 | 000 | 000 | 000 | 000 | 000 | 000 | 000 | 000 | 000 | 000 | 000 | 000 | 000 | 000 | 000 | 000 | 000 | 000 | 000 | 000 | 000 | 000 | 000 | 000 | 000 | 000 | 000 | 000 | 000 | 000 | 000 | 000 | 000 | 000 | 000 | 000 | 000 | 000 | 000 | 000 | 000 | 000 | 000 | 000 | 000 | 000 | 000 | 000 | 000 | 000 | 000 | 000 | 000 | 000 | 000 | 000 | 000 | 000 | 000 | 000 | 000 | 000 | 000 | 000 | 000 | 000 | 000 | 000 | 000 | 000 | 000 | 000 | 000 | 000 | 000 | 000 | 000 | 000 | 000 | 000 | 000 | 000 | 000 | 000 | 000 | 000 | 000 | 000 | 000 | 000 | 000 | 000 | 000 | 000 | 000 | 000 | 000 | 000 | 000 | 000 | 000 | 000 | 000 | 000 | 000 | 000 | 000 | 000 | 000 | 000 | 000 | 000 | 000 | 000 | 000 | 000 | 000 | 000 | 000 | 000 | 000 | 000 | 000 | 000 | 000 | 000 | 000 | 000 | 000 | 000 | 000 | 000 | 000 | 000 | 000 | 000 | 000 | 000 | 000 | 000 | 000 | 000 | 000 | 000 | 000 | 000 | 000 | 000 | 000 | 000 | 000 | RTDP 000 000 000 37800 37800 37800 000 000 000 000 000 000 PSE | OPSE 92693118000160 BRADESCO SAUDE 005711 TPSE 40726811130 JOAO ASSISTENCIA MEDICA 10495 DTPSE 20180505 MATEUS 10 2396 DTPSE | 20180731 | JUNIOR | 04 | 2396 | DTPSE | 15970855103 | 19800731 | ANTONIETA ESPOSA | 03 | 2396 | FIMDirf

3.28 Registro de titular do plano privado de assistência à saúde – coletivo empresarial (identificador TPSE)

| Regras de v                                           | de validação do registro: |         |               |         |                 |             |  |  |  |  |
|-------------------------------------------------------|---------------------------|---------|---------------|---------|-----------------|-------------|--|--|--|--|
| - Serão apresentados todos os CPF em ordem crescente. |                           |         |               |         |                 |             |  |  |  |  |
| - Deve estar associado ao registro do tipo OPSE.      |                           |         |               |         |                 |             |  |  |  |  |
| Ordem                                                 | Campo                     | Formato | Preenchimento | Tamanho | Valores válidos | Obrigatório |  |  |  |  |
| 1                                                     | Identificador de registro | С       | Fixo          | 4       | TPSE            | Sim         |  |  |  |  |
| 2                                                     | CPF do titular            | Ν       | Fixo          | 11      | -               | Sim         |  |  |  |  |
| 3                                                     | Nome                      | С       | Variável      | 60      | -               | Sim         |  |  |  |  |
| 4                                                     | Valor pago no ano         | Ν       | Variável      | 9       | -               | Sim         |  |  |  |  |

#### 700004 - JOAO ASSISTENCIA MEDICA

| Nome                 | CPF COMPLEM        | Verba | Tipo Renda | Tip |
|----------------------|--------------------|-------|------------|-----|
| ASSIST MEDICA TITULA | 92.693.118/0001-60 | 412   | R          | R   |
| COOPARTICIPACAO DEPE | 92.693.118/0001-60 | 531   | R          | R   |

Identificador de registro: TPSE **CPF do titular:** |40726811130| Nome: JOAO ASSISTENCIA MEDICA Valor pago no ano: |10495|

Para este bloco sistema busca as informações da tabela RCS

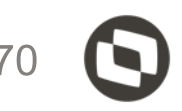

#### 700004 - JOAO ASSISTENCIA MEDICA

| Detalh | Espec.Outros | Valor |
|--------|--------------|-------|
| ASSIS  | TMED         | 83,96 |
| COOP   | TMED         | 20,99 |

| 83,96  |
|--------|
| 20,99  |
| 104,95 |

### As informações do bloco DTPSE, plano privado de assistência à saúde

DIRF|2020|2019|N||AT65HD8|

Identificador de registro: DTPSE| CPF do dependente: || Data de nascimento: |20180505| Relação de dependente: |10| Valor pago no ano: |2396|

Para este bloco sistema busca as informações da tabela RCS e também da tabela SRB

3.30 Registro de dependente do plano privado de assistência à saúde - coletivo empresarial (identificador DTPSE)

Regras de validação do registro:

- Deve estar classificado em ordem crescente de CPF e data de nascimento

Deve estar associado ao registro do tipo TPSE.

| Ordem | Campo                     | Formato | Preenchimento | Tamanho | Valores válidos                                                                                           | Obrigatório |
|-------|---------------------------|---------|---------------|---------|----------------------------------------------------------------------------------------------------|-------------|
| 1     | Identificador de registro | С       | Fixo          | 5       | DTPSE                                                                                                    | Sim         |
| 2     | CPF do dependente         | N       | Fixo          | 11      | -                                                                                                    | Não         |
| 3     | Data de nascimento        | D       | Fixo          | 8       | -                                                                                                    | Não         |
| 4     | Nome                      | с       | Variável      | 60      | -                                                                                                    | Sim         |
| 5     | Relação de dependência    | N       | Fixo          | 2       | 03 – Cônjuge/ Companheiro(a)<br>04 – Filho(a)<br>06 – Enteado(a)<br>08 – Pai/Mãe<br>10 – Agregado/ Outros | Não         |
| 6     | Valor pago no ano         | N       | Variável      | 9       | -                                                                                                    | Sim         |

| JUNIOR / CPF:                  |                    |     |   | 92.693.118/0001-60 |        |     | 477 | R | JUNIO | FMED01 |
|--------------------------------|--------------------|-----|---|--------------------|--------|-----|-----|---|-------|--------|
| ANTONIETA ESPOSA / CPF: 159.70 |                    |     |   | 92.693.118/0001-60 |        |     | 477 | R | ANTO  | CMED02 |
| MATEUS/CPF:                    |                    |     | 9 | 92.693.11          | 8/0001 | -60 | 477 | R | MATE  | AMED01 |
| Ę                              | 1                  |     |   |                    |        |     |     |   |       |        |
|                                | 92.693.118/0001-60 | 477 | R | JUNI               | O FMED | 001 |     |   | 2     | 3,96   |
|                                | 92.693.118/0001-60 | 477 | R | ANT                | O CME  | D02 |     |   | 2     | 3,96   |
|                                | 92.693.118/0001-60 | 477 | R | MAT                | e Amei | D01 |     |   | 2     | 3,96   |

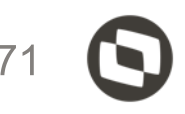

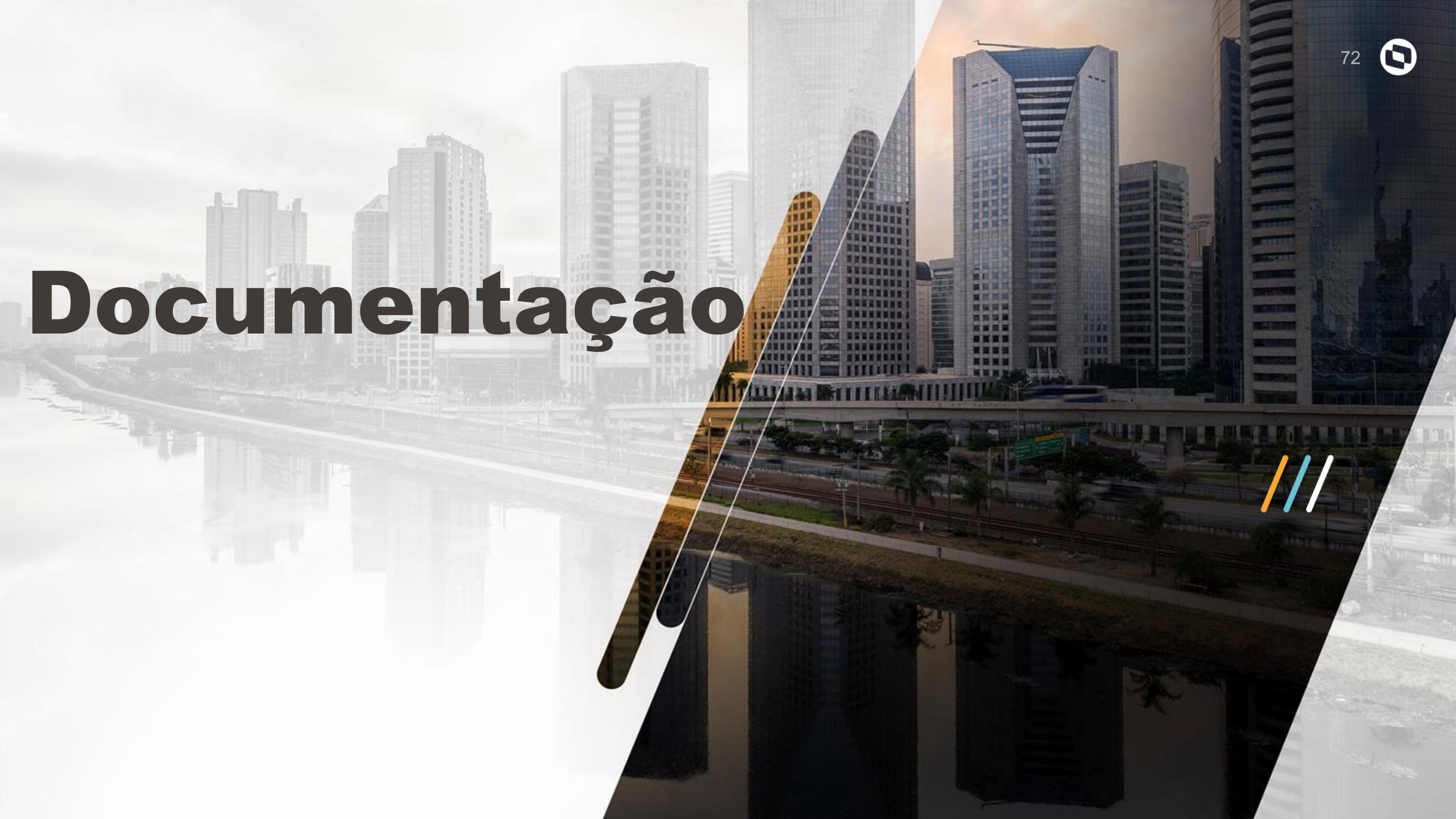
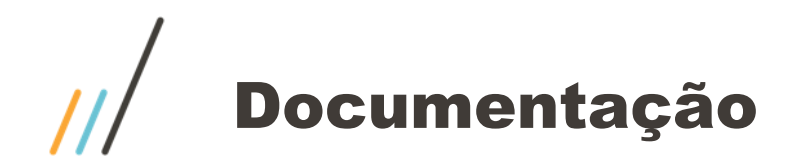

Documentação centralizada no link abaixo https://tdn.totvs.com/pages/releaseview.action?pageId=329035626 https://centraldeatendimento.totvs.com/hc/pt-br/articles/360021788232-MP-GPE-Manual-DIRF-para-Protheus-Recursos-Humanos-https://tdn.totvs.com/display/public/PROT/Perguntas+e+Respostas+DIRF

Validador DIRF 2022 https://www.gov.br/receitafederal/pt-br/centrais-de-conteudo/download/pgd/dirf

Conferência ficha financeira https://centraldeatendimento.totvs.com/hc/pt-br/articles/360021560272-MP-GPE-Como-conferir-os-valores-da-manuten%C3%A7%C3%A3o-da-DIRF

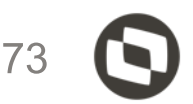

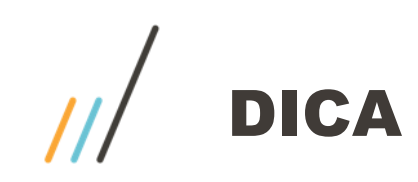

Para conferência da dirf, quando valores não de acordo. -Ficha financeira por data de pagamento -Tela de manutenção da dirf -Acumulados Anuais Verificar os fontes abaixo:

GPEM550.PRX GPEM551.PRW GPEM560.PRX GPEM561.PRW GPEM562.PRW GPEM570.PRX GPEM580.PRX GPEM590.PRX GPEM650.PRX GPER040.PRX GPER050.PRX GPER030.PRW

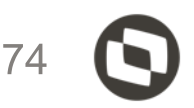

## OBRIGADO

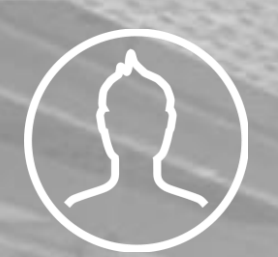

## **David Oliveira**

Prime RH david.soliveira@totvs.com.br

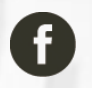

f totvs.com

🕑 @totvs

in company/totvs

iluig.com

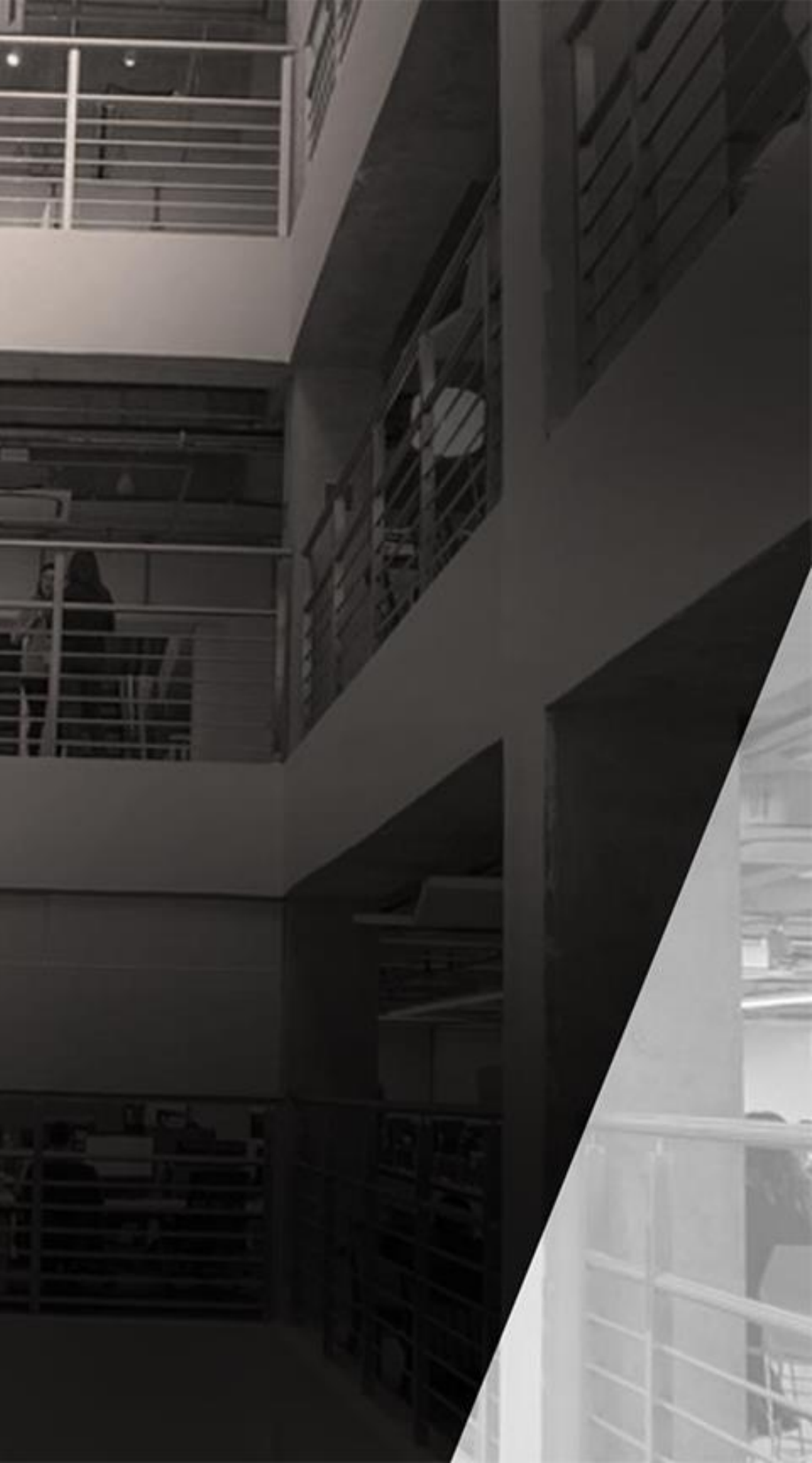